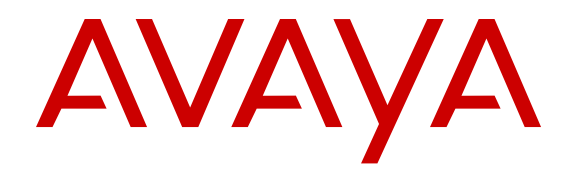

# **Configuring Avaya Identity Engines Ignition Guest Manager**

Release 9.0 for IDE 9.0 NN47280-501 Issue 04.03 March 2015

#### © 2015 Avaya Inc.

All Rights Reserved.

#### Notice

While reasonable efforts have been made to ensure that the information in this document is complete and accurate at the time of printing, Avaya assumes no liability for any errors. Avaya reserves the right to make changes and corrections to the information in this document without the obligation to notify any person or organization of such changes.

#### **Documentation disclaimer**

"Documentation" means information published by Avaya in varying mediums which may include product information, operating instructions and performance specifications that Avaya may generally make available to users of its products and Hosted Services. Documentation does not include marketing materials. Avaya shall not be responsible for any modifications, additions, or deletions to the original published version of documentation unless such modifications, additions, or deletions were performed by Avaya. End User agrees to indemnify and hold harmless Avaya, Avaya's agents, servants and employees against all claims, lawsuits, demands and judgments arising out of, or in connection with, subsequent modifications, additions or deletions to this documentation, to the extent made by End User.

#### Link disclaimer

Avaya is not responsible for the contents or reliability of any linked websites referenced within this site or documentation provided by Avaya. Avaya is not responsible for the accuracy of any information, statement or content provided on these sites and does not necessarily endorse the products, services, or information described or offered within them. Avaya does not guarantee that these links will work all the time and has no control over the availability of the linked pages.

#### Warranty

Avaya provides a limited warranty on Avaya hardware and software. Refer to your sales agreement to establish the terms of the limited warranty. In addition, Avaya's standard warranty language, as well as information regarding support for this product while under warranty is available to Avaya customers and other parties through the Avaya Support website: <u>http://support.avaya.com</u> or such successor site as designated by Avaya. Please note that if You acquired the product(s) from an authorized Avaya Channel Partner outside of the United States and Canada, the warranty is provided to You by said Avaya Channel Partner and not by Avaya.

### Licenses

THE SOFTWARE LICENSE TERMS AVAILABLE ON THE AVAYA WEBSITE, HTTP://SUPPORT.A 1/LICENSEINFO OR SUCH SUCCESSOR SITE AS DESIGNATED BY AVAYA, ARE APPLICABLE TO ANYONE WHO DOWNLOADS, USES AND/OR INSTALLS AVAYA SOFTWARE, PURCHASED FROM AVAYA INC. ANY AVAYA AFFILIATE, OR AN AVAYA CHANNEL PARTNER (AS APPLICABLE) UNDER A COMMERCIAL AGREEMENT WITH AVAYA OR AN AVAYA CHANNEL PARTNER. UNLESS OTHERWISE AGREED TO BY AVAYA IN WRITING, AVAYA DOES NOT EXTEND THIS LICENSE IF THE SOFTWARE WAS OBTAINED FROM ANYONE OTHER THAN AVAYA, AN AVAYA AFFILIATE OR AN AVAYA CHANNEL PARTNER; AVAYA RESERVES THE RIGHT TO TAKE LEGAL ACTION AGAINST YOU AND ANYONE ELSE USING OR SELLING THE SOFTWARE WITHOUT A LICENSE. BY INSTALLING, DOWNLOADING OR USING THE SOFTWARE, OR AUTHORIZING OTHERS TO DO SO, YOU, ON BEHALF OF YOURSELF AND THE ENTITY FOR WHOM YOU ARE INSTALLING, DOWNLOADING OR USING THE SOFTWARE (HEREINAFTER REFERRED TO INTERCHANGEABLY AS "YOU" AND "END USER"), AGREE TO THESE TERMS AND CONDITIONS AND CREATE A BINDING CONTRACT BETWEEN YOU AND AVAYA INC. OR THE APPLICABLE AVAYA AFFILIATE ("AVAYA").

Avaya grants You a license within the scope of the license types described below, with the exception of Heritage Nortel Software, for which the scope of the license is detailed below. Where the order documentation does not expressly identify a license type, the applicable license will be a Designated System License. The

applicable number of licenses and units of capacity for which the license is granted will be one (1), unless a different number of licenses or units of capacity is specified in the documentation or other materials available to You. "Software" means computer programs in object code, provided by Avaya or an Avaya Channel Partner, whether as stand-alone products, pre-installed on hardware products, and any upgrades, updates, patches, bug fixes, or modified versions thereto. "Designated Processor" means a single stand-alone computing device. "Server" means a Designated Processor that hosts a software application to be accessed by multiple users. "Instance" means a single copy of the Software executing at a particular time: (i) on one physical machine; or (ii) on one deployed software virtual machine ("VM") or similar deployment.

### License types

Designated System(s) License (DS). End User may install and use each copy or an Instance of the Software only on a number of Designated Processors up to the number indicated in the order. Avaya may require the Designated Processor(s) to be identified in the order by type, serial number, feature key, Instance, location or other specific designation, or to be provided by End User to Avaya through electronic means established by Avaya specifically for this purpose.

#### Heritage Nortel Software

"Heritage Nortel Software" means the software that was acquired by Avaya as part of its purchase of the Nortel Enterprise Solutions Business in December 2009. The Heritage Nortel Software currently available for license from Avaya is the software contained within the list of Heritage Nortel Products located at http://support.avaya.com/ <u>LicenseInfo</u> under the link "Heritage Nortel Products" or such successor site as designated by Avaya. For Heritage Nortel Software, Avaya grants You a license to use Heritage Nortel Software provided hereunder solely to the extent of the authorized activation or authorized usage level, solely for the purpose specified in the Documentation, and solely as embedded in, for execution on, or for communication with Avaya equipment. Charges for Heritage Nortel Software may be based on extent of activation or use authorized as specified in an order or invoice.

### Copyright

Except where expressly stated otherwise, no use should be made of materials on this site, the Documentation, Software, Hosted Service, or hardware provided by Avaya. All content on this site, the documentation, Hosted Service, and the product provided by Avaya including the selection, arrangement and design of the content is owned either by Avaya or its licensors and is protected by copyright and other intellectual property laws including the sui generis rights relating to the protection of databases. You may not modify, copy, reproduce, republish, upload, post, transmit or distribute in any way any content, in whole or in part, including any code and software unless expressly authorized by Avaya. Unauthorized reproduction, transmission, dissemination, storage, and or use without the express written consent of Avaya can be a criminal, as well as a civil offense under the applicable law.

### Virtualization

Each product has its own ordering code and license types. Note that each Instance of a product must be separately licensed and ordered. For example, if the end user customer or Avaya Channel Partner would like to install two Instances of the same type of products, then two products of that type must be ordered.

### **Third Party Components**

"Third Party Components" mean certain software programs or portions thereof included in the Software or Hosted Service may contain software (including open source software) distributed under third party agreements ("Third Party Components"), which contain terms regarding the rights to use certain portions of the Software ("Third Party Terms"). As required, information regarding distributed Linux OS source code (for those products that have distributed Linux OS source code) and identifying the copyright holders of the Third Party Components and the Third Party Terms that apply is available in the products, Documentation or on Avaya's website at: http:// support.avaya.com/Copyright or such successor site as designated by Avaya. You agree to the Third Party Terms for any such Third Party Components.

### **Preventing Toll Fraud**

"Toll Fraud" is the unauthorized use of your telecommunications system by an unauthorized party (for example, a person who is not a corporate employee, agent, subcontractor, or is not working on your company's behalf). Be aware that there can be a risk of Toll Fraud associated with your system and that, if Toll Fraud occurs, it can result in substantial additional charges for your telecommunications services.

#### Avaya Toll Fraud intervention

If You suspect that You are being victimized by Toll Fraud and You need technical assistance or support, call Technical Service Center Toll Fraud Intervention Hotline at +1-800-643-2353 for the United States and Canada. For additional support telephone numbers, see the Avaya Support website: http://support.avaya.com or such successor site as designated by Avaya. Suspected security vulnerabilities with Avaya products should be reported to Avaya by sending mail to: securityalerts@avaya.com.

#### **Downloading Documentation**

For the most current versions of Documentation, see the Avaya Support website: <u>http://support.avaya.com</u>, or such successor site as designated by Avaya.

### **Contact Avaya Support**

See the Avaya Support website: <u>http://support.avaya.com</u> for product or Hosted Service notices and articles, or to report a problem with your Avaya product or Hosted Service. For a list of support telephone numbers and contact addresses, go to the Avaya Support website: <u>http://support.avaya.com</u> (or such successor site as designated by Avaya), scroll to the bottom of the page, and select Contact Avaya Support.

#### Trademarks

The trademarks, logos and service marks ("Marks") displayed in this site, the Documentation, Hosted Service(s), and product(s) provided by Avaya are the registered or unregistered Marks of Avaya, its affiliates, or other third parties. Users are not permitted to use such Marks without prior written consent from Avaya or such third party which may own the Mark. Nothing contained in this site, the Documentation, Hosted Service(s) and product(s) should be construed as granting, by implication, estoppel, or otherwise, any license or right in and to the Marks without the express written permission of Avaya or the applicable third party.

Avaya is a registered trademark of Avaya Inc.

All non-Avaya trademarks are the property of their respective owners. Linux $^{\mbox{\tiny @}}$  is the registered trademark of Linus Torvalds in the U.S. and other countries.

## Contents

| Chapter 1: Introduction                                | 8    |
|--------------------------------------------------------|------|
| Purpose                                                | 8    |
| Related resources                                      | 8    |
| Documentation                                          | 8    |
| Training                                               | 9    |
| Viewing Avaya Mentor videos                            | 9    |
| Support                                                | 9    |
| Searching a documentation collection                   | 10   |
| Chapter 2: New in this release                         | 11   |
| Features                                               | 11   |
| Chapter 3: Guest Manager introduction                  | 12   |
| Guest Manager application in context                   | 12   |
| Types of accounts in your Ignition Server installation | 13   |
| The Guest Manager administrator role                   | 14   |
| Provisioners role                                      | 14   |
| Guest users                                            | 15   |
| Guest user example                                     | 15   |
| Device example.                                        | 17   |
| Chapter 4: Installing Guest Manager                    | . 18 |
| System requirements                                    | 18   |
| Application server hardware                            | 18   |
| Browser compatibility                                  | 18   |
| Ignition Server compatibility                          | 18   |
| Before vou install                                     | 19   |
| Installation instructions                              | 19   |
| Running the installer                                  | 19   |
| Setting up Tomcat to require HTTPS connections         | 21   |
| Chapter 5: Configuring Guest Manager                   | 24   |
| About usernames and passwords                          | 24   |
| Launching Tomcat                                       | 25   |
| Launching Guest Manager                                | 26   |
| Creating a Provisioner access policy                   | 27   |
| Creating an Advanced Provisioner access policy         | 30   |
| Installing the SOAP certificate                        | 32   |
| Making SOAP settings on the Ignition Server            | 34   |
| Making SOAP settings in Guest Manager                  | 36   |
| Making RADIUS Settings on the Ignition Server          | 37   |
| Making RADIUS settings in Guest Manager                | 37   |
| Testing Guest Manager's RADIUS connection settings     | 38   |

| Setting up E-mail notification parameters                                        | . 38 |
|----------------------------------------------------------------------------------|------|
| Setting up SMS notification parameters                                           | . 39 |
| Exporting and importing Guest Manager configurations                             | . 40 |
| Exporting a Guest Manager configuration                                          | . 41 |
| Importing a Guest Manager configuration                                          | . 41 |
| Chapter 6: Managing Guest Manager                                                | 43   |
| Running the Guest Manager Administrator application                              | 43   |
| If you act as both Administrator and Provisioner                                 | . 43 |
| Restarting Guest Manager                                                         | 44   |
| Connecting Guest Manager to the Ignition Server Appliance                        | . 44 |
| Disconnecting Guest Manager from the Ignition Server Appliance                   | . 45 |
| Setting the Administrator Username and Password                                  | . 46 |
| Editing E-mail notification settings                                             | . 46 |
| Editing SMS Notification Settings                                                | . 47 |
| Creating SMS Gateways                                                            | . 47 |
| Deleting SMS Gateways                                                            | 47   |
| Configuring Timeout settings                                                     | . 47 |
| Provisioner Idle Timeout Threshold                                               | . 47 |
| Setting Administrator Session Timeout Threshold                                  | 48   |
| SOAP Client Timeout Threshold                                                    | . 48 |
| Log Files                                                                        | . 48 |
| Viewing the log files                                                            | . 48 |
| Default location of the log file                                                 | . 49 |
| Changing the default location of the log file                                    | . 49 |
| Chapter 7: Setting guest authorization policies                                  | 51   |
| Setting authorization policies for guest users                                   | 51   |
| Access constraint check boxes on the Create Guest User page                      | 51   |
| Authorization policies                                                           | . 54 |
| Mapping internal user groups to virtual groups                                   | . 54 |
| Sample authorization policies to be used in this chapter                         | 54   |
| The Example                                                                      | . 54 |
| Access constraint check boxes                                                    | . 55 |
| Components of the authorization policy                                           | . 56 |
| Step-by-step configuration in Ignition Dashboard                                 | 56   |
| Creating a minimal authorization policy                                          | 74   |
| Chapter 8: Setting Up Self-Provisioning                                          | . 75 |
| Creating a Self-Provisioning service                                             | . 75 |
| Deploying a self-provisioning service                                            | 78   |
| Managing self-provisioned users                                                  | 80   |
| Deleting a self-provisioning portal                                              | 81   |
| Chapter 9: Administrator Application: Managing Provisioners, Guests, and Devices | . 82 |
| Setting up provisioners                                                          | 82   |
| Creating a provisioning group                                                    | . 83 |
|                                                                                  |      |

| Creating a provisioner in the internal store                                       | . 86 |
|------------------------------------------------------------------------------------|------|
| Creating a provisioner from an account in an LDAP or AD store                      | . 88 |
| Bulk importing provisioner accounts from a file                                    | . 88 |
| Checklist: Before your provisioners start working                                  | . 90 |
| Writing SMS and Email templates for account notifications                          | . 90 |
| Administrator access to the provisioner application                                | . 91 |
| Managing provisioners                                                              | . 91 |
| Viewing the internal provisioners list                                             | . 91 |
| Modifying a provisioner account                                                    | . 93 |
| Assigning a provisioner to a provisioning group                                    | . 93 |
| Deleting a provisioner account                                                     | . 94 |
| Changing a provisioner's password                                                  | . 94 |
| Setting the provisioner time-out period                                            | . 95 |
| Monitoring provisioner and guest logins                                            | . 95 |
| Managing provisioning groups                                                       | . 95 |
| Creating a provisioning group                                                      | . 96 |
| Managing provisioning groups                                                       | . 96 |
| Modifying a provisioning group                                                     | . 97 |
| Setting provisioner groups for provisioners stored in LDAP and AD                  | . 97 |
| Managing group memberships                                                         | . 98 |
| Reassigning a provisioner's guest user accounts and devices to another provisioner | . 98 |
| Moving provisioners, guests, or devices to a new provisioning group                | . 98 |
| Assigning unmanaged guests or devices to a provisioner                             | . 99 |
| Bulk operations on guest users                                                     | 100  |
| Retrieving the guest users owned by a provisioner                                  | 100  |
| Retrieving the guest users that belong to a provisioning group                     | 101  |
| Deleting the guest users of a provisioner or provisioning group                    | 101  |
| Deleting expired guest users                                                       | 101  |
| Exporting guest user records to a file                                             | 102  |
| Bulk operations on devices                                                         | 102  |
| Retrieving the devices owned by a provisioner                                      | 102  |
| Retrieving the devices owned by a provisioning group                               | 102  |
| Exporting device records to a file                                                 | 103  |
| Chapter 10: Provisioner application: Managing guests and devices                   | 104  |
| Introduction to guest user accounts                                                | 104  |
| What limits you can set on a guest user account                                    | 104  |
| Guest user account attributes                                                      | 105  |
| Guest user account validity period                                                 | 107  |
| How a guest user logs in                                                           | 108  |
| Launching the provisioner application                                              | 108  |
| Failed connection                                                                  | 109  |
| Application time-out                                                               | 109  |
| Main page of the provisioner application                                           | 109  |

| Managing guests                                        | 110   |
|--------------------------------------------------------|-------|
| Creating guest user accounts                           | . 110 |
| Bulk importing guest user accounts from a file         | . 112 |
| Sending guest account notifications                    | 114   |
| Viewing guest user accounts                            | 114   |
| Finding guest user account                             | . 116 |
| Modifying guest user accounts                          | . 116 |
| Checking validity of guest user account                | 118   |
| Printing guest user account details                    | 118   |
| Renewing a guest user account                          | 119   |
| Deleting guest user accounts                           | . 119 |
| Managing devices                                       | . 119 |
| Creating a device record                               | . 120 |
| Bulk importing device records from a file              | . 121 |
| Assigning a device to a guest user                     | 122   |
| Chapter 11: Troubleshooting and FAQs                   | 124   |
| Problem: Provisioner cannot login                      | 124   |
| Problem: Connection to appliance fails                 | 124   |
| Problem: Installer gives errors and warnings           | 125   |
| Problem: Not sure whether Tomcat is running            | 125   |
| Problem: Errors reported during bulk saves and deletes | . 126 |
| Problem: No log file displayed.                        | . 127 |
| Launching Ignition Dashboard                           | . 127 |
|                                                        |       |

# **Chapter 1: Introduction**

# Purpose

The Avaya Identity Engines Ignition Guest Manager Configuration guide explains how to install, configure, and manage Guest Manager.

This guide is written for Guest Manager administrators as an aid to perform the following tasks:

- Install Guest Manager
- · Configure guest authorization policies
- · Create provisioner accounts for your front desk personnel
- Teach front desk personnel how to create and manage guest user accounts in Guest Manager

# **Related resources**

## Documentation

See the following related documents.

| Title                                                             | Purpose                                      | Link                      |
|-------------------------------------------------------------------|----------------------------------------------|---------------------------|
| Avaya Identity Engines Ignition<br>Server Getting Started         | Installation and simple configuration        | http://support.avaya.com/ |
| Avaya Identity Engines Ignition<br>Server Administration          | All configuration options                    | http://support.avaya.com/ |
| Configuring and Managing Avaya<br>Identity Engines Single-Sign-On | Configuration, management, and deployment    | http://support.avaya.com/ |
| Avaya Identity Engines Ignition<br>CASE Administration            | Installation, configuration, and deployment  | http://support.avaya.com/ |
| Avaya Identity Engines Ignition<br>Access Portal Administration   | Installation, configuration, and deployment  | http://support.avaya.com/ |
| Avaya Identity Engines Ignition<br>Analytics                      | Installation, configuration, and maintenance | http://support.avaya.com/ |

Table continues...

| Title                                                   | Purpose   | Link                      |
|---------------------------------------------------------|-----------|---------------------------|
| Avaya Identity Engines Ignition<br>Server Release Notes | Reference | http://support.avaya.com/ |

## Training

Ongoing product training is available. For more information or to register, you can access the Web site at <u>http://avaya-learning.com/</u>.

## Viewing Avaya Mentor videos

Avaya Mentor videos provide technical content on how to install, configure, and troubleshoot Avaya products.

## About this task

Videos are available on the Avaya Support website, listed under the video document type, and on the Avaya-run channel on YouTube.

## Procedure

- To find videos on the Avaya Support website, go to <u>http://support.avaya.com</u> and perform one of the following actions:
  - In Search, type Avaya Mentor Videos to see a list of the available videos.
  - In **Search**, type the product name. On the Search Results page, select **Video** in the **Content Type** column on the left.
- To find the Avaya Mentor videos on YouTube, go to <u>www.youtube.com/AvayaMentor</u> and perform one of the following actions:
  - Enter a key word or key words in the Search Channel to search for a specific product or topic.
  - Scroll down Playlists, and click the name of a topic to see the available list of videos posted on the website.

## 😵 Note:

Videos are not available for all products.

# Support

Go to the Avaya Support website at <u>http://support.avaya.com</u> for the most up-to-date documentation, product notices, and knowledge articles. You can also search for release notes, downloads, and resolutions to issues. Use the online service request system to create a service

request. Chat with live agents to get answers to questions, or request an agent to connect you to a support team if an issue requires additional expertise.

# Searching a documentation collection

On the Avaya Support website, you can download the documentation library for a specific product and software release to perform searches across an entire document collection. For example, you can perform a single, simultaneous search across the collection to quickly find all occurrences of a particular feature. Use this procedure to perform an index search of your documentation collection.

## Before you begin

- Download the documentation collection zip file to your local computer.
- You must have Adobe Acrobat or Adobe Reader installed on your computer.

## Procedure

- 1. Extract the document collection zip file into a folder.
- 2. Navigate to the folder that contains the extracted files and open the file named cproduct\_name\_release>.pdx.
- 3. In the Search dialog box, select the option **In the index named** cproduct\_name\_release>.pdx.
- 4. Enter a search word or phrase.
- 5. Select any of the following to narrow your search:
  - Whole Words Only
  - Case-Sensitive
  - Include Bookmarks
  - Include Comments
- 6. Click Search.

The search results show the number of documents and instances found. You can sort the search results by Relevance Ranking, Date Modified, Filename, or Location. The default is Relevance Ranking.

# **Chapter 2: New in this release**

The following sections detail what is new in *Avaya Identity Engines Ignition Guest Manager Configuration* for Release 9.0.

# **Features**

There are no new features introduced in Guest Manager Release 9.0; however, several bug fixes have been implemented. See *Avaya Identity Engines Release Notes Software Release 9.0*, NN47280–400 for more information.

## Important:

Guest Manager Release 9.0 is not compatible with Avaya Identity Engines Release 8.0

# **Chapter 3: Guest Manager introduction**

Avaya Identity Engines Ignition Guest Manager is a web application that lets front desk staff create and manage temporary network accounts for visitors. As the Avaya Identity Engines Ignition Server administrator, you are able to choose what degree of account creation authority you delegate to each receptionist, determine how quickly the guest accounts expire, and decide what parts of your network the guests can use.

## **Related Links**

<u>Guest Manager application in context</u> on page 12 <u>Types of accounts in your Ignition Server installation</u> on page 13 <u>The Guest Manager administrator role</u> on page 14 <u>Provisioners role</u> on page 14 <u>Guest users</u> on page 15

# **Guest Manager application in context**

The Ignition Server system for provisioning and managing guest network access consists of the following components:

- Guest Manager Administrator Application for managing provisioners and for performing bulk updates of guests and devices.
- Guest Manager Provisioner Application for managing guests and devices.
- Ignition Server appliance, which authenticates and authorizes users who wish to connect to your network.
- Ignition Dashboard application, where you write the authorization policies that determine which users can connect to which parts of your network.
- *optionally*: Avaya Identity Engines Ignition Server AutoConnect: client-side software to help users configure their laptops to connect through 802.1X.
- *optionally*: Avaya Identity Engines Ignition Server Portal: web-based authentication appliance to help users connect if their laptop is not equipped with 802.1X authentication software.

## **Related Links**

Guest Manager introduction on page 12

# Types of accounts in your Ignition Server installation

Guest Manager is a tool for delegating administration. Guest Manager allows the Guest Manager administrator to designate other people (called *provisioners*) with the authority to create temporary user accounts (called *guest users*) that provide network access. The following are the types of users:

- *The Guest Manager administrator* uses Guest Manager to create *provisioners*, and the Guest Manager administrator is the only person who can create provisioners. Often, the same person who acts as the Ignition Server Administrator acts as the Guest Manager administrator, but each account has its own user name and password. There is only one Guest Manager administrator account. This user account is stored internally in Guest Manager and cannot be mapped to an existing user account in the Ignition Server or elsewhere. You can change its account login name and password as explained in <u>Setting the Administrator Username and Password</u> on page 46.
- The *Tomcat Administrator* runs the Apache Tomcat server that hosts the Guest Manager application. Make sure this administrator has a secure password, as noted in the <u>Running the</u> <u>installer</u> on page 19.
- The SOAP API user credentials allow Guest Manager to connect to the Ignition Server. See <u>Making SOAP settings on the Ignition Server</u> on page 34.
- The *Ignition Server Administrator* uses Ignition Dashboard to set up guest authorization policies and to determine certain application settings such as the SOAP API settings. This user account is stored internally in Ignition Server and cannot be mapped to an existing user account in the Ignition Server or elsewhere.
- A *provisioner* is a person who creates and manages guest user accounts and device records in Guest Manager. Provisioners are frequently called sponsors because they sponsor, or take responsibility for, the guest whose account they create. For example, if you want to give your company's receptionist the ability to hand out temporary passwords for wireless access, you would define that receptionist as a *provisioner*.
- Each provisioner account is stored either in the Ignition Server internal store or in your LDAP or Active Directory store. Your installation can store provisioners in both places at once.
  - To create provisioner accounts in the Ignition Server internal store, see <u>Creating a</u> <u>Provisioner access policy</u> on page 27. We refer to internally stored provisioners as *internal provisioners*.
  - To have Guest Manager authenticate provisioners against your LDAP or AD store, see <u>Creating a provisioner from an account in an LDAP or AD store</u> on page 88.
- *A portal provisioner* is a provisioner bound to an Ignition Server self-provisioning portal. With a self-provisioning portal in place, guests can create their own guest user accounts, which are then owned by the portal provisioner who owns the portal where the guest account was created. See <u>Creating a Self-Provisioning service</u> on page 75.
- A *guest user* is a visitor or other temporary user to whom you grant specific limited rights to use your network. A provisioner uses the Guest Manager application to create any number of guest user accounts. Guest user accounts are stored as users in the internal store on the Ignition

Server and cannot be mapped to existing user accounts on LDAP or Active Directory stores or elsewhere. See <u>Provisioner application: Managing guests and devices</u> on page 104.

- A *user* is any user that Ignition Server can authenticate. The account for such a user can reside in an LDAP directory, an Active Directory store, or in the Ignition Server internal store. Guest users are a subset of users, and the Guest Manager application can view and update *only guest users* and *provisioners*; you cannot view other types of users through Guest Manager.
- A *device record* stores the details of a guest user's laptop so that Ignition Server can enforce rules that allow a guest to connect only using his or her own device. See <u>Creating a device</u> record on page 120.

When you log into Guest Manager, you must log in either as the Guest Manager administrator or as a provisioner. The actions you can perform in Guest Manager, and the extent of access to the keystore on the Ignition Server appliance, depend on whether you are logged in as the Guest Manager administrator or as a provisioner.

The Guest Manager web application requires an active link to an Ignition Server appliance.

## **Related Links**

Guest Manager introduction on page 12

# The Guest Manager administrator role

The **Guest Manager** administrator manages the Guest Manager application. There is one Guest Manager administrator account. You cannot disable this account, but you can change its user name and password. The Guest Manager Administrator:

- Creates and manages the provisioner accounts.
- · Configures Guest Manager application settings.
- Connects Guest Manager to the Ignition Server appliance. The Guest Manager application must be connected in order for Provisioners to use it. As Administrator, you must make sure this connection is up.
- Optionally, the Guest Manager administrator can delete expired guest user accounts and can export guest user accounts to file.

## **Related Links**

<u>Guest Manager introduction</u> on page 12

# **Provisioners role**

Provisioner users manage guest users. Each provisioner employs the Guest Manager application to create, modify, and delete guest users. Provisioners own the guest users that they create.

Only the Guest Manager administrator can add and delete provisioner accounts.

## Important:

Manage and delete Provisioner accounts only from the Guest Manager application, not from the Ignition Dashboard application.

## **Related Links**

Guest Manager introduction on page 12

# **Guest users**

A guest user account has the following attributes:

- Account details: User name and password for the temporary account.
- **Personal data**: First name, last name, e-mail address, and mobile telephone number of the user.
- Access duration: When the account should be activated, and for how long.
- Auto expiry deletion: The option to select whether or not the guest account is automatically deleted once it expires.
- **Notification settings**: Where to send an e-mail or SMS message notification informing that the guest account has been created. The notification contains the guest user name and password and is usually sent directly to the guest.

## **Related Links**

<u>Guest Manager introduction</u> on page 12 <u>Guest user example</u> on page 15 Device example on page 17

## **Guest user example**

The following is an example of a guest user provisioning form that is ready to be submitted in order to provide guest access for Johnnie Taylor. His account is valid for 5 days starting on the **Activate Account On** date, and his provisioner has selected to turn on **Delete on Expire**. Both the guest and the provisioner for the guest account receive electronic confirmation of the creation of this account.

| Create Guest User              |                                             |  |
|--------------------------------|---------------------------------------------|--|
| Associated Provisioning Group: |                                             |  |
| * Group Membership:            | SunnyvaleFrontDesk 💙                        |  |
| Guest User Info:               |                                             |  |
| * First Name:                  | Johnnie                                     |  |
| * Last Name:                   | Taylor                                      |  |
| * User Name:                   | jtaylor                                     |  |
| * Password:                    | F0rmu1a4D                                   |  |
| * Email:                       | jtaylor@company.com                         |  |
| Cell Phone (digits only):      | 4155554343 Carrier: AT&T Wireless 💙         |  |
| Delete on Expire:              | Yes ○ No     No                             |  |
| Comments:                      |                                             |  |
|                                |                                             |  |
| * Activate Account On:         | 2008/05/06 01:24 AM 💟 Pacific Standard Time |  |
| * Duration:                    | 5 days 💙 (Max 7 days)                       |  |
| Associated Devices:            |                                             |  |
| Add<br><u>Remove</u>           |                                             |  |
|                                | Submit Reset                                |  |

Figure 1: Example of Guest user provisioning form

Example of a guest user provisioning form that is ready to be submitted in order to provide guest access for Hugues Auffray. His account is valid for 1 day starting on the **Activate Account On** date, and his provisioner has selected to turn on **Delete on Expire**. Both the guest and the provisioner for the guest account will receive electronic confirmation of the creation of this account.

## **Related Links**

Guest users on page 15

## **Device example**

Guest Manager allows you to create device records and assign them to guest users for the purpose of limiting users to using only certain devices, such as, for example, allowing each guest to connect using only his or her own laptop. Also, you can create rules that assign each device to the appropriate VLAN, part of the network, or physical location in your facility. The following figure is an example of a device creation window.

|                         | Create Devic                | e                         |
|-------------------------|-----------------------------|---------------------------|
| ommon                   |                             |                           |
| Associated Provisioning | Group:                      |                           |
| * Group Membership:     | SunnyvaleFrontDesk          |                           |
| Device Info:            |                             |                           |
| A MAR A daman           |                             | 1                         |
| " MAC Address:          | 00-16-04-80-80-70           |                           |
| Name:                   | Lucas Laptop                |                           |
| Туре:                   | other                       | <b>•</b>                  |
| Source:                 | GM-SunnyvaleFrontDesk       |                           |
| Comments:               |                             | 1                         |
| <b>Record Enabled:</b>  | @ Yes C No                  |                           |
| Asset Type:             | @ Permanent C Tempora       | ry                        |
| Access Types:           | 🖻 Web-Authentication 🖻 Se   | cure-8021X-Authentication |
| Network Rights:         | C Internet @ Campus-Intra   | Inct                      |
| Access Zones:           | 🗹 Building-1-Public-Areas 🕅 | Building-2-Public-Areas   |
|                         |                             |                           |
| Associated Users:       |                             |                           |
| Add<br>Remove           | Lucas_Euser_4               |                           |
|                         | 1                           |                           |
|                         |                             |                           |
|                         |                             |                           |

## Figure 2: Create Device window

Once a provisioner has created a guest user account and a device record and associated the two, Ignition Server can enforce rules that allow the guest to connect *only using his or her own device*. Such rules are called *asset correlation policies*, and you must configure them in Ignition Dashboard. For more information, see *Avaya Identity Engines Ignition Server Administration*, NN47280-600.

You can create device records individually:

- <u>Creating a device record</u> on page 120
- Bulk importing device records from a file on page 121

## **Related Links**

Guest users on page 15

# **Chapter 4: Installing Guest Manager**

This chapter shows you how to install Avaya Identity Engines Ignition Guest Manager, and if needed, its required components, Apache Tomcat, and the Sun Java Runtime Environment (JRE). Guest Manager will be installed in your Apache Tomcat installation, in the webapps directory.

# System requirements

## Application server hardware

The application server machine that hosts Guest Manager must meet these minimum hardware requirements:

- Pentium 4, 2.4 GHz or equivalent
- Minimum of 2 GB RAM

## **Browser compatibility**

The Guest Manager is compatible with the following web browsers:

- Microsoft Internet Explorer, version 6.0 or later, running on Windows.
- Firefox 1.5 or later, running on Windows.

## Ignition Server compatibility

Guest Manager 9.0 is compatible with version 9.0 of the Ignition Server appliance.

# Before you install

To install Guest Manager, you need:

- A PC running Microsoft Windows XP Service Pack 3 (32 bit) or Windows Server 2003 (32 bit and 64 bit) or Windows Server 2008 (32 bit and 64 bit). Install Guest Manager and its supporting Apache Tomcat server on this PC.
- A running Ignition Server appliance, reachable on the network from the PC where you run Guest Manager. The SOAP interface must be enabled on the Ignition Server.
- Administration rights with Windows Vista and Windows 7 UAC enabled. The Guest Manager must be installed by Administrator of the machine.
- An installation of the Ignition Dashboard management application on a PC. Make sure you also have a copy of the *Avaya Identity Engines Ignition Server Administration*, NN47280-600.
- The Guest Manager product CD, which contains installers for:
  - Java<sup>™</sup> 2 Platform Standard Edition Runtime Environment (JRE) 6
  - Apache Tomcat 6.0
  - CASE Administrative Console
- Note that Guest Manager 9.0 also installs/upgrades the Apache Tomcat Web server 6.0.29 as well as the JRE release 6 update 45.
- If you are installing the 9.0 Guest Manager over an existing Guest Manager version or are installing on a system where another instance of Tomcat web server is running, note that the Guest Manager 9.0 would install a new instance of Tomcat web server 6.0.29
  - To avoid any conflicts while running multiple instances of a web server on the same system, select a different port number when installing the Tomcat web server.

# Installation instructions

This section explains how to install Guest Manager.

## **Running the installer**

Follow these steps to install Guest Manager:

## Procedure

- 1. On the Windows PC that will host Guest Manager, insert the Guest Manager product CD and run the file named **GuestManagerInstaller-9.0.0<Build Number>.exe**.
- 2. The installer displays the **License Agreement** screen. Scroll down to review the entire license agreement. Select the radio button indicating you accept the license agreement, and click **Next**.

- 3. In the **Choose Install Folder** screen, specify the directory in which Guest Manager will be installed, and click **Next**.
- 4. Review the information on the Pre-Installation Summary screen and click Install. A Preinstall confirmation window appears stating Confirm Installation. The following tools are necessary for Avaya Guest Manager 9.0 Java JRE 1.6.0\_45 and Apache Tomcat 6.0. These will be selected for installation.
- 5. In the Pre-install confirmation window, click **OK** to confirm the installation of Java JRE and Apache Tomcat.
- 6. The installer displays the Installing window. If you have the correct version of JRE, a notification appears indicating that JRE is already installed and that the installer will skip the JRE installation. Click **OK** to continue.
- 7. If Apache Tomcat is not found on your computer, the installer displays the **Tomcat Installation** window. If the installer displays this window:
  - Click **OK** to install Tomcat.
  - The installer may ask whether you wish to overwrite the file "*GuestManager\_config.txt*". If you wish to retain this computer's old installation of Guest Manager, click **No** and abort your Guest Manager installation now. To continue the installation, click **Yes**.
  - In the Choose Components window, accept the defaults.
  - In the Choose Install Location window, use the default or choose your own location.
  - In the **Configuration** window, specify your Tomcat port number, specify a Tomcat administrator account name, and specify a password that is unlikely to be guessed. Make a note of your account name and password.
  - In the Java Virtual Machine window, accept the default JRE path.
  - In the **Completing the Apache Tomcat Setup Wizard** window, select **Run Apache Tomcat** and deselect **Show Readme**, and click **Next**.
- 8. If your computer contained an earlier version of Guest Manager, a notification window appears stating "The installer has found existing configuration files. Do you wish to keep the existing configuration files?". Do one of the following:
  - If you use your own certificate to secure communication between Guest Manager and the Ignition Server, click **Yes**. Make sure that you have bound the corresponding certificates as the SOAP certificate on your Ignition Server. For more information about certificates, see Installing the SOAP certificate on page 32.
  - If you use the Identity Engines default certificate, click No to replace it.
- 9. The Install Complete screen displays with a "Congratulations" message and states that the Admin Console installer has increased Tomcat's memory allocation limit. Click **Done** to quit the installer.

The installation of Tomcat, Java, and Guest Manager is now complete.

## Setting up Tomcat to require HTTPS connections

The Avaya Identity Engines Ignition Guest Manager application resides on a Tomcat server. Avaya recommends that you set your Tomcat server to require HTTPS browser connections for all users of the Guest Manager application.

To configure Tomcat to require HTTPS connections, perform the following procedure to create a keystore file and one self-signed Certificate. Note that the product ships with a default keystore file. You can choose to use the default keystore file, or you can choose to use the keystore you create in this procedure. Instructions for both are included.

For more detailed instructions on SSL configuration for Tomcat, see the "SSL Configuration HOWTO" in the Tomcat 6 documentation bundle.

## Important:

Do not confuse the HTTPS keystore you create and configure in this procedure with the keystore that secures the Guest Manager-to-Ignition Server connection.

## Procedure

- 1. Log into the Tomcat server as a local administrator and open the Windows Command Prompt (CMD).
- 2. Enter the following command to create a keystore file containing one self-signed Certificate:

```
"C:\Program Files\Java\jre1.6.0_45\bin\keytool" -genkey -alias
tomcat -keyalg RSA -keystore C:\Program Files\Apache Software
Foundation\Tomcat 6.0\webapps\GuestManager\WEB-INF
\<your file name.jks>
```

- 3. When prompted, enter the following:
  - the keystore password. This is the password for the new keystore file. Enter the default Tomcat keystore password "changeit".
  - general information about the Certificate such as company, contact name, and so on.
  - a password for the Certificate you are creating. This password *must exactly match the keystore password that you entered earlier* (in this case changeit). This is a current limitation of Tomcat. Ignore the keytool prompt that may indicate that pressing the Enter key automatically enters the correct password.

A keystore file with one Certificate is created.

You must now edit the Tomcat server.xml configuration file.

4. Open Tomcat's server.xml file in a text editor. By default, it should reside in the install directory for Tomcat:

```
(<tomcat install>\conf\server.xml).
```

5. Locate the block of settings associated with port 8443. This is the HTTPS configuration block —the second connector entry in the server.xml file, which begins with the text Connector port="8443". The block of code looks like this:

```
<!--
<Connector port="8443" protocol="HTTP/1.1" SSLEnabled="true"
maxThreads="150" scheme="https" secure="true"
clientAuth="false" sslProtocol="TLS" />
```

6. Remove the HTML comment tags around the HTTPS configuration block in the server.xml file. (That is, remove the <!-- at the beginning and remove the --> at the end.) When you remove the comment tags you have the following block:

```
<Connector port="8443" protocol="HTTP/1.1" SSLEnabled="true"
maxThreads="150" scheme="https" secure="true"
clientAuth="false" sslProtocol="TLS" />
```

7. In the same "Connector" block, add the "keystoreFile" and "keystorePass" parameters to specify the location of your keystore and the keystore password. You can use the default keystore shipped with the Avaya installation, or you can use your own keystore. In a typical installation on Windows, the default keystore is saved as:

```
C:\Program Files\Apache Software Foundation\Tomcat 6.0\webapps 
\GuestManager\WEB-INF\ksTomcat
```

To use the default keystore, add the following lines to the Connector block:

```
keystoreFile="webapps/GuestManager/WEB-INF/ksTomcat" and
keystorePass="password"
```

The following example shows the block:

```
<Connector port="8443" protocol="HTTP/1.1" SSLEnabled="true"
maxThreads="150" scheme="https" secure="true"
keystoreFile="webapps/GuestManager/WEB-INF/ksTomcat"
keystorePass="password"
clientAuth="false" sslProtocol="TLS" />
```

To use the newly created keystore, add the following lines to the Connector block:

```
keystoreFile="/webapps/GuestManager/WEB-INF/<your_filename.jks>" and
keystorePass="changeit"
```

The following example shows the block:

<Connector port="8443" protocol="HTTP/1.1" SSLEnabled="true" maxThreads="150" scheme="https" secure="true" keystoreFile="/webapps/GuestManager/WEB-INF/<your\_file\_name.jks>" keystorePass="changeit" clientAuth="false" sslProtocol="TLS" />

- 8. Comment out the "Connector" block for port 8080. This prevents users from loading Guest Manager over a cleartext connection.
- 9. Close and save the server.xml file. Enter the following commands to restart Tomcat:

```
net stop "Tomcat Server 6"
net start "Tomcat Server 6"
```

Now that you have set up your Tomcat server to require SSL, the default URL will take the form of (assuming an example host name of *pluto*):

https://pluto:8443/GuestManager/admin (instead of the non-SSL URL http://
pluto:8080/GuestManager/admin)

- 10. Check the Tomcat log to ensure that there are no Java exceptions. The log files typically are found in: C:\Program Files\Apache Software Foundation\Tomcat 6.0\logs.
- 11. Enter the following command to ensure that the server is listening on port 8443:

netstat —an

# **Chapter 5: Configuring Guest Manager**

This chapter shows the Avaya Identity Engines Ignition Guest Manager administrator how to launch Guest Manager for the first time, how to connect it to the Avaya Identity Engines Ignition Server appliance, and how to make application settings. When setting up Guest Manager for the first time, *you must follow the sequence of steps listed in this chapter*, unless the text states that the step is optional.

## About usernames and passwords

Important:

Configuring and using Guest Manager requires a number of different Ignition Server administrative accounts:

- **Guest Manager administrator**: The principal administrator of the Guest Manager application. Only the Guest Manager administrator can configure Guest Manager and create Provisioners. By default, the user name and password for the Guest Manager administrator are admin/ admin. After installation, make sure you change the password as shown on <u>Setting the</u> <u>Administrator Username and Password</u> on page 46.
- **Tomcat administrator**: This person runs the Tomcat server that hosts the Guest Manager application. Make sure this administrator has a secure password, as noted in <u>Running the installer</u> on page 19.
- Ignition Server SOAP API user credentials: These are the credentials the Guest Manager application uses to connect to the SOAP API on the Ignition Server appliance. Instructions for this appear in the section Making SOAP settings on the Ignition Server on page 34.
- Ignition Server administrator: The administrator who runs Ignition Dashboard and manages the Ignition Server appliance. You need these credentials in order to configure the Ignition Server appliance and to create guest user authorization policies.
- Guest Manager provisioners: These are the login accounts of front desk personnel who create and manage guest users in Guest Manager. Their user accounts can be stored locally in Ignition, or they can be accounts in your LDAP or AD user store.

For additional information on the various accounts used to configure and run Guest Manager, see <u>Types of accounts in your Ignition Server installation</u> on page 13.

# Launching Tomcat

You must launch Tomcat to run Guest Manager.

## Procedure

1. Open the **Apache Tomcat Properties** window on your PC that hosts Guest Manager. In Windows, click **Start > Programs > Apache Tomcat 6.0 > Configure Tomcat**.

If the Start menu fails to launch the window, look in the system tray for an icon that looks like the one shown in the following figure. Double-click it to open the **Properties** window.

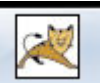

Windows displays the **Apache Tomcat Properties** screen. The **Service Status** field indicates whether the Tomcat Server is running.

2. Click Start to launch Tomcat; then click OK to close the Apache Tomcat Properties window.

| 🏷 Apache Tomcat 6 Properties                                   | ×       |
|----------------------------------------------------------------|---------|
| General Log On Logging Java Startup Shutdown                   |         |
| Service Name: Tomcat6                                          |         |
| Display name: Apache Tomcat 6                                  |         |
| Description: Apache Tomcat 6.0.29 Server - http://tomcat.      | apache  |
| Pat <u>h</u> to executable:                                    |         |
| "C:\Program Files\Apache Software Foundation\Tomcat 6.0\bin\to | omcat6. |
| Startup type: Automatic                                        | ~       |
|                                                                |         |
| Service Status:                                                |         |
| <u>Start</u> <u>Stop</u> ause <u>R</u> est                     | art     |
| OK Cancel                                                      | Apply   |

# Launching Guest Manager

This section describes how to launch Guest Manager to check that it has been installed correctly. At this point in the configuration procedure, you can run Guest Manager but you cannot connect it to the Ignition Server appliance because the connection settings have not been made.

Guest Manager is made up of two applications:

- Administrator Application: The application that the Guest Manager administrator uses to configure Guest Manager and to create provisioner accounts. Only the Guest Manager administrator can use it.
- Provisioner Application: The application that provisioners use to create guest users.

Connect to the Administrator Application as described in the following procedure.

## Procedure

1. Open a web browser and point it at the Guest Manager/admin/ application on your Tomcat server.

For example, if you have a default installation of Tomcat running on machine *pluto*, the URL is typically https://pluto:8443/GuestManager/admin/ (if the browser reports certificate errors, see <u>Setting upTomcat to require HTTPS connections</u> on page 21.

Note that the URL can instead be http://pluto:8080/GuestManager/admin/ if you are not using a secure port to host Guest Manager. Avaya strongly recommends that you configure your Tomcat Server to require SSL connections. See <u>Setting upTomcat to require HTTPS</u> connections on page 21.

- 2. Enter the login credentials of the Guest Manager administrator. By default, these are:
  - Username: admin
  - **Password**: password

If your browser asks whether you want it to remember your password, you must choose the option that prevents the browser from storing passwords for the site. On most browsers, you choose the option, "Never for this site." Allowing the browser to retain passwords for the Guest Manager application is not secure, and it can cause your browser to display misleading password update messages when you edit users.

3. Click Submit.

The Guest Manager administrator window displays. You are now successfully logged in to Guest Manager as the Guest Manager administrator. At this point Guest Manager is not connected to an Ignition Server appliance.

4. Change the administrator password.

In the toolbar on the left, click on Administration > Account. In the Administrator Account screen, click on Administrator Password: Change. Type your current and new passwords and then type your new password again in the Confirm Password field. You can also change the Administrator User Name. Click Submit.

## Important:

When using Guest Manager, do not use your browser's Refresh command to update a page. Instead, click the appropriate command button on the left side of the window to reload the page.

## Next steps

Do one of the following:

- If your provisioner accounts will be stored on the Ignition Server only (that is, if you will create all of your provisioners in Guest Manager), you can skip the following policy sections and go immediately to Installing the SOAP certificate on page 32.
- If any of your provisioner accounts are stored in LDAP or AD, go to <u>Creating a Provisioner</u> <u>access policy</u> on page 27.

# **Creating a Provisioner access policy**

This section explains how to create a policy that gives certain users in your LDAP or Active Directory (AD) store the right to act as provisioners in Guest Manager. This policy is called a "provisioner access policy" or a "Guest Manager access policy." Your provisioner access policy determines how Ignition Server looks up provisioner accounts in LDAP or AD, and what type of provisioner access it grants to each provisioner.

Provisioner access policies do not apply to internal provisioners (provisioners stored in the Ignition Server internal store). If you plan to use only internal provisioners, skip this section and go to <u>Making RADIUS Settings on the Ignition Server</u> on page 37.

Follow this procedure to configure LDAP or AD authorization of your provisioners.

## Procedure

- 1. Create the directory services, directory sets, and virtual groups that let Ignition Server look up your provisioners and find the groups that contain them. In Ignition Dashboard (not Guest Manager), do the following:
  - Create a directory service for each LDAP or AD store that holds provisioner accounts. If a directory service is already in place for the desired LDAP or AD store, use that one. For instructions, see the section "Connecting to Active Directory" or the section "Connecting to an LDAP Service" in *Avaya Identity Engines Ignition Server Administration*, NN47280-600.
  - In Ignition Dashboard, create a directory set that contains the directory service(s) you just created. If a suitable directory set is already in place, use that one. For instructions, see the section "Directory Sets" in *Avaya Identity Engines Ignition Server Administration*, NN47280-600.
  - Create a virtual group for each group in AD or LDAP whose provisioners you wish to treat as a distinct group of provisioners in Guest Manager. For instructions, see the section "Virtual Groups" in *Avaya Identity Engines Ignition Server Administration*, NN47280-600.
- 2. Create the provisioner access policy in Ignition Dashboard:

| <u>A</u> dministration <u>H</u> elp                                                                      |                                                                                                    |                                                                                                    |                                                                                              |                                             |
|----------------------------------------------------------------------------------------------------|----------------------------------------------------------------------------------------------------|----------------------------------------------------------------------------------------------------|----------------------------------------------------------------------------------------------|---------------------------------------------|
| 🖏 Configuration 🔣 Monitor 💥 Iroubleshoot 🗝                                                               |                                                                                                    |                                                                                                    |                                                                                              |                                             |
| Configuration                                                                                            | Current Site: Site 0                                                                                                    |                                                                                                    |                                                                                              |                                             |
| ∃ 🚭 Site 0                                                                                               | Provisioner Access Policies                                                                                               |                                                                                                    |                                                                                              |                                             |
| 10.177.229.169     Io. 177.229.169     Io. Configuration     Io. Access Policies     Io. Mathematicators | Access policies you create here apply C<br>you create here DO NOT apply to provi<br>on his or her provisioning group memb | DNLY to external provisioners that is, pro<br>isioners stored in the Ignition internal stor<br>bership. | ovisioners stored in your LDAP or AD store<br>re. For an internally stored provisioner, priv | s. Access policies<br>vileges depend solely |
| 🕀 💥 SSO                                                                                                  | Name                                                                                                    | Directory Set                                                                                           | Rule(s)                                                                                      | Policy Type                                 |
| 🕀 🚨 Directories                                                                                          |                                                                                                    |                                                                                                    |                                                                                              |                                             |
| 🕀 🎒 Provisioning                                                                                         |                                                                                                    |                                                                                                    |                                                                                              |                                             |
| 🖻 🧓 Guest Manager<br>Guest Manager Serve<br>🏭 Provisioner Access P                                       |                                                                                                    |                                                                                                    |                                                                                              |                                             |
| 🗈 🎍 Access Portal<br>🗈 🏺 Administration                                                                  |                                                                                                    |                                                                                                    |                                                                                              |                                             |

• Click the **Configuration** tab in Ignition Dashboard and, in the tree, open the **Guest Manager** node. Click **Provisioner Access Policies** and then click **New**.

The provisioner access policies are only needed for LDAP- and AD-stored provisioners, not for internal provisioners (provisioners kept in the Ignition Server internal store). Internal provisioners are granted privileges based on their provisioning group membership, assigned as described in <u>Managing provisioning groups</u> on page 95.

• In the Provisioner Access Policy window, type a **Name** for this policy.

| Name:                                  |             |
|----------------------------------------|-------------|
| Find Provisioners Using Directory Set: | default set |
| Policy Type:                           | Simple      |
|                                        | Cancel      |

- In the **Find Provisioners Using Directory Set** drop-down list, choose the directory set you created or found in Step <u>1</u> on page 27.
- In the Policy Type drop-down list, choose Simple or Advanced.

A Simple policy lets you map each virtual group to one or more provisioning groups; an Advanced policy lets you consider more criteria. If you choose Simple, continue to follow this procedure. If you choose **Advanced**, go to <u>Creating an Advanced Provisioner access</u> <u>policy</u> on page 30.

Click OK.

The **Provisioner Access Policy** window displays. This window lets you write rules that assign each provisioner to one or more provisioner groups.

When a provisioner logs in, Ignition Server checks the provisioner access policy to set the rights of the provisioner. The policy consists of rules. Each rule checks whether the provisioner is a member of a virtual group, and, if so, it assigns the provisioner to a corresponding provisioning group or set of provisioning groups.

Membership in a provisioning group sets the rights of the provisioner, including what resources the provisioner can grant access to and the maximum period of validity for guest accounts the provisioner creates.

| Name:                                  | Sample Policy                                               |
|----------------------------------------|-------------------------------------------------------------|
| Find Provisioners Using Directory Set: | HANEO                                                       |
|                                        |                                                             |
| Reminder: This policy does not apply   | r to Internal Provisioners                                  |
| Provisioner Rules Specify Provis       | sioning Based on Virtual Group Membership                   |
| Sample Rule                            | Bule Name: Sample Rule                                      |
|                                        | If Member of Virtual Group Trusted                          |
|                                        | Grant Access to Provisioning Groups All Provisioning Groups |
|                                        | default                                                     |
|                                        |                                                             |
|                                        |                                                             |
| New Delete                             |                                                             |

- 3. Working in the Provisioner Access Policy window, write the rules that form your provisioner access policy:
  - Below the Provisioner Rules list, click New.
  - In the Create New Rule window, type a name for the rule and click OK.
  - In the panel on the right, in the **If Member of Virtual Group** field, choose a virtual group (you found or created the virtual groups in <u>1</u> on page 27).
  - In the **All Provisioning Groups** list, click on the provisioning group that corresponds to the virtual group you just selected. Click the left-pointing arrow button to add that group to the **Grant Access to Provisioning Groups** list.
  - Optionally, choose additional groups from the All Provisioning Groups list and click the left-pointing arrow button to add them to the list. A provisioner can be a member of more than one provisioning group.
  - Optionally, if you need to map more virtual groups, click New again and add more rules.
- 4. Click **OK**.

Your policy is complete.

5. *Optionally*, if you run multiple installations of Guest Manager, you have the option of creating a unique policy for each installation, if needed. To do this, click **New** at the bottom of the **Access Policies** panel and repeat the procedure to create another provisioner access policy.

## Next steps

Go to Installing the SOAP certificate on page 32.

# **Creating an Advanced Provisioner access policy**

This section explains how to create a provisioner access policy with complex rules that assign provisioner rights. If you do not understand provisioner access policies, read the section, <u>Creating a</u> <u>Provisioner access policy</u> on page 27, before you create your advanced policy.

Follow these steps to set up advanced, rule-based authorization for you LDAP or AD-stored provisioners.

## Procedure

- 1. Create the directory services, directory sets, and virtual groups that contain your provisioner accounts. See the <u>Creating a Provisioner access policy</u> on page 27 for instructions.
- 2. Create the provisioner access policy in Ignition Dashboard. In Dashboard's **Configuration** tree, open the **Guest Manager** node and click on **Provisioner Access Policies**.
- 3. Click **New** at the bottom of the window.
- 4. In the Provisioner Access Policy window, enter a name for this policy. In the **Find Provisioners Using Directory Set** drop-down list, choose the directory set that contains your provisioners.
- 5. In the **Policy Type** drop-down, choose **Advanced**.
- 6. Click **OK**.

The Edit Provisioner Access Policy window appears. This window lets you write rules that assign each provisioner to one or more provisioner groups.

7. In the Authorization Policy section of the window, click Edit.

The Edit Authorization Policy window appears. The left side of the window lists the rules that form your policy, and the right side of the window lets you edit a rule. The Constraint table shows the logical statement that must be satisfied to allow or deny access to the provisioner. You use the AND/OR conjunctions to assemble a series of tests into a constraint.

- 8. Below the **Rules** list, click **Add**.
- 9. In the New Rule window, give the rule a **Name** and click **OK**.
- 10. To add decision logic to your rule, add one or more constraints in the Constraint table. Each constraint tests the value of an attribute. If there are multiple constraints, join them into a single logical statement using the AND and OR conjunctions and, if needed, parentheses. Follow the steps below:
  - On the left side of the Edit Authorization Policy window, make sure you have highlighted the name of the **Rule** you want to edit.
  - To the right of the **Constraint** table, click the **New** button. The Constraint Details window appears.

| Constraint Details                                                                                                    |                                                                                                    |
|----------------------------------------------------------------------------------------------------|----------------------------------------------------------------------------------------------------|
| Constraint Details Match The Following Rule: Attribute Category: User Authentication Service Authentication Service Name Authentication Service Type Lookup Service Lookup Service Type Lookup Service Type account-locked | Attribute: qroup-member<br>Data type: inteqer<br>Description: User's qroup membership (internal store)<br>Contains Any<br>Static Value O Dynamic Value of Attribute |
| account-locked<br>avaya-rm-data<br>avaya-rm-principal-name<br>email-address<br>enable-max-retries<br>enable-password-expiration<br>enable-start-time<br>first-name                                                         | domain-users-vq                                                                                                    |
| group-member<br>last-name<br>max-retries<br>network-usage<br>office-location<br>password-expiration                                                                                                    | Add Delete                                                                                                    |
|                                                                                                    | OK Cancel                                                                                                    |

- In the **Attribute Category** drop-down list, choose the type of attribute you want to test. For explanations of the types, see *Avaya Identity Engines Ignition Server Administration*, NN47280-600.
- Choose the attribute: After you select a type, the list box below the **Attribute Category** field shows the available attributes that match the type you selected. Click on the name of the attribute whose value the constraint should test. In the upper right corner, the window displays the **Data type** of the attribute.
- In the drop-down list just below the **Data type** field, choose the comparison operator, such as, *Equal To* or *Contains*. This dropdown list contains the operators appropriate to the data type of the attribute you have selected.
- Provide the comparison value by doing one of the following:
  - If you want to compare the attribute value with a fixed test value, tick the **Static Value** radio button and type or choose the comparison value in the field below that.
  - If you want to compare the attribute value with a value retrieved from another attribute, tick the **Dynamic Value of Attribute** radio button. In the field just below that, choose the attribute category ((User, System, or Authenticator). In the next field, choose the attribute that should provide the comparison value. The list of attributes contains only those attributes whose data type matches the data type of the attribute on the left side of the constraint.
- Click **OK** to close the Constraint Details window.
- In the Edit Authorization Policy window, next to the **Constraint** table, click the **New** or **Insert** button to add more constraints. **New** adds a constraint at the end of the list, and **Insert** adds it above the currently selected row.

- Add parentheses as necessary to group constraints. To do this:
  - In the **Constraint** section of the Edit Authorization Policy window, find the first constraint to be grouped.
  - Click in the field to the left of the constraint, and click the down-arrow to show the list of parentheses. Click on an appropriate opening parenthesis mark to select it.
  - Find the last constraint to be grouped. Click in the field to the right of the constraint, and click the down-arrow to show the list of parentheses. Click on an appropriate opening parenthesis mark to select it. Click the constraint to complete your entry.

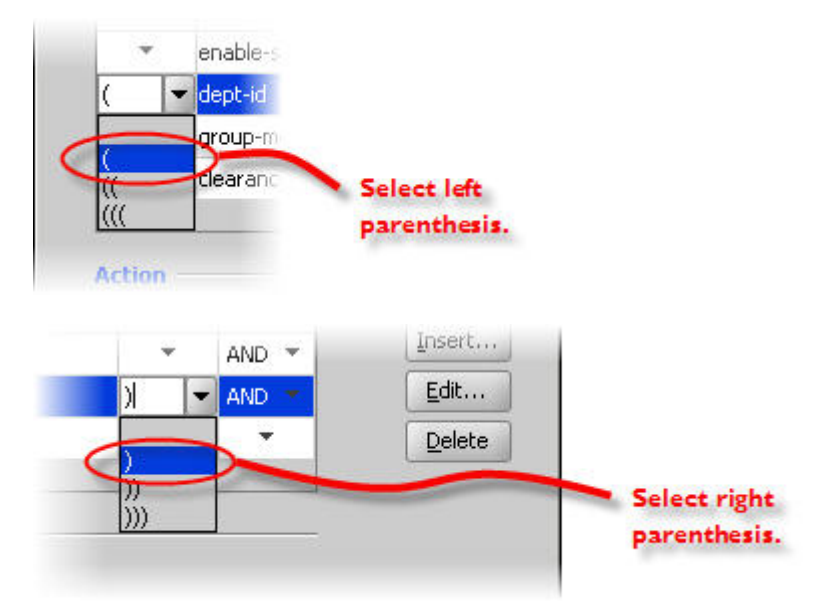

- Use the AND and OR conjunctions to form a logical condition statement.
- After you have finished adding constraints, click:
  - the Allow button to allow provisioners for whom rule evaluates to TRUE; or
  - the Deny button to disallow provisioners for whom rule evaluates to TRUE. For information on the precedence of Allows and Denies in Ignition, see "How Ignition Server Evaluates a User Authorization Policy" in the Avaya Identity Engines Ignition Server Administration, NN47280-600Avaya Identity Engines Ignition Server Administration, NN47280-600.

# Installing the SOAP certificate

Guest Manager and the Ignition Server each have installed copies of a common *SOAP service certificate* to secure their communications. Guest Manager cannot connect without this. Your installation comes with a default certificate that is acceptable for test installations. In a production installation, you should replace both copies with your own certificate for added security. If you intend

to continue using the default certificate, you may skip this section and proceed to <u>Making SOAP</u> <u>settings in Guest Manager</u> on page 36.

## About this task

Use the procedure below to install a new SOAP service certificate in Ignition Server and Guest Manager. This procedure is optional, and you should only perform these steps if you are prepared to replace the certificate both on the Ignition Server and in Guest Manager.

## Procedure

- 1. Run Ignition Dashboard and create and import your new certificate as explained in *Avaya Identity Engines Ignition Server Administration*, NN47280-600.
- 2. Designate your new certificate as the SOAP service certificate as explained in Avaya Identity Engines Ignition Server Administration, NN47280-600.
- 3. Get a copy of the SOAP service certificate. (Ask your Ignition Server Administrator for this if necessary.) The certificate must be saved in a text file, and:
  - The certificate file must contain one and only one PEM-encoded certificate.
  - In the file, the certificate starts with the line, "-----BEGIN CERTIFICATE-----" and ends with the line, "-----END CERTIFICATE-----". Make sure there is no text before the "BEGIN" line and no text after the "END" line.
- 4. Open the Guest Manager Administrator Application by pointing your web browser to GuestManager/admin/ on your Tom cat server. For example, if you have a default installation of Tomcat running on a machine called *pluto*, the URL would be https://pluto: 8443/GuestManager/admin/ (or, if your are not using a secure port to host Guest Manager, the URL may be http://pluto:8080/GuestManager/admin/). Enter your Guest Manager administrator login credentials and click **Submit**. Do not allow the browser to remember your password.
- 5. Click **Administration** > **Connection** > **Certificate** button in the toolbar of the Administrator Application.
- 6. Click the Add Certificate button.
- 7. In the Add Certificates window, click **Browse** to load the certificate file. In the browser window, select the file name and click **Open**.
- 8. In the **Alias For This Certificate field**, enter a short name for the certificate. You may use any name; Ignition Server uses this alias as a key to identify the certificate in the keystore.
- 9. Click **Submit**. Ignition Server adds the selected entry to Guest Manager's **Trusted Certificates** list. The installed certificate resides in the Guest Manager keystore.

## Important:

Do not confuse the *Guest Manager keystore* with the *browser keystore* and the certificates that secure HTTPS browser sessions. For information on setting up HTTPS security, see <u>Setting upTomcat to require HTTPS connections</u> on page 21.

# Making SOAP settings on the Ignition Server

In this and the next few sections, you will make the settings that allow Guest Manager and the Ignition Server to communicate. Guest Manager connects to the Ignition Server appliance through the appliance's SOAP service, and it authenticates provisioners using the appliance's RADIUS service. The sections below show how to enable the SOAP and RADIUS services on the Ignition Server appliance and how to connect Guest Manager to the appliance.

Follow the steps below to enable the SOAP service on the Ignition Server. This section is based on the instructions in the *Avaya Identity Engines Ignition Server Administration*, NN47280-600. Always check that document for the latest information on the SOAP service.

## Procedure

- 1. Launch Ignition Dashboard (see <u>Launching Ignition Dashboard</u> on page 127) and log into your Ignition Server as administrator.
- 2. In Dashboard's Configuration Hierarchy panel, click the name of your site (by default, "Site 0").
- 3. In the Sites panel, click the **Licenses** tab. Make sure the licenses list contains a license called "Guest Manager". If this license is missing, you must add it. For instructions, see *Avaya Identity Engines Ignition Server Administration*, NN47280-600.
- 4. In the Sites panel, click the **Services** tab and click the **SOAP** tab. If there is no SOAP tab, it means your SOAP license is expired. See the preceding step.
- 5. Click on the Edit button in the SOAP tab. The Edit SOAP Configuration window appears.

| 🔼 Edit SOAP Configurati    | on           |      |
|----------------------------|--------------|------|
| Enable SOAP Service        |              |      |
| SOAP Username:             | soapadmin    |      |
| SOAP Password:             | •••••        | Show |
| Bound interface:           | Admin Port 👻 |      |
| Port:                      | 443          |      |
| Session Timeout (seconds): | 1800         |      |
|                            |              |      |
|                            |              |      |

- 6. Edit the entries as follows, and make a note of these entries. You will use them to connect Guest Manager to the appliance in <u>Make SOAP Settings in Guest Manager</u> on page 36.
- 7. Set the SOAP connection parameters:
  - Enable SOAP Service: Check this check box to make the SOAP API service available.

- **SOAP Username**: This is the login name that Guest Manager and other SOAP API clients use to connect to the service. This is not an account in the internal store; by typing a name and password here, you are creating the SOAP user account. Do not use spaces or *hyphens*. Type only letters and numbers.
- SOAP Password: Password that SOAP user account uses to connect.
- **Bound Interface**: From the drop-down list, choose the Ignition Server Ethernet interface that is intended to handle SOAP traffic. You can bind the SOAP service to any port on the Ignition Server. If you are running an HA pair of Ignition Servers, you can choose to bind to a VIP interface. The VIP names are also listed in the drop-down list. For further information on using VIPs, see *Avaya Identity Engines Ignition Server Administration*, NN47280-600.
- **Port**: Enter the port number to which API clients should connect. Traffic through this port is HTTPS traffic.
- Session Timeout: This is the SOAP client timeout setting. Enter the period, in seconds, after which the SOAP API connection is automatically reset. This timeout ensures that unused sessions are closed at the expiration of the timeout period, but it does not cause Guest Manager to become disconnected since Guest Manager automatically reconnects. Avaya recommends setting this interval to 1800 seconds. See <u>SOAP Client Timeout</u> Threshold on page 48.

## Important:

Set the SOAP **Session Timeout** to a period of 180 seconds or longer. Setting it to a shorter period can result in Guest Manager being unable to load large sets of users.

## 8. Click **OK**.

| <u>A</u> dministration <u>H</u> elp                                                                                  |                                                          |        |  |  |  |
|----------------------------------------------------------------------------------------------------|----------------------------------------------------------|--------|--|--|--|
| 🥸 Configuration 📈 Monitor 💥 Troubleshoot                                                                             |                                                          |        |  |  |  |
| Configuration                                                                                                    | Current Site: Site 0                                     | _      |  |  |  |
| 🖃 🚟 Site 0                                                                                                    | Sites                                                    |        |  |  |  |
| ☐ 10.177.229.169<br>☐ 10.177.229.169<br>☐ 10.177.229.169<br>☐ 10.177.229.169<br>☐ 10.177.229.169<br>☐ 10.177.229.169 | Name: Site O                                             |        |  |  |  |
| 🕀 🚿 Authenticators                                                                                                   | Services Licenses Certificates Logging Scheduled Backups |        |  |  |  |
| 🕀 💥 SSO                                                                                                    |                                                          |        |  |  |  |
| Directories                                                                                                    | RADIUS TACACS+ SOAP SAME                                 |        |  |  |  |
| 🖶 🍓 Guest Manager                                                                                                    | SOAP Service: Enabled                                    | Edit   |  |  |  |
| 🔤 🚮 Guest Manager Serve                                                                                              | SOAP Username: admin                                     |        |  |  |  |
| Provisioner Access P                                                                                                 | Bound interface: Admin Port                              |        |  |  |  |
| 🕀 🎍 Access Portal                                                                                                    | Port: 443                                                |        |  |  |  |
| 🗄 🛉 Administration                                                                                                   | Session Timeout (seconds): 1800                          |        |  |  |  |
|                                                                                                    | SOAP Certificate: default_soap_cert                      | Modify |  |  |  |

The connection settings are complete. Next, start and connect Guest Manager as explained below.

# Making SOAP settings in Guest Manager

Specify your SOAP settings in Guest Manager.

## Procedure

- Open the Guest Manager Administrator Application by pointing your web browser to https:// pluto:8443/GuestManager/admin/ or http://pluto:8080/GuestManager/admin/ on your Tomcat server. Enter your Guest Manager administrator login credentials (*admin/admin* is the default) and click **Submit**. Do not allow the browser to remember your password.
- 2. Click on **Administration > Connection > Appliance** in the toolbar of the Administrator Application.

This command lets you connect to and disconnect from an Ignition Server appliance.

- In the Login to Appliance screen, enter the SOAP service connection settings of your Ignition Server appliance. These are the settings you established in <u>Making SOAP settings on the</u> <u>Ignition Server</u> on page 34.
  - **IP Address**: Enter the IP address of the Ignition Server's Admin Port (or its VIP port if your SOAP service is bound to a VIP port). To find this IP address, launch Ignition Dashboard and look in the System Explorer window.
  - **SOAP Port**: Enter the HTTPS port of the appliance's SOAP service.
  - Username and Password for the Ignition Server SOAP API user account. These are the credentials you created in <u>Making SOAP settings on the Ignition Server</u> on page 34.
- 4. Click Connect.

The **Connected to Appliance** screen appears confirming the appliance connection. Guest Manager displays the name of the appliance to which you are connected.

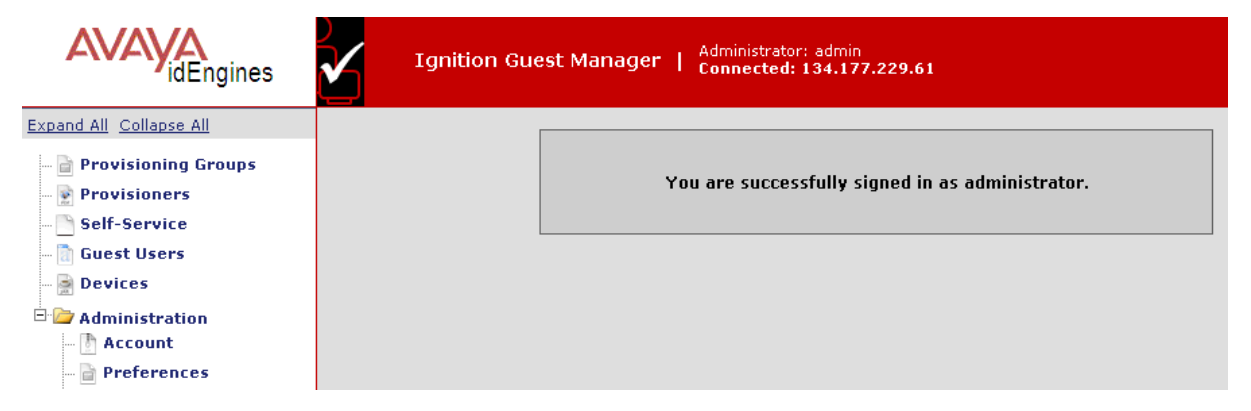

The connection disconnects after the timeout interval specified in <u>Making SOAP settings on</u> the Ignition Server on page 34.
# Making RADIUS Settings on the Ignition Server

Create a *Guest Manager Server entry* in Ignition. This entry allows Ignition Server to recognize Guest Manager as a RADIUS authenticator that will be sending authentication requests.

When a provisioner logs into the Guest Manager Provisioner Application, the application uses RADIUS to authenticate the provisioner against the Ignition Server. Each provisioner account is stored either in the Ignition Server internal store or in your LDAP/AD store; in both cases, Guest Manager authenticates the provisioner by sending a RADIUS request to the Ignition Server.

To prepare for RADIUS authentication, you must set up the Guest Manager-Ignition Server connection as follows.

#### Procedure

- 1. Launch Ignition Dashboard if it is not running already, see <u>Launching Ignition Dashboard</u> on page 127.
- 2. In the main Dashboard window, click the **Configuration** button.
- 3. In the **Configuration** hierarchy tree, expand the **Guest Manager** node and click **Guest Manager Servers**. The **Guest Manager Server Summary** panel appears, displaying all the Guest Manager installations that can connect to this Ignition Server.
- 4. Click **New** near the bottom of the window.
- 5. In the Guest Manager Server Details window, type a **Name** for your Guest Manager installation, and type the **IP Address** of the machine on which you installed Guest Manager.
- 6. Enter a hard-to-guess string as your **RADIUS Shared Secret**. Make a note of your shared secret. You will need it when you set up the RADIUS connection.
- 7. In the **Provisioner Access Policy field**, choose the appropriate policy.
- 8. Click **OK**.
- Make sure your firewall settings permit RADIUS traffic between Guest Manager and Ignition. Guest Manager uses RADIUS to authenticate provisioners. Your network must allow RADIUS (UDP) traffic to travel between the Guest Manager machine and the Ignition Server.

The Guest Manager configuration in the Dashboard Configuration tree governs only Provisioner logins. That means that certain Guest Manager features, such as selfprovisioning portals, are unaffected by these settings. Once you have deployed a selfprovisioning portal, it will continue to function, regardless of changes you make to the Guest Manager configuration in the Dashboard Configuration tree.

# Making RADIUS settings in Guest Manager

Ignition Server uses RADIUS to authenticate provisioners.

#### Procedure

- 1. In the Guest Manager Administrator Application, select **Administration > Connection > RADIUS**.
- 2. In the RADIUS configuration screen, type the **RADIUS port number** where the Ignition Server RADIUS service is running. By default, this is 1812.
- 3. In **Shared Secret** field, enter the shared secret. If the shared secret was previously set, click **Change**.
- 4. In the **Timeout** field, specify a period (in seconds) after which Guest Manager will retry the RADIUS login if it does not receive a response.
- 5. Click Submit.

# **Testing Guest Manager's RADIUS connection settings**

Follow these steps to test your RADIUS setup.

#### Procedure

- 1. Create a provisioner account for yourself as explained in <u>Creating a Provisioner access</u> <u>policy</u> on page 27.
- 2. Open a web browser and point the web browser to the Guest Manager Provisioner application at https://<server\_name>/GuestManager/provisioner.
- 3. In the Login screen, enter your provisioner **Username** and **Password**.
- 4. Click Sign In. If your login attempt fails, see Problem: Provisioner cannot login on page 124.

# Setting up E-mail notification parameters

When provisioners create guest user accounts, the usual way to give the guest his or her new username and password is by e-mail. Alternatively, you may e-mail the credentials to your front desk receptionist, for example, who prints them and passes them to the guest. To enable the sending of e-mail notifications, do the following.

#### Procedure

- 1. Log in to the Administrator Application.
- 2. In the Administrator Application, click Manage Configuration.
- 3. Tick the **Enable Sending of Email Notification** check box. With this feature turned on, Guest Manager sends guest users, provisioners, and/or others an e-mail notification when guest user accounts are created and/or updated.

- 4. In the **SMTP Server** field, type the fully-qualified domain name or the IP address assigned to the server that will transmit e-mail notifications from Guest Manager.
- 5. In the **From Address** field, type the e-mail address that will appear in the "From" line of the messages that Ignition Server sends. For example, user provisioning notifications might contain a **From Address** such as guestreception@idengines.com. This address appears in all types of e-mails that Guest Manager sends.
- 6. If your SMTP server requires authentication, then tick the **User Authentication** check box and, in the **SMTP Server User Name** and **Password** fields, type the login credentials of the SMTP server user. (Click **Change** to expose the password fields.)
- 7. Click Submit.

Make sure you set up an appropriate e-mail notification template as shown in <u>Writing SMS</u> and <u>Email templates for account notifications</u> on page 90.

# Setting up SMS notification parameters

Guest Manager can be set to send each guest user his or her login name and password via an SMS text message to a mobile phone. To enable this feature, you must first configure the carrier gateway settings that tell Ignition Server how to send SMS messages to each mobile service provider.

#### Procedure

- 1. Run the Guest Manager Administrator Application.
- 2. Click Administration > Notification > SMS Gateways.

The Phone Carrier Gateways window shows the gateways that have been configured. You must configure a gateway for each mobile phone provider to whom Guest Manager will send login details.

| AVAYA<br>idEngines                                                                                                    | Ignition Guest Manag            | er   Administrator: admin<br>Connected: 134.177.229.61 |                             |
|----------------------------------------------------------------------------------------------------|---------------------------------|--------------------------------------------------------|-----------------------------|
| Expand All Collapse All                                                                                                    |                                 | Phone Carrier Gatema                                   |                             |
| 📄 Provisioning Groups                                                                                                    |                                 | ribile currer dutewa                                   |                             |
| 📝 Provisioners                                                                                                    | <u>Check All</u>   <u>Clear</u> | All                                                    | Add Gateway Delete Gateways |
| 🛅 Self-Service                                                                                                    | Phone Carrier                   | Phone Carr                                             | rier Gateways               |
| 🔃 Guest Users                                                                                                    | T-Mobile                        | tmomail.ne                                             | et                          |
| 📄 Devices                                                                                                    | AT&T Wireless                   | txt.att.net                                            |                             |
| 🖻 🦢 Administration                                                                                                    | Nextel                          | page.nexte                                             | el.com                      |
| 🗄 Account                                                                                                    | Verizon Wirele                  | vtext.com                                              |                             |
| Preferences                                                                                                    | Sprint PCS                      | messaging                                              | J.sprintpcs.com             |
| 🚔 Export<br>📄 Import                                                                                                    | <u>Check All</u>   <u>Clear</u> | All [                                                  | Add Gateway Delete Gateways |
| Connection<br>Appliance<br>RADIUS                                                                                            |                                 |                                                        |                             |
| <ul> <li>Notification</li> <li>E-mail</li> <li>SMS Gateways</li> <li>Logs</li> <li>Who's On</li> <li>User's Guide</li> </ul> |                                 |                                                        |                             |

- 3. Set up gateways in one of the following ways:
  - To edit an existing gateway, click its name. In the Edit window, type the SMS gateway address in the **Carrier Gateway** field and click **Submit**.
  - To add a gateway, click **Add Gateway**. In the Add Carrier Gateway window, type the **Carrier Name** and the **Carrier Gateway** address, and click **Submit**.

Make sure you set up an appropriate e-mail notification template as shown in <u>Writing SMS</u> and <u>Email templates for account notifications</u> on page 90.

# **Exporting and importing Guest Manager configurations**

You can export and import Guest Manager configurations. This capability enables you to port Guest Manager configurations between multiple Guest Manager deployments.

The configurations you can export and import include:

- Appliance configurations
- RADIUS configurations
- User certificates
- Tomcat configurations (HTTP, SSL, and so on)
- User preferences

# **Exporting a Guest Manager configuration**

You can export a Guest Manager configuration.

#### Procedure

- 1. From the Guest Manager Administrator Application, click **Administration > Export**.
- 2. Click **Export** to export the configuration.
- 3. In the File Download Window, click **Save**.

| AVAYA<br>idEngines                                                                                                    | Ignition Guest Manager   Administrator: admin<br>Connected: 10.177.229.169                                                                                                    |
|----------------------------------------------------------------------------------------------------|----------------------------------------------------------------------------------------------------|
| Expand All Collapse All                                                                                                    | Export Configuration                                                                                                    |
| Provisioners     Self-Service                                                                                                    | Click to export Configuration:                                                                                                    |
|                                                                                                    | File Download                                                                                                    |
| Administration          Image: Construction         Image: Construction         Image: Construction         Image: Construction         Import | Do you want to open or save this file?         Name:Configuration_169.254.148.189_8020144314.zip         Type: Compressed (zipped) Folder         From: localhost         Open       Save         Cancel |
| Connection<br>Appliance<br>RADIUS<br>Certificate<br>Notification                                                                               | While files from the Internet can be useful, some files can potentially harm your computer. If you do not trust the source, do not open or save this file. <u>What's the risk?</u>                       |

- 4. In the **Save As** window, browse to where you want to save the configuration zip file and click **Save**.
- 5. In the Download Complete window, click **Close**.

#### Importing a Guest Manager configuration

You can import a Guest Manager configuration.

#### Procedure

- 1. From the Guest Manager Administrator Application, click **Administration > Import**.
- 2. On the Import Configuration page, click Browse.
- 3. In the **Choose file** window, select your configuration zip file, and click **Open**.

| Expand All Collapse All   Provisioning Groups  Provisioners  Self-Service  Guest Users                                                                                                    | Choose File to Upload                                                                                                | Import Configuration                                                                                                    | Browse |
|----------------------------------------------------------------------------------------------------|----------------------------------------------------------------------------------------------------|----------------------------------------------------------------------------------------------------|--------|
| -  Provisioning Groups  Provisioners  Self-Service  Guest Users                                                                                                    | Ghoose File to Upload                                                                                                | Import Configuration                                                                                                    | Browse |
| - 📄 Guest Users 🥻                                                                                                    | 🖗 Choose File to Upload                                                                                              |                                                                                                    |        |
| Devices                                                                                                    | 🖉 🗢 📰 Desktop 🔹                                                                                                    | <ul> <li>✓ 4y</li> <li>Search Desktop</li> </ul>                                                                                                    | ►<br>  |
| Administration     Account     Preferences     Export     Toport     Connection     Appliance     Appliance     Appliance     Certificate      Notification     SMS Gateways     Logs     Who's On     User's Guide | Organize  New fold  Favorites  Desktop  Downloads  Recent Places  Documents  Music  Pictures  Videos  Computer  File | der System Folder<br>System Folder<br>Network<br>System Folder<br>Avaya Ignition Dashboard<br>9.0.0.25568<br>Shortcut<br>Avaya Ignition Dashboard<br>8.0.0.2221<br>Shortcut<br>GM_Configuration_169.254.148.189<br>Compressed (zipped) Folder<br>mame: GM_Configuration_169.254.148.18 |        |

4. On the Import Configuration page, click **Submit**. The Guest Manager Administrator Application displays the following successful import message:

| Import Configuration                                                                                                    |       |  |
|----------------------------------------------------------------------------------------------------|-------|--|
| Configuration File : Browse                                                                                               |       |  |
| Configuration successfully imported.<br>*Please logoff GuestManager and restart Tomcat/Machine for the changes to take ef | fect. |  |
| Submit Reset                                                                                                    |       |  |

5. Log off of Guest Manager and restart Tomcat/Machine for the changes to take effect.

# **Chapter 6: Managing Guest Manager**

This chapter is intended for the Avaya Identity Engines Ignition Guest Manager Administrator and describes how to manage the Guest Manager applications. If you are a provisioner, you may skip this chapter and proceed to <u>Provisioner application: Managing guests and devices</u> on page 104.

#### Important:

When using Guest Manager, *do not* use your browser's Refresh command to update a page. Instead, click the appropriate command button on the left side of the window to reload the page. *Do not* open a link in a new tab at any time.

#### Running the Guest Manager Administrator application Procedure

 Point your web browser to GuestManager/admin/ on your Tomcat server. By default, the location is (assuming an example host name of *pluto*) http://pluto:8080/GuestManager/admin or https://pluto:8443/GuestManager/admin.

The login screen appears. If the window does not load, see <u>Launching Tomcat</u> on page 25. If the browser reports certificate errors, see <u>Setting upTomcat to require HTTPS</u> <u>connections</u> on page 21.

2. Enter your Guest Manager Administrator login credentials and click **Submit**. The default login is admin/admin.

The Guest Manager Administrator application appears.

#### 🛕 Warning:

Do not allow the browser to remember your password. Allowing the browser to retain passwords for the Guest Manager application is not secure and causes misleading "password update" messages from the browser when you edit users.

# If you act as both Administrator and Provisioner

Often, during initial set-up, you will want to act in two roles: as the Guest Manager Administrator and Provisioner.

You must have two accounts: the Guest Manager Administrator account and a Provisioner account. Only the Guest Manager Administrator may run the Administrator Application, and only provisioners may run the Provisioner Application. See <u>Guest Manager application in context</u> on page 12.

Use the following steps to switch between the applications.

#### 🛕 Warning:

Identity Engines recommends that you *do not connect* your browser simultaneously to both the Administrator and Provisioner Applications.

#### Procedure

- 1. Log out of the current application.
- 2. Point your browser to the desired Guest Manager application.
  - To switch to the Administrator Application, go to: https://<server\_name>/GuestManager/ admin
  - To switch to the Provisioner Application, go to: https://<server\_name>/GuestManager/ provisioner
- 3. Type your user name and password, and do *not* allow the browser to remember your password.

# **Restarting Guest Manager**

#### Procedure

- 1. On your Guest Manager PC, click **Start > Programs > Apache Tomcat 6.0 > Configure Tomcat**.
- 2. Click **Stop** in the Apache Tomcat Properties screen.
- 3. Click Start.
- 4. Click **OK** to close the window.
- 5. Reconnect to the Avaya Identity Engines Ignition Server as described in <u>Connecting Guest</u> <u>Manager to the Ignition Server Appliance</u> on page 44.

# Connecting Guest Manager to the Ignition Server Appliance

Guest Manager must be connected to allow provisioners to create and edit guest user accounts and to allow the Guest Manager Administrator to manage provisioners. Guest Manager *need not* be connected to allow guest users to use their accounts.

Guest Manager does not automatically connect to the Ignition Server upon start-up. The connection indicator at the top of the Administrator Application window displays "Disconnected" when there is no connection.

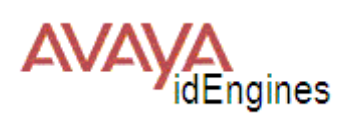

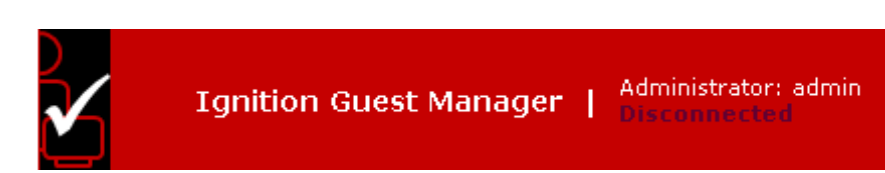

Connect Guest Manager to the Ignition Server as follows:

#### Procedure

- 1. Run the Guest Manager Administrator Application.
- 2. Log in as the Guest Manager Administrator. Do not allow the browser to remember the password.
- 3. Click on **Administration > Connection > Appliance** in the main toolbar of the Administrator Application.
- In the Login To Appliance window, type the Username and Password of the Ignition Server SOAP API user account. The Host and Port settings should have been set already. If they are not set or set incorrectly, see <u>Making SOAP settings on the Ignition Server</u> on page 34.
- 5. Click Connect.

Once you have made the connection, provisioners may begin using the Provisioner Application, and you may begin managing and creating provisioners.

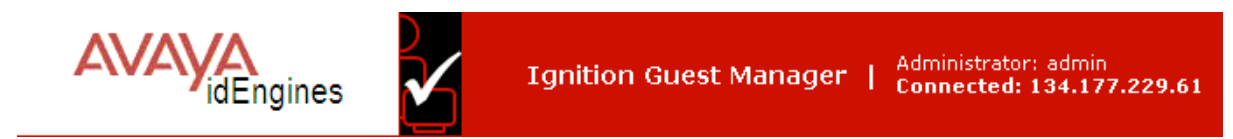

# Disconnecting Guest Manager from the Ignition Server Appliance

#### Procedure

- 1. Run the Guest Manager Administrator Application.
- 2. Log in as the Guest Manager Administrator. Do not allow the browser to remember your password.
- 3. Click **Administration > Connection > Appliance** in the main toolbar of the Administrator Application.
- 4. In the Connected To Appliance window, click **Disconnect**.

Once you log out of the Ignition Server appliance, Guest Manager is no longer connected, the Provisioner Application cannot be used, and the self-provisioning portals cannot be used.

# Setting the Administrator Username and Password

The default login username and password for the Guest Manager Administrator are

- User Name: admin
- **Password**: admin

Use the steps below to change the username or password of the Guest Manager Administrator. Do not confuse this account with the Ignition Server Administrator account or with the provisioner accounts. See page <u>Guest Manager introduction</u> on page 12 for details.

#### Procedure

- 1. Run the Guest Manager Administrator Application.
- 2. Log in as the Guest Manager Administrator. Do not allow the browser to remember your password.
- 3. Click on **Administration > Account**.
- 4. On the Administrator Account window, if required, edit the User Name.
- 5. To edit the **Password**, do the following:
  - a. Click the Change link in the Password field.
  - b. Type the Current Password.
  - c. Type the New Password.
  - d. Type the new password again in the Confirm Password field.

#### Important:

Avaya strongly recommends that you change the Guest Manager Administrator password after you have completed the initial setup of Guest Manager.

6. Click Submit.

# **Editing E-mail notification settings**

You may set up the e-mail notification settings as explained in <u>Setting up E-mail notification</u> parameters on page 38.

# **Editing SMS Notification Settings**

#### **Creating SMS Gateways**

You can set up SMS notification settings as explained in <u>Setting up SMS notification parameters</u> on page 39.

### **Deleting SMS Gateways**

Avaya recommends that you *do not delete any gateway*, as there may be guest user accounts that rely on the gateway you delete. If you delete a gateway that a guest account relies on, then that guest will not receive notifications of changes to his account.

#### Procedure

- 1. Make sure the gateway you will delete is not currently in use by any guest user on the system.
- 2. Run the Guest Manager Administrator Application.
- 3. Click Administration > Notification > SMS Gateways.
- 4. Click the check box of the gateway to be deleted.
- 5. Click **Delete Gateways**.

# **Configuring Timeout settings**

Guest Manager application sessions automatically disconnect if the period of inactivity exceeds the applicable timeout threshold.

# **Provisioner Idle Timeout Threshold**

The provisioner idle timeout period causes the Guest Manager Provisioner Application to disconnect after a period of inactivity, after which the provisioner must log in again to use the application. You must set this timeout threshold in the provisioning group. See <u>Creating a provisioning group</u> on page 83.

## Setting Administrator Session Timeout Threshold

The administrator HTTP session timeout period causes the Administrator Application to disconnect after a period of inactivity, after which the Guest Manager Administrator must log in again to use the application.

- 1. Run the Guest Manager Administrator Application.
- 2. Click Administration > Account.
- 3. In the **Timeout** field, type the period in minutes after which the administrator will be forced to re-authenticate to continue using Guest Manager.
- 4. Click Submit.

### **SOAP Client Timeout Threshold**

The SOAP client timeout setting is the interval at which the Guest Manager-Ignition Server connections are cleaned up. Guest Manager does not become unusable when the timeout period expires. Instead, after disconnecting due to SOAP client timeout, Guest Manager reconnects automatically when a user resumes using the application.

#### Setting the SOAP Client Timeout period

Follow the instructions in Making SOAP settings on the Ignition Server on page 34.

#### Restoring a timed out server connection

In most cases Guest Manager will reconnect automatically. If it does not reconnect, reconnect it manually as explained in <u>Connecting Guest Manager to the Ignition Server Appliance</u> on page 44.

# Log Files

The default name for the log files of Guest Manager takes the form, GuestManager.log, GuestManager.log.1, GuestManager.log.2, and so on. You can change the name and default location for this log file, as explained in the sections that follow.

#### Viewing the log files

The **Administration** > **Logs** button in the main toolbar of Guest Manager lets you view the logs. Click the numbers at the bottom of the screen to page through the files.

|                                                                                                    | Ignition Guest Manager   Administrator: admin<br>Connected: 134.177.229.61                                                                                                    |
|----------------------------------------------------------------------------------------------------|----------------------------------------------------------------------------------------------------|
| Expand All Collapse All                                                                                                    |                                                                                                    |
| - 📄 Provisioning Groups                                                                                                    | Log File: GuestManager.log                                                                                                    |
| Provisioners                                                                                                    | 2012-02-03 10:59:37,                                                                                                    |
| Self-Service                                                                                                    | JDK Version: 20.2-b06                                                                                                    |
| - 🛅 Guest Users                                                                                                    | Platform: Windows 2003 x86                                                                                                    |
| 📄 Devices                                                                                                    | 2012-02-03 10:59:37, An attempt to connect to appliance is aborted because of incomplete login information.<br>2012-02-03 10:59:37, Ignition Guest Manager started and ready.<br>2012-02-03 11:04:40, |
| 🖹 Account<br>📄 Preferences                                                                                                    | JDK Version: 20.2-b06<br>Platform: Windows 2003 x86                                                                                                    |
| - 📄 Export<br>- 📄 Import                                                                                                    | 2012-02-03 11:04:40, An attempt to connect to appliance is aborted because of incomplete login information.<br>2012-02-03 11:04:40, Ignition Guest Manager started and ready.<br>2012-02-03 13:56:30, |
| Connection     Gradient Connection     Gradient C | JDK Version: 20.2-b06<br>Platform: Windows 2003 x86                                                                                                    |
| Certificate                                                                                                    | 2012-02-03 13:56:30, An attempt to connect to appliance is aborted because of incomplete login information.<br>2012-02-03 13:56:30, Ignition Guest Manager started and ready.<br>2012-02-03 14:07:51, |
| 📄 E-mail<br>🕅 SMS Gateways                                                                                                    | JDK Version: 20.2-b06<br>Platform: Windows 2003 x86                                                                                                    |
| <mark>È Logs</mark><br><b>è</b> Who's On<br><b>P User's Guide</b>                                                                                                    | 2012-02-03 14:07:51, An attempt to connect to appliance is aborted because of incomplete login information.<br>2012-02-03 14:07:51, Ignition Guest Manager started and ready.<br>2012-02-03 14:15:03, |
|                                                                                                    | JDK Version: 20.2-b06<br>Platform: Windows 2003 x86                                                                                                    |
|                                                                                                    | 2012-02-03 14:15:03, An attempt to connect to appliance is aborted because of incomplete login information.<br>2012-02-03 14:15:03, Ignition Guest Manager started and ready.<br>2012-02-03 14:16:06, |

Figure 3: Contents of the GuestManager.log File

# Default location of the log file

By default, the GuestManager.log file is located in the logs sub-directory under the location where you have installed the Tomcat application. If you have chosen the default settings for the installation of the Tomcat application, you will find the GuestManager.log file at the location: C:\Program Files\Apache Software Foundation\Tomcat 6.0\logs.

# Changing the default location of the log file

The default location for the GuestManager.log file is specified in the configuration file log4j.properties which is located under the webapps subdirectory associated with the Tomcat application. In a typical installation, you will find the log4j.properties file at the location: C:\Program Files\Apache Software Foundation\Tomcat 6.0\webapps\GuestManager\WEB-INF \classes.

In order to specify a different location for the log file:

#### Procedure

- 1. Instruct all provisioners to log out of Guest Manager. Make sure no guests are using the self-provisioning portals (if any).
- 2. If Tomcat is running, stop the Tomcat application.
- 3. Locate the log4j.properties file.
- 4. Open the log4j.properties file in a text editor.
- 5. Locate the entry "log4j.appender.ROLLFILE.File" in this file. The default assignment is C:/Program Files/Apache Software Foundation/Tomcat 6.0/logs/ GuestManager.log
- 6. Edit the assignment for this variable. Specify the desired path for the GuestManager.log file. If you need to, you can specify another name for the log file.
- 7. Save your changes to the log4j.properties file.
- 8. Restart the Tomcat application.
- 9. Connect Guest Manager to the Ignition Server (<u>Connecting Guest Manager to the Ignition</u> <u>Server Appliance</u> on page 44) and inform the provisioners that they may log in again.

Guest Manager will place the log file in the location you specified in the log4j.properties file. Additionally, if you have also changed the default name for the log file, Guest Manager will display the new name for the log file the next time you view it.

# Chapter 7: Setting guest authorization policies

At guest login time, Avaya Identity Engines Ignition Server checks the guest user's password and then checks the organization's authorization policy to determine whether the guest will be granted access to the requested network resource. This chapter describes how to set up authorization policies. The steps shown in this chapter must be performed using Ignition Dashboard. You need an Ignition Server Administrator login to use Dashboard.

If you are in a hurry to create some guest users, you can skip most of the policy setup procedure. See <u>Creating a minimal authorization policy</u> on page 74.

# Setting authorization policies for guest users

Authorization policies for guest users consist of two main components: the access *constraint check boxes* that optionally appear on the Create Guest User page and the *underlying policies* on the Ignition Server that enforce these constraints.

# Access constraint check boxes on the Create Guest User page

Provisioners use the Create Guest User page of Avaya Identity Engines Ignition Guest Manager to create guest accounts and, optionally, set access rights for each guest. The center of this page lists the access constraints the provisioner can apply to each guest user. Each check box corresponds to an internal user group on the Ignition Server. The Guest Manager Administrator determines which check boxes each provisioner sees.

In the example implementation outlined in this chapter, the Create Guest User page appears as shown below.

| associated in oursioning an  | oup:                    |
|------------------------------|-------------------------|
| * Group Membership:          | Reception               |
| Guest User Info:             |                         |
| * First Name:                | 3                       |
| * Last Name:                 | m                       |
| * User Name:                 | sm                      |
| Email:                       |                         |
| Cell Phone (digits only):    | Carrier; T-Mobile       |
| Delete on Expire:            | ⊙ Yes ON0               |
| Comments:                    |                         |
|                              | 0                       |
| Activate on First Login:     | Yes                     |
|                              | 4 hours Y (Max 8 hours) |
| * Duration:                  |                         |
| * Duration:<br>Access Types: |                         |

Figure 4: Example Guest User Provisioning Form

|                            | Create Guest User                                                |                     |                                                                         |
|----------------------------|------------------------------------------------------------------|---------------------|-------------------------------------------------------------------------|
| Associated Provisioning Gr | oup:                                                             |                     |                                                                         |
| * Group Membership:        | SunnyvaleFrontDesk                                               |                     |                                                                         |
| Guest User Info:           |                                                                  |                     |                                                                         |
| * First Name:              | Ronnic                                                           |                     |                                                                         |
| * Last Name:               | Taylor                                                           |                     |                                                                         |
| * User Name:               | Ronnie_Taylor_3                                                  |                     |                                                                         |
| * Password:                | schn1tz3lD4nk                                                    |                     |                                                                         |
| * Email:                   | rtaylor33@hotmail.com                                            | 3                   |                                                                         |
| Cell Phone (digits only):  | 4155556767 Carrier: A                                            | T&T Wireless 👻      |                                                                         |
| Delete on Expire:          | ()Yes ○No                                                        |                     |                                                                         |
| Comments:                  |                                                                  | (C) (2)             |                                                                         |
| * Activate Account On:     | 2008/05/06 01:41 AM 💌 Pac                                        | fic Standard Time   |                                                                         |
| * Duration:                | 8 days 💙 (Max 8 days)                                            |                     | Access Constraint                                                       |
| Access Types:              | Web-Authentication Secure-80                                     | 21X-Authenctication | check boxes allow the                                                   |
| Network Rights:            | O Internet  O Campus-Intranet                                    |                     | provisioner to dictate the                                              |
| Access Zones:              | Building-1-Public-Areas 🗹 Buildin                                | ng-2-Public-Areas   | allowed Access Types,                                                   |
| Associated Devices         |                                                                  |                     | Network Rights, and Access<br>Zones for each quest user                 |
| Add                        | [                                                                |                     | Zones for each guest user.                                              |
| Kemove                     |                                                                  |                     | E mail chock                                                            |
| Cand Makiliankians         |                                                                  |                     | E-Inali Check                                                           |
| Send Notification:         | Cuest User E-mail Other E-mail: Password only to guest user mobi | le phone T          | if your administrator has<br>configured Guest Manager<br>to send e-mail |
|                            | Submit Reset                                                     |                     |                                                                         |

#### Figure 5: Example Guest User Provisioning Form

Three classes of access constraints are available:

- Access Type: The mechanisms of network access the guest user is permitted to use, such as wired, wireless, or secured wireless. To create an access type, create an internal user group in Ignition Dashboard with its type set to **accessType**. The provisioner may tick more than one **Access Type** check box to let the user connect in multiple ways.
- Network Rights: The network realm to which the guest user has access, such as the Internet only, or the southeast regional sales department VLAN. To create a network right, create an internal user group in Ignition Dashboard with its type set to **networkRight**. The provisioner may only tick one Network Right check box, because the user must be assigned to one and only one VLAN or segment of the network.
- Access Zones: The physical locations at which the guest user can connect to the network. Each is typically the location of a switch or access point. To create an access zone, create an

internal user group in Ignition Dashboard with its type set to **accessZone**. The provisioner may tick more than one **Access Zone** check box to let the user connect from multiple locations around the facility.

The access constraint check boxes are optional. If you create no accessType, networkRight, or accessZone groups in Ignition, then no constraint check boxes will appear for that category or categories in the Create Guest User window.

# Authorization policies

To set up the guest authorization policies you will enforce with Guest Manager, you write authorization policies in Ignition Server just as you would for any other user. Authorization policy decisions are made on the basis of a user's membership in virtual groups. This document explains how to set up an example policy. For additional information, see *Avaya Identity Engines Ignition Server Administration*.

#### Mapping internal user groups to virtual groups

While the access constraint check boxes are based on *internal user groups*, your authorization policies are based on *virtual groups*. For this reason, you must map each internal user group to a virtual group before you start writing your authorization policies.

When you create your internal user groups, give them names that will make sense to your provisioners. For example, you might use "Bldg1-Front-Lobby."

# Sample authorization policies to be used in this chapter

This section describes the example settings for a local internal user store configuration of the Ignition Server appliance to support a simple use of the Ignition Guest Manager application. The section <u>Step-by-step configuration in Ignition Dashboard</u> on page 56 shows you how to make these settings in Ignition Dashboard.

# The Example

This example depicts a college campus guest authorization policy called "Chapel-Hill-Guest-Access." When a guest arrives on campus, the provisioner creates a guest user account that determines the following:.

 whether the guest can authenticate through a web portal ("Web-Authentication") or will be required to authenticate more securely using an 802.1X-equipped laptop ("Secure-802.1X-Authentication")

- what parts of the network the guest can visit ("Internet" only or the "Campus-Intranet" which includes the local network and the Internet)
- which physical locations the guest can connect from ("Building-1-Public-Areas" and/or "Building-2-Public-Areas")

To keep things relatively simple, we assume that the switches and access points in this example serve guest users only. You can set up Ignition Server to allow both guests and permanent users to connect via the same switches, but it requires more complex authorization and provisioning rules.

#### Access constraint check boxes

When a provisioner creates a guest user account, the provisioner places limits on the guest user's network access using the access constraint check boxes of the Create User screen. Note, these check boxes only appear after you have created corresponding internal user groups in Ignition Dashboard. In this example, we will create a policy that supports the check boxes shown here:

| Access Type:    | Web-Authentication Secure-802.1X-Authentication     |
|-----------------|-----------------------------------------------------|
| Network Rights: | ⊙ Internet C Campus-Intranet                        |
| Access Zones:   | 🗹 Building-1-Public-Areas 🔽 Building-2-Public-Areas |

The constraint check boxes that a provisioner sees in the Create Guest User screen of Guest Manager are generated from the internal user groups saved on your Ignition Server appliance. Each provisioner sees only those check boxes that the Guest Manager administrator has allowed him or her to see. The table below summarizes the groups we will use to create access constraint check boxes in this example.

#### Mapping internal user groups to virtual groups

| Access constraint class / group<br>type | Internal group name (Shown in the Create Guest User screen) | Virtual group to which internal<br>group is mapped. (Used in<br>policy rules) |
|-----------------------------------------|-------------------------------------------------------------|-------------------------------------------------------------------------------|
| Access Types                            | Web-Authentication                                          | Web-Authentication                                                            |
|                                         | Secure-802.1X-Authentication                                | Secure-802.1X-Authentication                                                  |
| Network Rights                          | Internet                                                    | Internet                                                                      |
|                                         | Campus-Intranet                                             | Campus-Intranet                                                               |
| Access Zones                            | Bldg-1-Public-Areas                                         | Bldg-1-Public-Areas                                                           |
|                                         | Bldg-2-Public-Areas                                         | Bldg-2-Public-Areas                                                           |

When creating guest users, the provisioner will see the internal user group (column 2, above) names in Guest Manager's Create User window. When setting policies, you will see the virtual group (column 3, above) names in Ignition Dashboard's User Authorization Policy window.

Typically you will have a 1:1 mapping of internal user groups to virtual groups, as we do in this example. You may map many internal user groups to a single virtual group if you prefer.

### **Components of the authorization policy**

The example guest user authorization policies are made up of the following, all created in Ignition Dashboard:

- Service Category: A service category is Ignition's way of collecting network edge devices (switches and wireless access points) into a set so you can apply common access policies to them. In the example, you will create a new service category called "Chapel-Hill-Guest-Access."
- **Directory Set**: A directory set tells Ignition Server where to find user accounts. In the example, you will create a directory set called "Guest User Access."
- **Policy Settings**: Each Ignition Server service category contains authentication, authorization, and VLAN provisioning policies. In the example, you will configure these in the "Chapel-Hill-Guest-Access" service category.

# **Step-by-step configuration in Ignition Dashboard**

This section describes how to set up authorization policies on the Ignition Server to support the sample guest user provisioning scenario described in the section <u>Sample authorization policies to</u> <u>be used in this chapter</u> on page 54.

This procedure is optional. You can create and use guest accounts without authorization policies.

#### Procedure

- 1. Run Ignition Dashboard (<u>Launching Ignition Dashboard</u> on page 127) and log in as the Ignition Server Administrator.
- 2. Create the new internal user groups as follows.

| Access constraint type / group type | Internal user groups you will create |
|-------------------------------------|--------------------------------------|
| Access Types                        | Web-Authentication                   |
|                                     | Secure-802.1X-Authentication         |
| Network Rights                      | Internet                             |
|                                     | Campus-Intranet                      |

Table continues...

| Access constraint type / group type | Internal user groups you will create |  |
|-------------------------------------|--------------------------------------|--|
| Access Zones                        | Building-1-Public-Areas              |  |
|                                     | Building-2-Public-Areas              |  |

- a. In the Ignition Dashboard main navigation tree, click **Directories**: Internal Store: Internal Groups. The application displays the Internal Groups panel.
- b. In the **Internal Groups** pane, right-click on the root group (usually called "default") and select **Actions**: **Add New Internal Group**. The application displays the Add a New Internal Group dialog, where you name the new internal group:
  - Enter the Internal Group Name, "Web-Authentication".
  - In the Type field, specify the group type (also known as the access constraint class); this is also the name of the Access Constraint check box that will appear in the Guest Manager application. For the "Web-Authentication" group, specify a Type of "accessType". This instructs Guest Manager to display the group in the Access Type section of the Create Guest User page.
  - Tick the **Automatically create** check box. (Note that if you wished to map multiple internal groups to one virtual group, you would leave this check box unticked now and map the groups manually later.)
  - Click OK. The Add New Internal Group window closes.

The new internal group name appears in the Internal Groups panel. The corresponding virtual group can be seen in the Virtual Groups window. In Dashboard's main navigation tree, click **Directories > Virtual Mapping > Virtual Groups**.

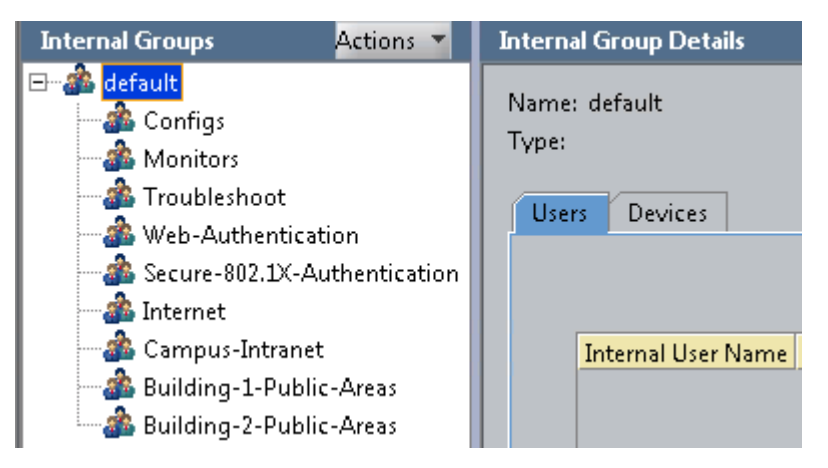

c. Repeat Step 2 for the remaining internal groups to be created. If you are replicating the example, create all the groups listed in the preceding table.

#### Important:

Always click on the root or "default" group before you create each group. This ensures the root group is the parent of each group you create.

When you have added the final new internal group entry, the Internal Groups panel and the Virtual Groups panel will look similar to the figures.

| Virtual Groups               | Actions 🔻 | Virtual Group Details       |
|------------------------------|-----------|-----------------------------|
| Name                         |           |                             |
| Config_Administrators        |           | Name: Config_Administrators |
| Troubleshoot_Administrat     | ors       |                             |
| Monitor_Administrators       |           | Manned Groups               |
| domainusers-vg               |           |                             |
| Web-Authentication           |           |                             |
| Secure-802.1X-Authentication |           | Directory Service           |
| Internet                     |           | Tokugawa                    |
| Campus-Intranet              |           | Internal User Store         |
| Building-1-Public-Areas      |           |                             |
| Building-2-Public-Areas      |           |                             |

3. Create a Directory Set for the guest users.

Create a directory set that tells Ignition Server where to find guest user accounts. Since Ignition Guest Manager saves all guest users to the Ignition Server internal store, your directory set will include only the internal user store. For the example, create a directory set called "Guest User Access," as shown below.

a. In Ignition Dashboard's navigation tree, select **Directories** > **Directory Sets**. The Directory Sets panel appears.

- b. Click the **New** button at the bottom of the window. The Directory Set window appears.
- c. Type in the name for the directory set ("Guest User Access" in the example). Click Add.
- d. Next, add the guest user directory to the directory set. In the Directory Set Entry window, select "Internal User Store" under **User Lookup Service**, and select "Internal User Store" under **Store**" under **Authentication Service**. Click **OK**.

| i Please select a direct                        | ory service and an authenticatio | on server for the directory set entry. |
|-------------------------------------------------|----------------------------------|----------------------------------------|
| User Lookup Service:<br>Authentication Service: | Internal User Store 👻            |                                        |
|                                                 |                                  |                                        |

| The Director | y Set window | shows the | details for th | e newly created | directory set. |
|--------------|--------------|-----------|----------------|-----------------|----------------|
|--------------|--------------|-----------|----------------|-----------------|----------------|

| lame: Guest User Access |                           |                                     |                                  |                                         |
|-------------------------|---------------------------|-------------------------------------|----------------------------------|-----------------------------------------|
|                         |                           |                                     |                                  |                                         |
|                         |                           |                                     |                                  |                                         |
| irectory Set Entries —— |                           |                                     |                                  |                                         |
|                         |                           |                                     |                                  |                                         |
|                         |                           |                                     |                                  |                                         |
| Licer Lookup            | Outbeptication            | Ealltbrough if                      | Ealltbrough if                   | Ealltbrough if                          |
| User Lookup<br>Service  | Authentication            | Fallthrough if<br>Unable to Connect | Fallthrough if<br>User Not Found | Fallthrough if<br>Authentication Failed |
| User Lookup<br>Service  | Authentication<br>Service | Fallthrough if<br>Unable to Connect | Fallthrough if<br>User Not Found | Fallthrough if<br>Authentication Failed |

e. There is no need to set the fallthrough conditions for this example directory service. Click **OK**.

Now that you have created Guest User Access as a directory set for the guest user(s), you can create the required service category and provide the identity routing using this directory set.

4. Create the Radius Access Policy

Create the RADIUS access policy that will apply to your network-edge switches and access points. This policy controls access for users who connect through those switches. For this example we call the policy, "Chapel-Hill-Guest-Access."

- a. In Ignition Dashboard's main navigation tree, expand **Access Policies** and click on **RADIUS**. At the bottom of the main panel, click **New**.
- b. In the New Access Policy window, type the name, "Chapel-Hill-Guest-Access" and click **OK**.
- c. In the Access Policies panel, click the name of your new access policy and click the **Edit** button. The application displays the **Access Policy Wizard**.
- 5. Set up the Allowed Authentication Types.

In next few sections, you will set up your guest authentication and authorization policies. First, set up your authentication policy as shown here:

| 🔼 Access Policy Wizard - Edit                    | Chapel-Hill-Guest-Access                                                                                                    | × |
|--------------------------------------------------|----------------------------------------------------------------------------------------------------|---|
| Authentication Policy<br>Identity Routing Policy | Authentication Policy<br>i Indicate which inner/outer protocols will be supported in this Access Policy                                                                                                    |   |
| Access Policy Summary                            | Authentication Protocols (Outer/Inner) Select all Inner Protocols  PEAP EAP-MSCHAPv2 EAP-GTC EAP-TLS NONE EAP-MSCHAPv2 EAP-MSCHAPv2 EAP-MSCHAPv2 EAP-MSCHAPv2 EAP-MSCHAPv2 EAP-MSCHAPv2 EAP-MSCHAPv2 EAP-MSCHAPv2 EAP-TLS |   |
|                                                  | Certificate: default_tunnel_cert                                                                                                    |   |
|                                                  | Ciphers                                                                                                    |   |
|                                                  | <ul> <li>TLS_DHE_DSS_WITH_3DES_EDE_CBC_SHA</li> <li>TLS_RSA_WITH_3DES_EDE_CBC_SHA</li> <li>TLS_RSA_WITH_RC4_128_MD5</li> <li>TLS_RSA_WITH_RC4_128_SHA</li> <li>TLS_RSA_WITH_AES_128_CBC_SHA</li> </ul>                    | _ |
|                                                  |                                                                                                    |   |
| •                                                |                                                                                                    | • |
|                                                  | Back Pa Next Cancel                                                                                                    |   |

In the Access Policy Authentication Policy tab, in the Authentication Protocols section, do the following:

- Under PEAP, tick *EAP-MSCHAPv2*
- Under NONE, tick EAP-MSCHAPv2, MSCHAPv2, and PAP
- · Leave the Certificate and Ciphers fields set to their defaults.
- Click Next.

This policy allows users to authenticate with the EAP-MSCHAPv2 credential validation protocol in a PEAP tunnel, as well the EAP-MSCHAPv2, PAP, and MSCHAPv2 credential validation protocols with no outer tunnel.

6. Set up Identity Routing.

Set up your identity routing policy to point to the internal user store as follows:

- a. The **Identity Routing Policy** panel appears. Below the **Realm-Directory Set Mapping** area, click **New**.
- b. In the Realm-Directory Set Map window:

| ealm-Directory Set Map           |                    |
|----------------------------------|--------------------|
| Directory Set                    |                    |
| KWAIKEN                          | •                  |
| Matching Rules                   |                    |
| Match Realm                      |                    |
| 🔵 Match All Realms               |                    |
| O Realm Not Specified            |                    |
| <ul> <li>Match Realm:</li> </ul> |                    |
| Match Authenticator (            | Container          |
| Disable Authenticator            | Container Matching |
| 🌺 default                        |                    |

- In the Directory Set drop-down list, choose Guest User Access.
- In the Realm section, select Match All Realms.
- In the Match Authenticator Container section, tick the Disable check box.
- Click OK.

The directory set information is displayed in the Identity Routing Policy window.

- c. Click Next.
- d. Click Finish.

| Authentication Policy<br>Jacenary Kouang Policy<br>Access Policy Summary | Identity Routing Policy<br>i You can setup authenticator container or re-<br>selection, or you can simply use the default<br>Realm-Directory Set Mapping<br>Enable Default Directory Set<br>Uractory Sec: default set | alm-based rules for Directory Set<br>Directory Set | _                 | - |
|--------------------------------------------------------------------------|----------------------------------------------------------------------------------------------------|----------------------------------------------------|-------------------|---|
|                                                                          | Authenticator Container                                                                                                    | Realm                                              | Directory Set     |   |
|                                                                          |                                                                                                    | Match All Realms                                   | Guest User Access |   |
|                                                                          |                                                                                                    |                                                    |                   |   |

7. Create Your Authenticator Hierarchy to label your locations.

Ignition Server allows you to categorize your authenticators in an Ignition Server authenticator hierarchy and then consider the authenticator's category label at user login time when making the authorization decision. For example, you might use the authentication hierarchy to label all switches in a residence hall with the label, "Building-1", and then write a policy that allows only certain guests to log in through a "Building-1" switch. To set this up, you will create a hierarchy, create a record for each authenticator, and place the record at an appropriate location (called a "container") in the hierarchy.

For this example, our hierarchy consists of two *containers*: one for building one, and one for building two.

Set this up as follows:

- a. In Dashboard's main navigation tree, expand the **Authenticators** node. This displays the root node of your **Authenticator Container Hierarchy**. Click on the root node (usually called, "default").
- b. In the Actions menu in the upper right, click Add Container.
- c. In the **Container Name** field, type the name of your first location. For this example, the name is "Chapel-Hill-Building-1". Click **OK**.

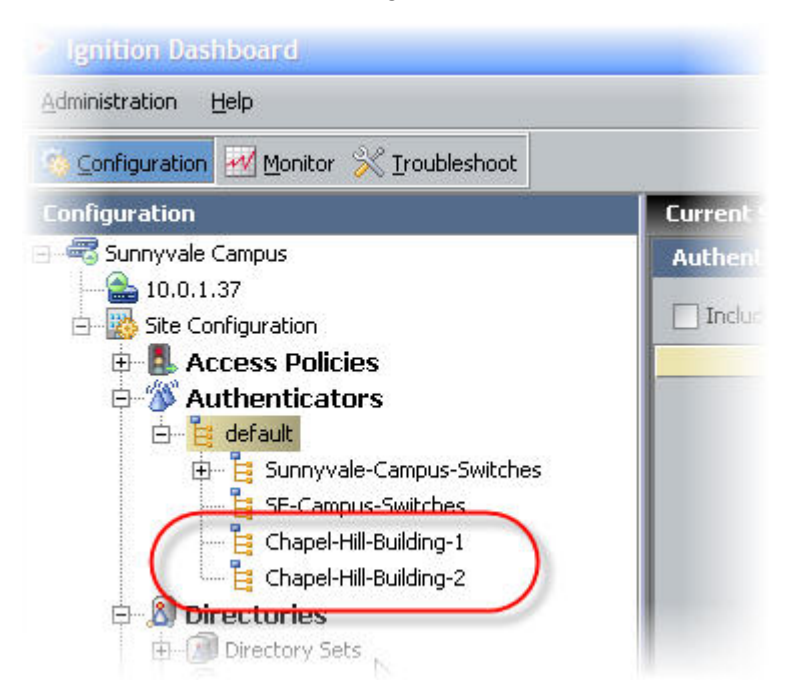

- d. Now add a container for your second location. In the **Container Hierarchy**, click the root or default node again. In the **Actions** menu,click **Add Container**.
- e. In the **Container Name** field, type "Chapel-Hill-Building-2" (if you are following the example). Click **OK**.
- 8. Create your Authenticators.

Next, create an Ignition Server *authenticator record* for each switch, access point, and web authentication portal that guests will use. The authenticator record makes Ignition Server aware of the switch, and specifies how Ignition Server communicates with it.

As you create each authenticator record, you will place it in an appropriate container in the authenticator hierarchy. By placing the authenticator in a container labelled with *Chapel-Hill-Building-1* or *Chapel-Hill-Building-2*, you are applying a location label to the authenticator. You will use these labels in your authorization rules to limit where users can log in.

Follow these steps to create and label the authenticators:

- a. In Dashboard's navigation tree, under the **Authenticators** node, click on the name of one of the authenticator containers you created.
- b. On the right side of the window, click **New** to add an authenticator.

| Authenticator       | Details                        |                      |
|---------------------|--------------------------------|----------------------|
| Name:               | Bldg1-2900                     | Enable Authenticator |
| IP Address:         | 10.0.1.24                      | Bundle               |
| Container:          | default.Chapel-Hill-Building-1 |                      |
| Authenticator Type: | Wired                          |                      |
| Vendor:             | Cisco   Device Template        | e: generic-cisco 💌   |
| RADIUS Settings     | TACACS+ Settings               |                      |
| RADIUS Shared Se    | cret: •••••                    | how                  |
| 💌 Enable RADIL      | IS Access                      |                      |
| Access Policy:      | Chapel-Hill-Guest-Access       | -                    |
|                     |                                |                      |

- c. In the Authenticator Details window, do the following:
  - Tick the Enable Authenticator check box.
  - Type a **Name** for the authenticator.
  - Type its **IP Address**.
  - The blue text of the **Container** field shows the authenticator container that owns this authenticator. Make sure this is set to "Chapel-Hill-Building-1" if you are following the example. If you wish to change it, click the blue text.
  - In the **Authenticator Type** drop-down list, specify "Wired" for a switch, "Wireless" for a WLAN access point, or "Other" for a web authentication portal.
  - In the Vendor field, specify the maker of your authenticator.

- In the **Device Template** field, take the default setting, or, if you have created a custom device template select its name.
- In the RADIUS Settings tab, type the RADIUS Shared Secret of your authenticator.
- Tick the Enable RADIUS Access check box.
- In the Access Policy drop-down list, choose Chapel-Hill-Guest-Access.
- Click OK.

Repeat the preceding steps for the other wired switches and wireless access points that guests will access in each building. Place your "Building 2" authenticators in the Chapel-Hill-Building-2 container in the container hierarchy.

9. Optional: Create a Device Template for the Authenticator.

This section is optional and is included to demonstrate how you can create a policy that grants a specific type of access to guests who log in through a certain authenticator. If you do not plan to do this, skip this section.

The preceding section showed how to label authenticators by placing them in authenticator containers. This section will show another way that Ignition Server lets you label authenticators: by applying a custom Ignition Server device template to them. Your policy rules can then read the device template's name and use it to make access decisions.

For this example, we will create a device template called "600S" and apply it to the Ignition Server 600S web authentication portal (if one is available). Later, we will write a rule that uses this label to require that some guests log in via the portal, and another one that prevents certain guests from using the portal.

Set up the device template as follows:

- a. From the Dashboard main navigation tree, expand **Provisioning** > **RADIUS** > **Vendors/VSAs**.
- b. In the **Vendors** list, scroll down, expand the **IdEngines** node, and click **Device Template**.
- c. Click New.
- d. In the New Device Template window, do the following:
  - In the Device Template Name field, type "600S".
  - For VLAN Method, tick Use VLAN Label.
  - For MAC Address Source, select Inbound-Calling-Station-Id.
  - Click OK.

| New Device Templa                      | te X                          |
|----------------------------------------|-------------------------------|
| Device Template Name:                  | 6005                          |
| Device Template Vendor:<br>VLAN Method | IdEngines                     |
| VLAN Method:                           | Use VLAN Label<br>Use VLAN ID |
| MAC Authentication                     |                               |
| MAC Address Source:                    | Inbound-Calling-Station-Id    |
|                                        | <u>O</u> K <u>C</u> ancel     |

- e. Click **Done** to close the Edit Device Template window.
- 10. Optional: Create the Authenticator and apply the Device Template.

This section is optional and builds on the 600S example of the preceding section. If you do not plan to do this, skip this section.

In this section we will create the authenticator record for your 600S portal, and apply the 600S device template to it as a label. (As mentioned earlier, if your site does not have a 600S portal, you may use another portal or authenticator, instead.)

- a. In Dashboard's navigation tree, under the Authenticators node, click on the name of the authenticator container that will contain your 600S device (in this example, click the container for Chapel-Hill-Building-1).
- b. On the right side of the window, click New to add an authenticator.
- c. Create your authenticator record, but with the following changes:
  - Choose an Authenticator Type of Other.
  - Set Vendor to IdEngines.
  - Select the Device Template, 600S.
- d. Click OK.

If you have additional 600S devices deployed, repeat these steps for each, taking care to place each device correctly in the container hierarchy. If following this example, add a 600S authenticator in Chapel-Hill-Building-2.

11. Create outbound values for assigning users to VLANS.

When a guest user authenticates successfully, Ignition Server sends outbound provisioning values, or "outbound values" to the switch or access point, instructing it to place the guest user on the appropriate VLAN. This section shows you how to set up outbound values.

This example assumes your switch gear is VLAN-capable and that you have set up two VLANs: one with a VLAN ID of "10" that offers Internet-only access (we'll call this one "VLAN Internet"), and one with a VLAN ID of "20" that offers access to the Internet and the campus

network (we'll call this one "VLAN Intranet"). For information on setting up the VLANs, consult the documentation for your switch or access point.

The steps below show you how to create an outbound value for each VLAN.For additional information on provisioning set-up, see *Avaya Identity Engines Ignition Server Administration*, NN47280-600.

| Outbound Value Detail | s            |           |       | × |
|-----------------------|--------------|-----------|-------|---|
| Outbound Value Name:  | VLAN Internt |           |       | ] |
| Outbound A            | Attribute    |           | Value |   |
|                       | New          | dit       |       |   |
|                       |              |           |       |   |
|                       |              | OK Cancel |       |   |

- a. In Dashboard's navigation tree, expand the **Provisioning** node and click Outbound Values. At the bottom of the **Outbound Values** panel, click **New**.
- b. In the Outbound Value Details window, in the **Outbound Value Name** field, type VLAN Internet.
- c. Below the **Outbound Attribute** table, click **New**.
- d. The Outbound Value Instance window lets you add the name/value pair that this outbound value will send to the Ignition Server.
  - In Choose Global Outbound Attribute dropdown box, select VLAN.
  - Click the Fixed Value radio button.
  - In the VLAN Label field or VLAN ID field, type the label or number of the VLAN as it is configured in your switch or VLAN concentrator. In this example, we use a sample label of "VLAN\_Internet" and a sample ID of "10".
  - Click OK.

- e. In the Outbound Value Details window, click **OK**. Now your "VLAN Internet" outbound value is ready to use. Next, create the "VLAN Intranet" outbound value.
- f. Create another outbound value, this time calling it "VLAN Intranet" instead of "VLAN Internet". Use the same steps you used to create the "VLAN Internet" value above. For this example, we use the VLAN Label, "VLAN\_Intranet", and the VLAN ID, "20".

| Outbound Value Details                                |                                          |
|-------------------------------------------------------|------------------------------------------|
| Outbound Value Name: VLAN Internet Outbound Attribute | Value                                    |
| VLAN                                                  | VLAN Label = VLAN_Internet, VLAN ID = 10 |
| VLAN                                                  | VLAN Label = VLAN Intranet, VLAN ID = 20 |
|                                                       |                                          |
| New                                                   | Edit Delete                              |
|                                                       | OK Cancel                                |

12. Sketch Out Your Guest Authorization policy.

Next you will design the authorization policy that checks each guest user's access and, if the user is authorized, assigns the user to the appropriate VLAN. Recall that this example depicts a campus guest authorization policy with the following restrictions:

- a. Access types: The provisioner may give the guest the right to connect via web portal authentication ("Web-Authentication") only; to connect by secure 802.1X authentication ("Secure-802.1X- Authentication") only; or to connect via either method.
- b. **Network rights**: The provisioner may give the guest the right to access the Internet only; or the provisioner may give the guest the right to use the campus intranet (which includes the local campus network and the Internet).
- c. **Access zones**: The provisioner may give the guest the right to connect from Building 1's public areas only; to connect from Building 2's public areas only; or to connect from either location.

Restrictions on **access types** are typically enforced by checking the type or properties of the authenticator (switch or AP) through which the user is connecting. Restrictions on **network rights** are typically enforced by provisioning the user onto a VLAN that offers access to only

the allowed sections of the network. Restrictions on **access zones** are typically enforced by checking the location of the authenticator through which the user is connecting. In the sections that follow, we will create rules to enforce each restriction type, and we will assemble the rules into a complete guest authorization policy.

13. Write Authorization rules that limit access types.

In this example, each restriction set on the way a guest can connect aligns with a specific type of authenticator hardware. Essentially, we will check the type of authenticator that the user is attempting to connect through, and make our allow/deny decision based on that.

We need three rules for limiting access types: the first ensures that web-auth only users can only log in via the web authentication portal, the second ensures that 802.1X-only users can only log in via other 802.1X-equipped switches, and the third is a fail-safe to catch and reject users who are not labelled with an access type. The rules are described below.

**The web authentication-only rule, "chkAccType-Webauth"**: First, we will write a web authentication-only rule that can be applied to a user, requiring that he or she authenticate via the Ignition Server 600S web portal (you may use any type of web portal for this). We will call this rule **chkAccType-Webauth**. (You can use any name you like, but we have kept the names short in this example to make them readable in the Ignition Server Policy Management window.)

In English, we can state this rule as follows: If the user has been flagged as Web-Authentication and not Secure-802.1X-Authentication, then check the model of the authenticator. If it is not "600S," then reject the user.

In the Policy Management window, the **chkAccType-Webauth** rule translates as follows: (Note that Ignition Server uses the "!" symbol to mean, "not," so that in this rule, "!=600S" means "is not 600S".)

IF (User.group-member is any one of [Web-Authentication] AND User.group-member is not any one of [Secure-802.1XAuthentication] AND Authenticator.Authenticator Device Model != 600S ) THEN Reject Without Outbound Values.

The procedure below provides step-by-step instructions for creating this rule. To skip this procedure and see the next rule description, turn to page 13.2.

Create the chkAccType-Webauth rule as follows:

- a. In Ignition Dashboard's main navigation tree, expand Access Policies, expand RADIUS, and click the name of the policy your created in <u>Step-by-step configuration in Ignition</u> <u>Dashboard</u> on page 56.
- b. In the main part of the window, click the Authorization Policy tab.
- c. In the upper right of the RADIUS Authorization Policy section, click Edit.

Your policy will consist of a number of rules. Each rule allows or denies a user access based on an evaluation of the login request.

d. Begin creating your first rule by clicking the **Add** button under the **Rules** list of the Edit Authorization Policy window.

e. In the New Rule window, type a Name for the rule. Call this rule, "chkAccType-Webauth" and click **OK**.

|             | n roncy         |        |  |
|-------------|-----------------|--------|--|
| Rules       |                 |        |  |
| Name        | Enabled         | Action |  |
|             |                 |        |  |
|             |                 |        |  |
|             |                 |        |  |
|             |                 |        |  |
|             |                 |        |  |
|             |                 |        |  |
|             |                 |        |  |
|             |                 |        |  |
|             |                 |        |  |
| <u>A</u> dd | <u>R</u> emov   | e      |  |
| Add Copy    | / <u>R</u> emov | e      |  |

f. In the **Rules** list of the Edit Authorization Policy window, click your new rule's name to select it.

When your rule is selected, the rest of the fields in this window (everything below the **Selected Rule Details** line) allow you to edit the Rule.

Your rule consists of *constraints* that can be ANDed and ORed together. It is a good idea to sketch out your desired constraints now. Bearing in mind that the limits applied to a guest user are expressed as "groupmember" attributes, and that the authenticator's model name is expressed as an "Authenticator Device Model" in Ignition, we can

express this rule as a phrase of three constraints: "If the User's groupmember is Web-Authentication AND the User's group-member is not Secure-802.1X-Authentication AND the authenticator's Device Model is not 600S, then we should deny his or her access request."

- g. Click the **New** button next to the Constraint table to add the first of the three constraints. Add the constraint as follows:
  - In the Constraint Details window, select an Attribute Category of User.
  - A list of attributes appears below. In this list, click group-member.
  - On the right side of the window, you will describe the constraint to which the attribute's value will be compared. In the dropdown list on the right, select **Contains Any**.
  - Click the **Static Value** radio button.
  - Click Add to add the comparison value(s).
  - In the Add Value window, click the Add Group dropdown list and choose **Web-Authentication**.
  - Click **OK** to close the Add Value window.
  - Click **OK** to close the Constraint Details window.
- h. In the Edit Authorization Policy window, go to the And/Or column in the Constraint table. In the row of your just-added constraint, select **AND** from the dropdown list.
- i. Click the **New** button next to the Constraint table to add the second of the three constraints.

Add the constraint as follows:

- Select an Attribute Category of User.
- In the list, click group-member.
- In the dropdown list on the right, select **Does Not Contain Any**. This time we are just making sure that the user has been given the right to web auth and web auth only. If the user also has the right to use 802.1X authentication, then we do not want this Deny rule to fire.
- Click Static Value.
- Click the **Add** button below this.
- In the dropdown list, choose **Secure-802.1X-Authentication**.
- Click **OK** to close the Add Value window.
- Click **OK** to close the Constraint Details window.
- j. In the User Authorization Policy window, go to the And/Or column for the just-added constraint and select **AND** from the dropdown list.
- k. Click the **New** button next to the Constraint table to add the last of the three constraints:
  - Select an Attribute Category of Authenticator.

- In the list, click Authenticator Device Template.
- In the dropdown list on the right, select Not Equal To.
- Click the **Static Value** radio button.
- In the dropdown list, choose 600S.
- Click **OK** to close the Constraint Details window.
- I. To complete the rule:
  - In the Edit Authorization Policy window, click the **Deny** radio button.
  - Click on the first constraint in the table, go to the left parentheses column, and select "(" from the dropdown list.
  - Click on the last constraint in the table, go to the right parentheses column, and select ")" from the dropdown list.
  - Under the Action section, click the Deny radio button.
  - Your finished rule will look like the illustration shown below:

There is no need to close the window if you plan to add the rest of the rules now. You can continue adding rules by clicking the **New** button.

| Selected Rule Details         Name       Enabled         Action       ChkAccType-Webauth         Value Name:       ChkAccType-Webauth         Value Name:       Constraint         Value Name:       Value Name:         Value Name:       Constraint         Value Name:       Value Name:         Value Name:       Value Name: | it Authorization Policy                                                                                                |
|----------------------------------------------------------------------------------------------------|----------------------------------------------------------------------------------------------------|
| Cubacctyperm     Constraint     )     AND/OR       (     Constraint     )     AND/OR       *     User.group-member contains [Web-Authentication]     *     AND *       *     User.group-member does not contain [Secure-802.IX:-Authentication]     *     AND *       *     Authenticator.Authenticator Device Template 1=     600S     *                                                                                                    | les<br>Name Enabled Action                                                                                             |
| Action   Allow   Deny   Check Posture   NAP     Sum mary     If No Rules Apply   Allow © Deny     Provisioning:     Admin-Access                                                                                                    | Name Enabled Action<br>VAccType V Deny<br>td Copy Remove<br>No Rules Apply<br>Allow O Deny<br>ovysioning: Admin-Access |

The sections that follow do not contain step-by-step instructions on writing the rest of the rules. To write them, follow the general steps you used previously for the **chkAccType-Webauth** rule, and consult the *Avaya Identity Engines Ignition Server Administration*, NN47280-600.

**The 802.1X authentication-only rule, "chkAccType-8021X"**: Second, we'll write an 802.1X authentication-only rule that can be applied to a user, requiring that he or she

authenticate via 802.1X authentication. In our service category, only the 600S device allows web-based authentication, and all other switches and access points require 802.1X authentication. For this reason, we can write this rule as follows: If the user has been flagged as Secure-802.1XAuthentication and not Web-Authentication, then check the model of the authenticator. If it is "600S," then reject the user.

In the Policy Management window, the chkAccType-8021X rule translates to:

```
IF (User.group-member is any one of [Secure-802.1X-Authentication]
AND User.group-member is not any one of [Web-Authentication]
AND Authenticator.Authenticator Device Model = 600S )
THEN Deny.
```

The is-Empty rule, "chkAccType-isEmpty": Third, we'll write a rule that catches and rejects any user who has no access type designation. We can state this rule as follows: If the user bears neither the Secure-802.1XAuthentication flag nor the Web-Authentication flag, then reject him/her. In the Policy Management window, the chkAccType-isEmpty rule translates to:

```
IF User.group-member is not any one of
   [Web-Authentication, Secure-802.1X-Authentication]
THEN Deny.
```

#### 14. Write Authorization rules that limit Access Zones.

To limit the physical locations from which a user can connect, we will write a set of rules that check the authenticator's location in the Ignition Server container hierarchy. Recall that we labelled each switch and access point with a location label, by placing it in the hierarchy when we performed the steps on <u>Create your authenticators</u> on page 56.

We need three rules for limiting user location:

**chkAccZone-Bldg1** checks if the user is limited to connecting from Building 1, and if so, makes sure she is authenticating via a switch in that building:

```
IF (User.group-member contains [Building-1-Public-Areas] AND
User.group-member does not contain [Building-2-Public-Areas] AND
Authenticator.Authenticator Container does not contain [Chapel-Hill-Building-1] )
THEN Deny.
```

#### chkAccZone-Bldg2 works just like the previous rule, but for Building 2:

```
IF (User.group-member contains [Building-2-Public-Areas] AND
User.group-member does not contain [Building-1-Public-Areas] AND
Authenticator.Authenticator Container does not contain [Chapel-Hill-Building-2] )
THEN Deny.
```

chkAccZone-isEmpty rejects any user who has no access zone rights:

```
IF User.group-member is not any one of [Building-1-Public-Areas,Building-2-Public-Areas] THEN Deny.
```

Note that there is no rule for the case of a user who has rights to both Building 1 and Building 2. This is because we want a user with rights to both buildings to fall through this trio of rules without triggering a reject.

15. Write Authorization rules that limit Network Rights.
The preceding rules can be thought of as filters because they are all Deny rules designed to reject users who are in violation of the guest authorization policy. If a user passes through the filter rules he or she arrives at the Allow rules, where if he or she has the right permissions he or she will trigger an Allow rule and be granted access.

The final trio of rules, the *network rights* rules, contains one more filter rule and two Allow rules. We will limit the guest's network rights by placing him/her on a VLAN that offers access to only the appropriate sections of the network. Three rules are needed:

chkNetwkRt-isEmpty finds and rejects users who have no network right assigned.

```
IF User.group-member is not any one of [Internet,Campus-Intranet] THEN Deny.
```

The final two rules are the *Allow rules*. They assign the user to the appropriate VLAN based on his or her group-member attribute. The attentive reader will notice there is no "AND *User.group-member is not any one of*" phrase as there was in some of the other rules. This phrase can be left out here because network rights are set via a radio button (as opposed to a series of check boxes which might all be ticked) in the Guest Manager window, so no user will be a group-member of both groups.

chkNetwkRt-Internet assigns the user to VLAN 10 (also known as "VLAN Internet"):

IF User.group-member is any one of [Internet] THEN Allow With Outbound Values VLAN Internet

**chkNetwkRt-CampusIntranet** assigns the user to VLAN 20 (also known as "VLAN Intranet"):

IF User.group-member is any one of [Campus-Intranet] THEN Allow With Outbound Values VLAN Intranet

16. Sort the rules to create your policy

You can sort your rules in the following order to make them easier for you and your fellow network administrators to read:

- chkAccType-Webauth
- chkAccType-8021X
- chkAccType-isEmpty
- chkAccZone-Bldg1
- chkAccZone-Bldg2
- chkAccZone-isEmpty
- chkNetwkRt-isEmpty
- chkNetwkRt-Internet
- chkNetwkRt-CampusIntranet

Sorting is not required in most cases, because Ignition Server always evaluates every rule in the set until it triggers a Deny or reaches the end of the set. If it reaches the end of the set and one or more Allows has been triggered, then the user is granted access.

The one case that requires a sorted rule set is this: If you have a rule set in which a user might trigger two (or more) Allow rules that set the same outbound attribute to different

values, then Ignition Server will only send the first-triggered outbound value. For example, if a user triggered a rule assigning him or her to VLAN 10 and also triggered a subsequent rule assigning him or her to VLAN 20, then Ignition Server will assign him or her to VLAN 10.

Click **OK** to close the Edit Authorization Policy window.

## Creating a minimal authorization policy

You may elect not to create user groups as explained earlier in this chapter. If you do this, then Guest Manager's Create Provisioner page and Create Guest User page will not display any access constraint check boxes, and your provisioners will not be able to set access constraints on guest users.

To create a minimal authorization policy (no access constraint check boxes will appear on the Guest User page), follow the instructions in the section *Avaya Identity Engines Ignition Server Administration*, NN47280-600.

## **Chapter 8: Setting Up Self-Provisioning**

Avaya Identity Engines Ignition Guest Manager allows you to create two types of self-provisioning portals: Guest User and Device. A Guest User self-provisioning portal is a web site that allows users to self-register to create their own temporary network accounts. A Device self-provisioning portal is a web site that allows users to register a device. When you create a self-provisioning portal, Guest Manager deploys it as an application on the web server where Guest Manager is running. You will point arriving guests to the portal's URL so that they may use the self-registering feature.

Typically, an arriving guest will use a kiosk computer in an entry hall to fill out the self-provisioning portal page. When their account is created the portal sends the user his or her password in an email, SMS message, or to a front desk receptionist who can print it out.

As the Guest Manager administrator, when you create a self-provisioning portal you specify how long a self-provisioned account lasts, what network rights a user has, and the restrictions that are placed on the user's login conditions. A self-provisioned account appears as a guest user account in Ignition, and is managed like any other guest user account, as explained in <u>Provisioner application</u>: <u>Managing guests and devices</u> on page 104.

You may create as many self-provisioning portals as you need, but keep in mind that creating each portal causes a dedicated provisioner account to be created. This dedicated provisioner owns the guest accounts created through each portal.

## **Creating a Self-Provisioning service**

Follow the steps below to create a self-provisioning portal.

#### Before you begin

When you create a self-provisioning portal, Guest Manager deploys it automatically on the Tomcat server where Guest Manager is running. Make sure your Tomcat server is in autoDeploy mode to support new portal deployments. (Check your Tomcat web.xml file for the "autoDeploy" setting.)

Make sure you have configured Guest Manager to send new guest users their account passwords via SMS or e-mail. Do one or both of the following:

- Set Guest Manager to send e-mail notifications, as explained in <u>Setting up E-mail notification</u> parameters on page 38.
- Set Guest Manager to send SMS messages, as explained in <u>Setting up SMS notification</u> parameters on page 39.

#### Procedure

- 1. Log in to the Administrator Application.
- 2. Click **Provisioners** from the main toolbar. Click **Action** and select **New Self-Provisioner**. The Create Self-Provisioning Service screen appears.

| Crea                                                            | te Self-Provisioning Service                                                                                                    |
|-----------------------------------------------------------------|----------------------------------------------------------------------------------------------------|
| Service Name:                                                   | Orinthology Conference                                                                                                    |
| Service Type:                                                   | Guest User                                                                                                    |
| Password:                                                       | *****                                                                                                    |
| Confirm Password:                                               | •••••                                                                                                    |
| Service Email:                                                  | bbanner@company.com                                                                                                    |
| Member of Provisioning Group:                                   | SunnyvaleFrontDesk 💌                                                                                                    |
| Terms of use to be displayed on<br>self-provisioning page:      |                                                                                                    |
| Auto-refresh interval for self-regi                             | stration page (sec.):                                                                                                    |
| After a self-provisioned guest<br>when auto-refresh interval ex | LD<br>account was created, perform the following action<br>pired:<br>© Redirect to the self-service registration page<br>© Redirect to this URL: http://<br>© Don't do anything |
|                                                                 |                                                                                                    |

#### Figure 6: Create Self-Provisioning Portal Screen

- 3. Set the portal's account details. The service you are creating will consist of a Self-Provisioning Service and the account, so you must provide the information needed to set up the service.
  - The **Service Name** is the name of the provisioner account that manages the portal and is also used as the URL for the portal. Only numbers and characters are allowed in the name. No spaces or periods may be used. The length of this name must be 30 characters or less.
  - The Service Type field has two options Guest User and Device. Select one of the two.
  - If you select **Device** as the Service Type, the **User acct with provisioning rights must be successfully authenticated to create a device account** check box appears. If you select this check box, only provisioners who are successfully authenticated are allowed to create a device account (that is, Guest users are not allowed to create a device account).
  - If you select Device as the Service Type, the Confirmation Template field appears. Use the Confirmation Template field to specify how the confirmation message appears. The Confirmation Template field contains default variables to display the user name and MAC address as part of the confirmation message. You can add variables to display the start time and end time of the device account in the confirmation message.

| Creat                                                                                                  | te Self-Provisioning Service                                                                     |
|----------------------------------------------------------------------------------------------------|--------------------------------------------------------------------------------------------------|
| Service Name:                                                                                          | Orintha logy_Conference                                                                          |
| * Service Type:<br>* Password:                                                                         | evice •                                                                                          |
| * Confirm Password:                                                                                    | ••••                                                                                             |
| * Service Email:                                                                                       | bbanner@company.com                                                                              |
| * Member of Provisioning Group:                                                                        | BYOD -                                                                                           |
|                                                                                                    | User acct with provisioning rights must be successfully authenticated to create a device account |
| Confirmation Template:<br>Available variables: \$username,<br>\$macaddress, \$starttime, and \$ondtime | Successfully created a device account:<br>Fusername<br>Sugarddtess                               |
| l l                                                                                                    | .::                                                                                              |

#### Figure 7: Service Type: Device

- **Password** and **Confirm Password**: Set the provisioner's password in these two fields. Since Guest Manager encrypts the password, you should note your entry now for future reference. Do not type single or double quotation marks in the password field. Doing so can cause the entered password to be clipped at the location of the first quotation mark.
- Service Email: Enter the email address of the provisioner.

If at any time you wish to reset all fields to the state they were in when you opened the window, click the **Reset** button.

4. In the **Member of Provisioning Group** drop-down list, choose the provisioning group that will set the permissions limits for guests created through this portal. Limits include life span of the guest accounts, allowed access zones, etc. To see the limits, click **Provisioning Groups** on the left and click on the provisioning group you want to view.

If you are creating a Device portal, under the **Device** tab, ensure that you select the **Allow** radio button to give provisioners in this provisioning group the right to manage (create, edit, associate) devices.

- 5. In the **Terms of use to be displayed on self-provisioning page** field, enter the terms to be displayed on the Self Provisioning page.
- 6. In the **Auto-refresh interval for self-registration page (sec.)** field, enter the value for the refresh interval.
- 7. In the After a self-provisioned guest account was created, perform the following action when auto-refresh interval expired field, select one of the options presented that meet your requirements.
- 8. Check your entries and click **Submit**. Guest Manager Creates the Self-Provisioning Service and the Portal Provisioner account.
- 9. If the provisioner is someone other than you, notify him or her of the new provisioner username and password.

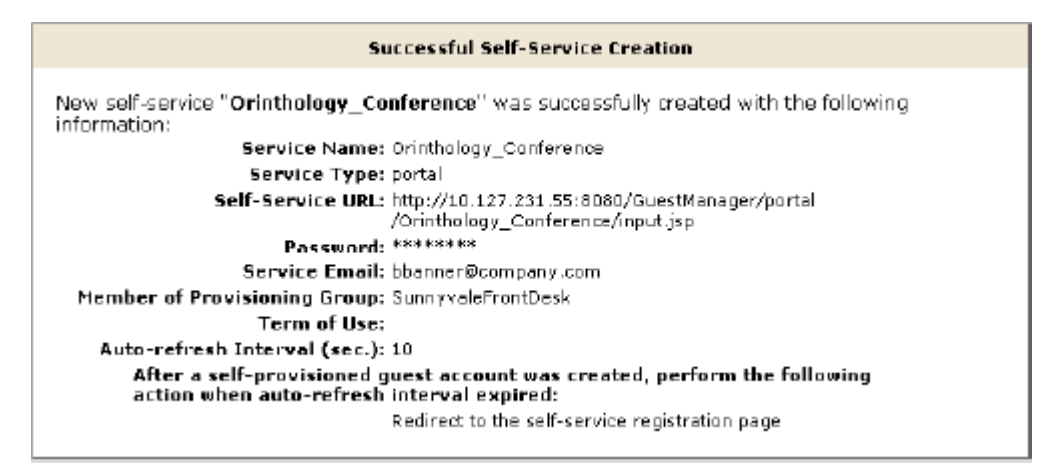

#### Figure 8: Successful Creation of a Guest User Portal

| Successful Self-Service Creation                                                                                     |
|----------------------------------------------------------------------------------------------------|
| New self-service " <b>Orinthology_Conference</b> " was successfully created with the following information:          |
| Service Name: Orinthology_Conference                                                                                 |
| Service Type: device                                                                                                 |
| Self-Service URL: http://tonbogiri.sv.avaya.com:8080/GuestManager/device<br>/Orinthology_Conference/input.jsp        |
| Password: ****                                                                                                    |
| Service Email: bbanner@company.com                                                                                   |
| Required User Authentication: Yes                                                                                    |
| <b>Confirmation Template:</b> Successfully created a device account:<br>\$username<br>\$macaddress                   |
| Member of Provisioning Group: BYOD                                                                                   |
| Term of Use:                                                                                                    |
| Auto-refresh Interval (sec.): 10                                                                                     |
| After a self-provisioned guest account was created, perform the following action when auto-refresh interval expired: |
| Redirect to the self-service registration page                                                                       |

## Deploying a self-provisioning service

When you create a self-provisioning service (see the preceding section, <u>Creating a Self-Provisioning</u> <u>service</u> on page 75), Guest Manager deploys it automatically on the Tomcat server where Guest Manager is running.

#### Procedure

- 1. Find the URL of the self-provisioning service:
  - Log in to the Administrator Application.
  - Click **Self-Service** from the main toolbar.

- Find your portal in the **Self-Provisioning Service** list. The **URL** column shows the URL for the service.
- 2. On the computer that guests will use to create their accounts, set up a browser window that points to the portal URL. For example, the Guest User example in the previous section uses the following URL: http://localhost:8080/GuestManager/portal/Orinthology\_Conference/input.jsp

Note that the URLs for Device portals are different than the URLs for Guest User portals. For example, the Device portal example in the previous section uses the following URL:

http://localhost:8080/GuestManager/device/Orinthology\_Conference/input.jsp

With an Internet Explorer 8.0 browser, you may see the URL truncated especially if you are viewing with larger fonts. In this case, do the following:

- Decrease the font size so you can see the complete URL.
- Use an older version of the browser (6.0) or other browsers that do not have this problem.
- 3. Test the page. The Register New Guest User page should appear as follows. Note that the **Send Notification** fields shown in the illustration below appear only if you have configured the sending of SMS and/or email notifications.

| Ignition Guest Manager                                                                                                    |
|----------------------------------------------------------------------------------------------------|
| Register New Guest User                                                                                                    |
| First Name:     Buser Name:     User Name:     Guest User E-mail     Password only to guest user mobile phone (digits only): f     Carrier: T-Mobile                                                                                                    |
| Subnit Reset                                                                                                    |
| Peguired     transaction of the state of the state o |

#### Figure 9: Register New Guest User Page

When a new user clicks **Submit**, his or her account is created, and the account details are sent to the specified email address or mobile telephone number. After a few seconds, the page refreshes, displaying a new Register New Guest User page for the next guest.

The Register New Device page should appear as follows:

| AVAYA<br>idEngines | Ignition Guest Manager                                                                               |  |
|--------------------|----------------------------------------------------------------------------------------------------|--|
|                    | Register New Device       * User Name:       * Password:       * MAC Address:       Submit     Reset |  |

#### Figure 10: Register New Device

- 4. For security, Avaya strongly recommends that you disable unneeded features in the web browser that displays your self-provisioning portal. Disable all menus, tool bars, and the URL address bar.
- 5. If you wish to customize the look and feel of the **Register New Guest User** page, you may edit the JSP files in your self-provisioning portal application. The application resides in Tomcat's webapps directory. The path is: \webapps\GuestManager\portal\

For example, a portal called ZoologyConference installed on a Windows machine will have the following path:

C:\Program Files\Apache Software Foundation\Tomcat 6.0\webapps \GuestManager\portal\ZoologyConference

6. Tomcat must be running and Guest Manager must remain connected to the Avaya Identity Engines Ignition Server appliance at all times for the self-provisioning portal to operate. To connect, see <u>Connecting Guest Manager to the Ignition Server Appliance</u> on page 44.

## Managing self-provisioned users

To manage self-provisioned users, you must be the portal provisioner who manages the portal where the guests created their accounts.

#### Procedure

- 1. Run the Provisioner Application. For instructions, see <u>Launching the provisioner</u> <u>application</u> on page 108.
- 2. Log in using the portal provisioner user name and password you received from your Guest Manager administrator.

If you do not have this user name and password, ask your administrator.

The administrator can get your portal provisioner name and reset your password by running the Guest Manager Administrator Application, clicking the **Self-Service** button, clicking the name of your portal, and making changes there.

3. Click the **Guest Users** button. See <u>Viewing guest user accounts</u> on page 114 for further information.

## **Deleting a self-provisioning portal**

The steps below explain how to delete a self-provisioning portal. When you delete a portal, Guest Manager deletes the portal application and its portal provisioner account.

#### Procedure

- 1. Run the Administrator Application.
- 2. Click the **Provisioners** button.
- 3. In the Provisioners table, tick the check box of the portal you wish to delete.
- 4. Click the **Action** button and select **Delete Provisioners** button. In the confirmation dialog, click **OK**.

The portal application is deleted and the portal provisioner is deleted.

Guest user accounts and device accounts that were created by the deleted provisioning portal remain in the provisioning group of the provisioning portal. For information on retrieving these user accounts, see <u>Retrieving the guest users owned by a provisioner</u> on page 100.

## Chapter 9: Administrator Application: Managing Provisioners, Guests, and Devices

The Avaya Identity Engines Ignition Guest Manager *administrator* manages provisioner accounts, manages the Guest Manager application settings and, in most organizations, manages the guest authorization policies. The Guest Manager *administrator* can also delete, export, and reassign guest and device accounts, but not create them.

Guest Manager *provisioners*, in contrast to the Guest Manager *administrator*, exist only to create and manage guest user accounts. Provisioners do not manage other provisioners, nor do they change Guest Manager settings or policies. For a comparison of user types, see <u>Types of accounts</u> in your Ignition Server installation on page 13.

This chapter shows the Guest Manager administrator how to create and manage provisioners, as well as how to perform bulk operations on guest and device accounts, such as deleting expired guest accounts.

If you are a provisioner, you may skip this chapter and proceed to <u>Provisioner application: Managing</u> <u>guests and devices</u> on page 104.

#### Important:

When using Guest Manager, do not use your browser's **Refresh** command to update a page. Instead, click the appropriate command button on the left side of the window to reload the page.

## Setting up provisioners

A *provisioner* is a person who creates and manages guest user accounts and device records in Guest Manager.

As the Guest Manager administrator, you use the application to create or map provisioner accounts. Each provisioner account is stored either in the Avaya Identity Engines Ignition Server internal store or in your LDAP or Active Directory store. Your installation may store provisioners in both places at once.

In turn, each provisioner that you create will use the Guest Manager application to create, modify, and delete guest users. The provisioner owns the guest user accounts that he or she creates. If the

provisioner's account is deleted, then the guest user accounts it owns are either transferred to other provisioners or deleted.

## Creating a provisioning group

A provisioning group is a container for provisioners, guest users, and device records. Typically, the provisioning group collects a number of provisioners who work together to manage a set of guest accounts. The provisioning group establishes the administrative rights and account settings of the provisioners that belong to it.

You create a provisioning group for each set of provisioners (also known as "sponsors") that requires a unique set of rules for creating guest users. Every provisioner must belong to at least one provisioning group.

#### Procedure

- 1. Run the Administrator Application:
  - With your Tomcat Server running and the Guest Manager application running, open a browser and navigate to the Administrator Application URL. The Guest Manager admin URL will be similar to https://pluto:8443/GuestManager/admin/ or http://pluto:8080/GuestManager/admin/ as explained on Launching Tomcat on page 25.
  - Type your Guest Manager administrator username and password.
  - Guest Manager must be connected with the Ignition Server appliance. If it is not connected now, see <u>Connecting Guest Manager to the Ignition Server Appliance</u> on page 44.
- 2. Click on the **Provisioning Groups** section in the main toolbar. The Provisioning Groups screen appears.
- Click on Actions > New Provisioning Group. In the Common tab, type a Group Name for the group.
- 4. If the provisioners in this group will collaborate to manage guest users, select the Provisioners in this group can view and edit each other's records check box under the Common tab. If you wish to limit each provisioner so that he or she can see only the guest accounts that he or she has created, do not tick this check box.
- 5. Set the maximum account life span the group's provisioners can grant to a guest. In the **Temporary accounts may be valid for up** to section, set the maximum life span by selecting the radio button to specify the units (minutes, hours or days) and then typing the number of minutes, hours or days in the preceding field.
- 6. Set the provisioners' scope of authority. For this, use the check boxes in the lower part of the Create Provisioning Group screen labelled, **Areas to which guest users/devices can be granted access**.

Tick the check box for each access type, network right, and access zone that this group's provisioners may grant to guests. (For information on these check boxes, see <u>Access</u> <u>constraint check boxes on the Create Guest User page</u> on page 51.

For example, if you wish to create a provisioner who can grant guests intranet access over secure 802.1X connections in any of your building locations, you would tick the check boxes as follows:

|                            |                                                                                              | Crea                                                                                                    | te Provisionir                                                                                                    | ig Gro                                                         | up                                                         |                                                                                 |                       |
|----------------------------|----------------------------------------------------------------------------------------------|----------------------------------------------------------------------------------------------------|----------------------------------------------------------------------------------------------------|----------------------------------------------------------------|------------------------------------------------------------|---------------------------------------------------------------------------------|-----------------------|
| Common                     | Guest User                                                                                   | Device                                                                                                    | Notification                                                                                                    | Ad                                                             | vanced                                                     |                                                                                 |                       |
| Allow or de<br>edit, assoc | eny provisioners<br>iate) USERS:<br>@ Al                                                     | in this p                                                                                                    | rovisioning gr<br>:ny                                                                                                    | oup th                                                         | e right to                                                 | o manage i                                                                      | (create,              |
| Guest No                   | otification: 📝 En                                                                            | hail 📝 SM                                                                                                    | S 🔲 Display P                                                                                                    | asswor                                                         | ď                                                          |                                                                                 |                       |
| Passu<br>V Au              | word Complexity<br>6-8<br>exam<br>wto-generated p<br>uto-generate gu<br>© Fi<br>© fin<br>© N | Check:<br>charac<br>ple, 6-10)<br>wer case<br>asswords<br>est user<br>rstname_L<br>rstnitiallast<br>o extra pre<br>Randor | ters (min 4, ma<br>including<br>upper case<br>for guest use<br>name with:<br>astname (e.g., Joh<br>fix or suffix<br>n numbers: 3 | x 30, s<br>numb<br>r <b>rs</b><br>Iohn Sr<br>in Smit<br>Add pi | ingle num<br>er sper<br>mith -> Jo<br>th -> jsmit<br>refix | ber or rang<br>cial characte<br>hn_Smith)<br>th)<br>Add suffix w<br>ndom digits | e. For<br>ers<br>vith |
|                            |                                                                                              |                                                                                                    |                                                                                                    |                                                                |                                                            |                                                                                 | 1                     |
|                            |                                                                                              | Access                                                                                                    | ible to Provisi                                                                                                    | oners                                                          | Defau                                                      | lt ¥alue                                                                        | -                     |
| Bulk I                     | Load Guest Users                                                                             | 🖲 Yes                                                                                                    | 🔘 No                                                                                                    |                                                                |                                                            |                                                                                 | -                     |
| Devic                      | e Association                                                                                | 🖲 Yes                                                                                                    | 🔘 No                                                                                                    |                                                                |                                                            |                                                                                 | -                     |
| Delet                      | e on Expire                                                                                  | ) Yes                                                                                                    | 🔘 No                                                                                                    |                                                                | 🔍 Yes 🔍                                                    | 🔍 No                                                                            | -                     |
| Cell P                     | hone                                                                                         | 🖲 Yes                                                                                                    | 🔘 No                                                                                                    |                                                                |                                                            |                                                                                 | -                     |
| Accou                      | unt Activation                                                                               | 🖲 Time                                                                                                    | Based 🔘 First                                                                                                    | Login                                                          |                                                            |                                                                                 | -                     |
| Accou                      | unt Validity Duratio                                                                         | on 💿 Yes                                                                                                    | 🔘 No                                                                                                    |                                                                | Max valid                                                  | ity duration                                                                    | -                     |
| Netwo                      | ork Access Rights                                                                            | Yes                                                                                                    | 🔘 No                                                                                                    |                                                                | All netwo                                                  | rk rights                                                                       | ]                     |
|                            |                                                                                              |                                                                                                    | Submit                                                                                                    | Reset                                                          |                                                            |                                                                                 |                       |

- 7. Check the check box **Auto-generated passwords for guest users** under the Guest User tab if you want the provisioner to be able to auto-generate passwords for the guest users he or she owns.
- 8. In the **Guest Notification** section under the Guest User tab choose the ways that this group's provisioners will be allowed to notify guests of their new guest accounts.
- 9. Select the Auto-generate guest user name with check box under the Guest User tab to pre-populate a guest user name and increase the likelihood that it will be unique. Use the radio buttons below the Autogenerate guest user name with check box to define the format of the guest user name. The default auto-generated guest user name format is: Firstname\_Lastname (e.g. John Smith -> John\_Smith) with three random numbers as a suffix. For example, if a provisioner creates a user with first and last name "Tom" and "Jones," Guest Manager will default his user name to "Tom\_Jones\_xxx" where "xxx" is a three digit random number.
- 10. If provisioners in this group can create and edit *device records*, tick the **Allow** check box under the heading, **Allow or deny provisioners in this provisioning group the right to manage (create, edit, associate) devices** in the device tab. Note that if a provisioner is a member of more than one provisioning group, then he can save and edit devices only if all of his provisioning groups grant him this right.
- 11. You may elect to limit the locations from which provisioners can log into the Provisioner Application and manage users. To do this, tick the Allow provisioner/self-service to connect from these hosts only check box under the Advanced tab and type the fully qualified machine name or IP address in the field just below. For example, if the provisioners in this group will be required to log in from a computer with the host name "birne" and the domain of your network is "idengines.com", you will type "birne.idengines.com".
- 12. In the **Time Zone** drop-down box, select a time zone.
- 13. In the **Idle Timeout** field under the Advanced tab, set the period of inactivity after which a provisioner's session in the Provisioner Application will automatically disconnect. After it disconnects, the provisioner must log in again. Set the threshold in minutes.

If a provisioner belongs to multiple provisioning groups, Guest Manager applies the lowest idle timeout number configured among the provisioning groups.

Idle Timeout does not set an idle timeout for guest user accounts — only for provisioners.

- 14. The **SMS Template** under the Notification tab is the template for the text message sent to the guest's cell phone when a provisioner saves the guest's account. For instructions on writing the SMS template, see the section, <u>Writing SMS and Email templates for account notifications</u> on page 90.
- 15. The **Email Template** under the Notification tab determines the contents of the confirmation e-mail sent to the guest when a provisioner saves the guest's account. For instructions on writing the email template, see the section, <u>Writing SMS and Email templates for account notifications</u> on page 90.
- 16. The **Additional information to be included as part of guest account confirmation page** field under the Notification tab specifies a message that is displayed on the guest account

confirmation page when an account is created. The provisioner can print this confirmation and hand it to the guest.

Text that you type in the **Additional information** field does not appear on the email confirmation sent to the user. To include a message in the confirmation email to the guest, add the *\$comment* variable to the **Email Template** (see <u>Creating a provisioning group</u> on page 83) and have your provisioners type the message in the **Comment** field when creating the guest user.

17. Check your entries and click **Submit**. Guest Manager creates the provisioning group.

## Creating a provisioner in the internal store

A provisioner is a member of your organization who will create and manage guest users and devices. Each provisioner account is stored either in the Ignition Server internal store or in your LDAP or Active Directory store. This section explains how to create a provisioner account *in the internal store*. We refer to these internally stored provisioners as *internal provisioners*.

To authenticate provisioners against LDAP or AD, see <u>Creating a provisioner from an account in an</u> <u>LDAP or AD store</u> on page 88. To bulk-import provisioners, see <u>Bulk importing provisioner</u> <u>accounts from a file</u> on page 88.

#### Before you begin

Before you create a provisioner account, make sure you have created the provisioning group to which the new provisioner will belong. If you do not have an appropriate provisioning group, see <u>Creating a provisioning group</u> on page 83.

#### Procedure

- 1. Run the Administrator Application (note that you cannot use Ignition Dashboard for this):
  - With your Tomcat Server running and the Guest Manager application running, open a browser and navigate to the Administrator Application URL. The URL will be similar to http://pluto:8080/GuestManager/admin as explained on Launching Tomcat on page 25.
  - Type your Guest Manager administrator username and password.
  - Guest Manager must be connected with the Ignition Server appliance. If it is not connected now, see <u>Connecting Guest Manager to the Ignition Server Appliance</u> on page 44.
- Click on the Create Provisioner section in the main toolbar. The Internal Provisioners screen appears. Select Actions > New Internal Provisioner. The Create Provisioner screen appears.

|                                      | Create Provisioner        |                       |
|--------------------------------------|---------------------------|-----------------------|
|                                      |                           |                       |
| User Name:                           | Iblack                    |                       |
| First Name:                          | Lewis                     |                       |
| Last Name:                           | Black                     |                       |
| Password:                            | •••••                     |                       |
| Confirm Password:                    | •••••                     |                       |
| Email:                               | lblack@idengines.com      |                       |
| Comments:                            |                           |                       |
| Member of Provisioning Group<br>(s): | default Sunnyvale-Sponsor | s VSunnyvaleFrontDesk |
|                                      | Submit Reset              |                       |

#### Figure 11: Create Provisioner Screen

- 3. Set the provisioner's account details:
  - Username, First Name, and Last Name: Fill in the appropriate information for the provisioner. Only numbers and characters are allowed in the name. No spaces or periods may be used. The length of the name must be 30 characters or less.
  - **Password** and **Confirm Password**: Set the provisioner's password in these two fields. Since Guest Manager encrypts the password, you should note your entry now for future reference. Do not type single or double quotation marks in the password field. Doing so can cause the entered password to be clipped at the location of the first quotation mark.
  - Email: Enter the email address of the provisioner.
  - In **Comments**, type any notes you wish to make. These comments are not sent to the provisioner.
- 4. In the **Member of Provisioning Group** check boxes, click the provisioning group(s) that this user belongs to.
- 5. Check your entries and click **Submit**. Guest Manager creates the provisioner:

If at any time you wish to reset all fields to the state they were in when you opened the window, click the **Reset** button.

| idEngines                                             | Ignition Guest Manager   Administrator: admin<br>Connected: 134.177.229.61                                                                                                    | 1 |
|-------------------------------------------------------|----------------------------------------------------------------------------------------------------|---|
| Expand All Collapse All                               |                                                                                                    |   |
| - 📄 Provisioning Groups                               | Successful Provisioner Creation                                                                                                    |   |
| - Self-Service<br>- Guest Users<br>- Devices          | New provisioner " <b>Iblack</b> " was successfully created with the following information:<br>User Name: Iblack<br>First Name: Lewis<br>Last Name: Black<br>Password: ******* |   |
| Administration                                        | Email: Iblack@idengines.com<br>Comments:<br>Member of Provisioning SunnyvaleFrontDesk<br>Group(s):                                                                            |   |
| Connection  Connection  Appliance  RADIUS  Contribute |                                                                                                    |   |

6. Notify the provisioner of his or her new provisioner username and password, and give him or her the URL of the provisioner application, which is

http://<Guest Manager machine>:8080/GuestManager/provisioner/

OR

https://<Guest Manager machine>:8443/GuestManager/provisioner/

where "Guest Manager Machine" is the name of your Tomcat server machine.

If you want to view the provisioner account you saved, click the **Provisioners** button.

## Creating a provisioner from an account in an LDAP or AD store

You have the option of allowing existing users in your LDAP or Active Directory store to act as provisioners. See <u>Creating a Provisioner access policy</u> on page 27 or <u>Creating an Advanced</u> <u>Provisioner access policy</u> on page 30 for instructions.

## Bulk importing provisioner accounts from a file

Use these steps to create provisioner accounts for all the users listed in a file. Provisioners you create via this procedure are stored in the Ignition Server internal store.

If your provisioners exist in an LDAP or AD store, then you might not have to import them at all. Instead, you can set Guest Manager to authenticate these provisioners directly against LDAP or AD as shown in <u>Creating a provisioner from an account in an LDAP or AD store</u> on page 88.

Use these steps to bulk-import provisioner accounts:

#### Procedure

1. Save your provisioner data to a text file in comma-separated value (CSV) format.

The format consists of one user per line:

• If you wish to import passwords, then format each line as follows:

Username, FirstName, LastName, Email, Password

• *If you do not wish to import passwords*, then Guest Manager will generate a password for each user. Format each line as follows:

Username, FirstName, LastName, Email

Separate fields with a comma, and end each user line with a line break. Fields may not contain spaces. No space or tab character is permitted after the comma.

For example, a file containing the following lines would create three provisioners:

vdavis, Vernon, Davis, vdavis@niners.com

mrobinson, Michael, Robinson, mrobinson@niners.com

pharalson, Parys, Haralson, pharalson@niners.com

#### Important:

The maximum number of provisioners you can import from a file is 1000.

#### Important:

If possible, choose an off-peak time to bulk load provisioners. Bulk loading users during times of heavy authorization traffic can result in the failure to save some users from the CSV file.

- 2. Run the Guest Manager Administrator Application.
- In the toolbar on the left, click Provisioners. The Internal Provisioners screen appears. Select Actions > Load Internal Provisioners. The Load Internal Provisioners screen appears.

| Load Provisioners From File    | C:\temp\SCU-conf-sponsors-2008.txt                                                                                 | Browse +                                       |
|--------------------------------|----------------------------------------------------------------------------------------------------|------------------------------------------------|
| Ember of Provisioning Group(s, | The file DOES NOT contain passwords<br>passwords and email them to provision<br>: default  SunnyvaleFrontDesk  Sur | . Auto-generate<br>oners. ‡<br>nnyvaleSponsors |
|                                | Siturit Reset                                                                                                    |                                                |

- 4. To the right of the **Load Provisioners From File** field, click the **Browse** button and browse to find your CSV file. Click **Open**.
- 5. If you wish to import passwords from the file, clear the **File DOES NOT contain passwords** check box. With this check box selected, Guest Manager automatically chooses a password for each provisioner you import.

- 6. In the **Member of Provisioning Group(s)** section, select the check box(es) of the groups to which the imported provisioners will belong. Membership in a provisioning group establishes the provisioners' rights and settings.
- 7. Click **Submit**. Guest Manager displays a progress bar while it imports the users. Under some conditions, the bulk loading may take several minutes to complete.

Once the provisioner accounts have been created, you may view them by clicking **Provisioners** in the command bar on the left of the window. To see a record of the success or failure of each account creation attempt, check your Guest Manager logs as explained in <u>Viewing the log files</u> on page 48.

## Checklist: Before your provisioners start working

Before your provisioners can start working, you (as Guest Manager administrator) must ensure the following:

- **Provisioner accounts**: Each provisioner must have a *provisioner account* stored in Ignition Server or mapped via Ignition Server to your LDAP or AD store.
- Access to the Guest Manager Provisioner Application: Each provisioner must be able to connect to the Guest Manager Provisioner Application via his or her browser.
- **Connection to an Ignition Server appliance**: The Guest Manager application must remain connected to the Ignition Server in order to save and retrieve guest data.
- **Required configurations**: The Ignition Server must have the access type, access zone, and network rights configurations that form the set of assignable access constraints for guest users.
- Notification settings: Make sure you have configured Guest Manager to send email notifications to new guest users. See <u>Setting up E-mail notification parameters</u> on page 38. If desired, make sure you have configured Guest Manager to send SMS messages. See <u>Setting</u> <u>up SMS notification parameters</u> on page 39.

If you have created your guest authorization policies and set up your provisioner accounts, you should now train the provisioners to use the Guest Manager Provisioner Application. As the basis for this training, use <u>Provisioner application: Managing guests and devices</u> on page 104.

## Writing SMS and Email templates for account notifications

Guest Manager allows you to edit the information sent in account notifications to new users. When a guest user is granted a temporary network account, he or she is notified by means of an email, an SMS message, or both. Usually, these messages contain the guest's account username and password. If you wish to edit the information that is sent in account notifications, you must do so through the SMS and email templates. To edit these templates, do the following.

#### Before you begin

Make sure you have set up your email and/or SMS gateways as shown in <u>Setting up E-mail</u> notification parameters on page 38 and <u>Setting up SMS notification parameters</u> on page 39.

#### Procedure

- 1. Run the Administrator Application, and click on the **Provisioning Groups** section in the main toolbar.
- 2. From the **Provisioning Groups** list, click on the group whose template(s) you wish to edit.
- 3. Click the **Notification** tab in the Edit Provisioning Group screen. You will see the **SMS Template** and the **Email Template**. The text boxes to the right of these fields display the current account notification messages being sent to new users.
- 4. Edit the SMS and/or Email Template.
  - Note that in the SMS character field, the length of your message is counted in characters. The field counts the character length of the variables *\$username* and *\$password* literally, and cannot estimate how long their actual replacement values will be. So when editing this field, keep in mind that most carriers enforce a limit of 160 characters on SMS messages.
  - For emails, you can place and edit variables in both the Subject and the Message.
  - The comments (or variable, *\$comment*) sent in this message reflect any information that the provisioner or the self-provisioning guest typed into the Comments field of the Create Guest User form. The variable *\$access* is a summary of the Access Types, Network Rights, and Access Zones that have been granted to the user.
- 5. Click **Submit** to save your changes to the template(s). A message confirms your action.

### Administrator access to the provisioner application

In order for you as the Guest Manager administrator to access the Provisioner Application (for example, if you want to create guest user accounts to test you policies), you must have a provisioner account for your own use.

## Managing provisioners

As the Guest Manager administrator, you can perform operations on provisioner accounts that are stored in the Ignition Server internal store.

Your site may also use provisioner accounts that are stored externally in your corporate LDAP or Active Directory store. You cannot edit these users in Guest Manager, but you can set up rules that place them in the appropriate provisioning groups. See <u>Creating a Provisioner access policy</u> on page 27.

## Viewing the internal provisioners list

As the Guest Manager administrator, you manage internal provisioners using the **Provisioners** section in the main toolbar of the Administrator Application. Note that you can only edit *internal* 

*provisioners*. Provisioner accounts stored in LDAP or AD cannot be edited using Ignition Server tools.

| idEngines                                                      |      | Ignition Guest M                                                       | lanager   <sup>Adm</sup><br>Con | iinistrator: admin<br>nected: 134.177.229.61 |                                         | Logout     |
|----------------------------------------------------------------|------|------------------------------------------------------------------------|---------------------------------|----------------------------------------------|-----------------------------------------|------------|
| Expand All Collapse All                                        | Prov | isioner Search Filters                                                 |                                 |                                              |                                         |            |
| - Provisioners<br>- Self-Service<br>- Guest Users<br>- Devices | Pro  | ovisioners: All Internal Pro<br>All<br>Specify Filter:<br>Apply Filter | ovisioners 💌                    |                                              |                                         |            |
| Administration                                                 |      |                                                                        |                                 | Internal Provisioners                        |                                         |            |
| 📄 Preferences<br>👰 Export                                      | Page | e size: 20 💌                                                           |                                 |                                              |                                         | 1-4 of 4 🔩 |
| import                                                         |      | neck All   Clear All                                                   | Circle Marrie                   | 1 4 N                                        | <b>F</b>                                | Actions    |
| 🖻 🎾 Connection                                                 |      | Sponsor                                                                | Jane                            | Sponsor                                      | janes@adslab.com                        |            |
| 🛅 RADIUS<br>🛅 Certificate                                      |      | <u>Shailpat</u>                                                        | Shailesh                        | Patel                                        | cspons@adslab.com<br>shailpat@avaya.com |            |
| 🖻 🧀 Notification                                               | •    | Iblack                                                                 | Lewis                           | Black                                        | lblack@idengines.com                    |            |
| 🔤 📑 SMS Gateways                                               |      | eck All   Clear All                                                    |                                 |                                              |                                         | Actions    |

The Internal Provisioners list contains the following:

- a check box to select the row containing the provisioner account data
- the User/Self-Service Name, which is the active link to the details of the provisioner's account
- the First Name, Last Name, and Email address of each provisioner. If the provisioner is a selfprovisioner, the Self-Service column shows the Self-Service Type.

Use the Check All and Clear All command links to select or clear all the provisioners in the list.

The **Actions** drop-down menu allows you to carry out bulk actions that apply to all the provisioners whose check boxes you have selected:

- **Delete Provisioners** deletes the selected provisioner(s). See <u>Deleting a provisioner</u> <u>account</u> on page 94.
- **Delete Expired Guest Users** deletes all the expired guest accounts owned by the provisioner(s) you have selected. See <u>Deleting expired guest users</u> on page 101.
- Export Guest Users exports to a CSV-formatted file the account details of all the guest accounts owned by the provisioner(s) you have selected. See Exporting guest user records to a file on page 102.
- Export Devices exports to a CSV-formatted file the account details of the device accounts owned by the provisioner(s) you have selected. See Exporting device records to a file on page 103.

## Modifying a provisioner account

#### Procedure

- 1. Click **Provisioners** in the main toolbar of the Administrator Application. The Internal Provisioners screen appears displaying the list of provisioners currently authorized to set up guest access (as shown in the previous section).
- 2. Locate the row containing the provisioner whose account you wish to modify.
- 3. Click on the entry in the User/Self-Service Name column.

The Edit Provisioner screen appears. This screen contains the same fields as the Create Provisioner screen. See <u>Creating a provisioner in the internal store</u> on page 86 for an explanation of each field.

4. Edit the fields as desired. If you wish to change the provisioner's password, click the "change" link in the **Password** field.

If at any time you wish to reset all fields to the state they were in when you opened the provisioner record, click the **Reset** button.

5. Click Submit.

Guest Manager updates the provisioner account and displays a confirmation message.

## Assigning a provisioner to a provisioning group

Follow this procedure to put a provisioner in one or more provisioning groups.

This procedure works only for *internal provisioners* stored in Ignition. If your provisioners are stored in LDAP or AD, turn instead to <u>Creating a Provisioner access policy</u> on page 27.

#### Procedure

- 1. Click **Provisioners** in the main toolbar of the Administrator Application. The Internal Provisioners screen appears displaying the list of provisioners.
- 2. Locate the provisioner account you wish to modify and click on its name in the User/Self-Service Name column.

The Edit Provisioner screen appears

- 3. In the **Member of Provisioning Groups** section, select the check boxes of all the groups to which this provisioner belongs.
- 4. Click Submit.

## **Deleting a provisioner account**

You can delete internal provisioner accounts. Each provisioner owns the guest users that he or she has created. Before you delete a provisioner, consider reassigning ownership of his or her guest users to another provisioner.

After you delete a provisioner, the system may still contain some guest users and device accounts that were owned by the deleted provisioner. Provisioners who are in the same provisioning group as the deleted provisioner can retrieve the deleted provisioner's users and accounts, provided that the provisioning group allows sharing.

#### Procedure

- 1. Click **Provisioners** in the main toolbar of the Administrator Application. The Internal Provisioners screen appears displaying the list of provisioners.
- 2. If the provisioner you plan to delete owns guest and device accounts and you wish to keep those accounts, then reassign them as explained in <u>Reassigning a provisioner's guest user</u> accounts and devices to another provisioner on page 98.
- 3. From the Internal Provisioners list, select the check box of the provisioner account(s) you wish to delete.
- 4. In the Actions menu, choose the Delete Provisioners command. In the confirmation dialog, click OK.

#### A Warning:

When a provisioner is deleted, that provisioner's guests and devices may be assigned to a different provisioning group. When a guest user is reassigned to a different provisioning group and/or provisioner, the guest's group memberships are not forced to conform to the group membership limitations of the new provisioning group. In other words, if a guest user is created and has access, for example, to the Internet and the *HQ-corporate network*, and that guest is reassigned to a provisioning group whose power is limited to granting access to the Internet only, that guest will retain his rights to both the Internet and the *HQ-corporate network*, despite the new group's limitations. If a provisioner from the new group edits the guest user, then the new group's limits apply.

## Changing a provisioner's password

You can change the password of an internal provisioner using the following steps:

#### Procedure

- 1. Run the Guest Manager Administrator Application.
- 2. Click the **Provisioners** button.
- 3. Click the **User/Self-Service Name** of the provisioner whose password you wish to change. The Edit Provisioner window appears.

- 4. Type the new password in the Password field.
- 5. Retype the password in the Confirm Password field.
- 6. Click Submit.

## Setting the provisioner time-out period

See Provisioner Idle Timeout Threshold on page 47.

## Monitoring provisioner and guest logins

The logs in Ignition Dashboard maintain a record of each provisioner login attempt and guest login attempt. These records are visible in the Ignition Server *access log*, which you can load as follows.

#### Procedure

- 1. Run Ignition Dashboard (see <u>Launching Ignition Dashboard</u> on page 127) and click **Monitor** to show the system monitoring view.
- 2. Click the IP address or name of your Ignition Server in the tree.
- 3. Click the Log Viewer tab.
- 4. Click the **Access** tab and scroll or use a filter to find the desired record. In the **Type** column, provisioners' login attempts bear the labels *GM Provisioner: Accepted or GM Provisioner: Rejected*. Guest user login attempts bear the labels *RADIUS Request Accepted and RADIUS Request Rejected*.
- Click a record to inspect it. You can view a more detailed description of each access request by opening its Access Record Details. Click the Access Record Details... at the bottom of the window, or click a cell in the Log Message column. See Avaya Identity Engines Ignition Server Administration, NN47280-600 for more information.

You can filter the set of records. See *Avaya Identity Engines Ignition Server Administration*, NN47280-600.

## Managing provisioning groups

Provisioning groups are containers that collect internal users, guest users, and devices and allow these items to be managed by one or more provisioners in the provisioning group. In addition, each provisioner belongs to a provisioning group. The provisioner's membership in the provisioning group determines his or her provisioner rights and Guest Manager application settings.

The most common tasks are described in the following sections:

<u>Modifying a provisioning group</u> on page 97

• <u>Setting provisioner groups for provisioners stored in LDAP and AD</u> on page 97

## Creating a provisioning group

See Creating a provisioning group on page 83.

## Managing provisioning groups

Provisioning groups determine the rights and application settings for your provisioners. To see the list of groups, click **Provisioning Groups** in the main toolbar of the Administrator Application.

| idEngines               | Ignit | ion G     | uest Manager   Administrator: admin<br>Connected: 134.177.229. | 61                |               | Logout |
|-------------------------|-------|-----------|----------------------------------------------------------------|-------------------|---------------|--------|
| Expand All Collapse All |       |           |                                                                |                   |               |        |
|                         |       | <u>Ch</u> | eck All   Clear All                                            | roups             | Actions 🔻     |        |
| - Elf-Service           |       |           | Name                                                           | Guest User Rights | Device Rights |        |
| 🛅 Guest Users           |       |           | Advanced                                                       | Yes               | No            |        |
| 📄 Devices               |       |           | Contractor Accounts                                            | Yes               | No            |        |
| 🗄 🗁 Administration      |       |           | default                                                        | Yes               | No            |        |
| - 🗄 Account             |       |           | Fixed Assets                                                   | Yes               | No            |        |
| 📄 Preferences           |       |           | Guest Accounts                                                 | Yes               | No            |        |
| 📄 Export                |       |           | SunnyvaleFrontDesk                                             | Yes               | No            |        |
| 📄 Import                |       | Ch        | eck All I. Clear All                                           | 1                 | Actions 🔻     |        |
| Connection              |       |           |                                                                |                   |               | 1      |
| - 📝 Appliance           |       |           |                                                                |                   |               |        |

Figure 12: List of Provisioning Groups

Use the Check All and Clear All command links to select or de-select all the provisioners in the list.

Below the table, the **Actions** menu allows you to carry out bulk actions that apply to all the groups whose check boxes you have selected:

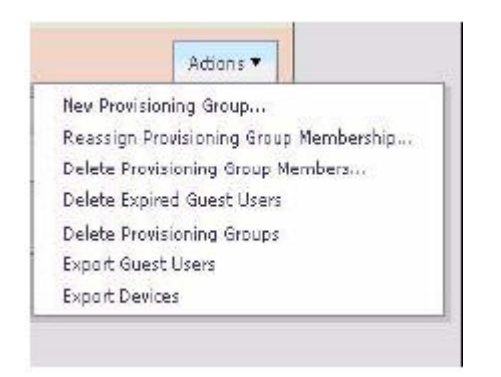

• New Provisioning Group creates a new provisioning group.

- **Reassign Provisioning Group Membership** invokes the Reassignment window to let you move the selected group's internal provisioners, users, and/or devices to a different provisioning group.
- Delete Provisioning Group Members lets you delete all the internal provisioners, guest users, and/or devices in the group you have selected. When you choose this command, Guest Manager displays a dialogue window that allows you to choose which types of records to delete.
- **Delete Expired Guest Users** deletes all the expired guest accounts owned by the provisioner(s) you have selected. See <u>Deleting expired guest users</u> on page 101.
- Delete Provisioning Groups deletes the selected group(s).
- Export Guest Users exports to a CSV-formatted file the account details of all the guest accounts owned by the provisioning group(s) you have selected. See Exporting guest user records to a file on page 102.
- **Export Devices** exports to a CSV-formatted file the account details of all the devices owned by the provisioning group(s) you have selected.

## Modifying a provisioning group

#### Procedure

- 1. Click **Provisioning Groups** in the main toolbar of the Administrator Application.
- 2. In the table, click the name of the provisioning group that you wish to modify.
- 3. In the Edit Provisioning Group window, make your edits and click **Submit**.

# Setting provisioner groups for provisioners stored in LDAP and AD

If your provisioner accounts are stored in LDAP or Active Directory, you must set up rules to associate each provisioner account with a provisioning group. The provisioning group provides the provisioner's rules of operation. See this setup as shown in <u>Creating a Provisioner access policy</u> on page 27 or <u>Creating an Advanced Provisioner access policy</u> on page 30.

## Managing group memberships

# Reassigning a provisioner's guest user accounts and devices to another provisioner

#### Procedure

- 1. Run the Guest Manager Administrator Application.
- 2. Click the **Provisioning Groups** button.
- 3. Click the name of the provisioning group of the provisioner whose guests and/or devices you wish to reassign.
- 4. Click Actions: Reassign Provisioning Group Membership.
- 5. In the *middle part* of the window, tick the check box, **Reassign members of**.

| eassign members of Sunn   | yvaleFrontDesk:                        |
|---------------------------|----------------------------------------|
| Guest Users               |                                        |
| ✓ Devices                 |                                        |
| eing managed by provision | er:                                    |
| Iblack                    |                                        |
| provisioner:              |                                        |
| hazaria                   | Internal Provisioner OLDAP Provisioner |

- 6. Tick the **Guest Users** and/or **Devices** check boxes, as applicable.
- 7. In the **being managed by provisioner** field, type the name of the provisioner who currently owns the users or device records.
- 8. In the **to provisioner** field, type the name of the provisioner to whom you will assign the users or device records.
- 9. Click Submit.

# Moving provisioners, guests, or devices to a new provisioning group

#### Procedure

- 1. Run the Guest Manager Administrator Application.
- 2. Click the **Provisioning Groups** button.

- 3. Click the name of the provisioning group whose provisioners, guests, or devices you wish to reassign.
- 4. Click Actions: Reassign Provisioning Group Membership.
- 5. In the top part of the window, tick the check box, Reassign members of.

| Reassignment of Provisioning Group Members: SunnyvaleFrontDesk |  |
|----------------------------------------------------------------|--|
| Reassign members of SunnyvaleFrontDesk:                        |  |
| Internal Provisioners                                          |  |
| Guest Users                                                    |  |
| ✓ Devices                                                      |  |
| to provisioning group: CupertinoSponsorsGroup 💌                |  |
| Reassign members of SunnyvaleFrontDesk:                        |  |
| Guest Users                                                    |  |
|                                                                |  |

- 6. Tick the Internal Provisioners, Guest Users, and/or Devices check boxes, as applicable.
- 7. In the **to provisioning group** dropdown list, choose the name of the provisioning group to which you will assign the provisioners, users, or device records.
- 8. Click Submit.

#### Assigning unmanaged guests or devices to a provisioner Procedure

- 1. From the Guest Manager Administrator Application, click **Provisioning Groups** on the main toolbar.
- 2. Select the check box for the name of the provisioning group whose unmanaged guests or devices you wish to reassign. This is typically the provisioning group of a recently deleted provisioner who owned the guest accounts or device records.
- 3. Click Actions > Reassign Provisioning Group Membership.
- 4. In the *bottom part* of the window, check the check box, "Assign <GROUP> members not being managed by a provisioner" (where "<GROUP>" is the provisioning group name).
- 5. Check the Guest Users and/or Devices check boxes, as applicable.

|                         | O Internal Provisioner O LDAP Provisioner       |
|-------------------------|-------------------------------------------------|
| Assign Sunnyvale-Sponse | ors members not being managed by a provisioner: |
| Guest Users             |                                                 |
| Devices                 |                                                 |
| to provisioner:         |                                                 |
| hazaria                 | Internal Provisioner O LDAP Provisioner         |
|                         |                                                 |
|                         | Submit                                          |

- 6. In the **to provisioner** field, type the name of the provisioner to whom you will assign the guest users or device records.
- 7. Click Submit.

## Bulk operations on guest users

Generally, provisioners are the people responsible for managing your guest users, but in some cases you (the administrator) may wish to carry out bulk operations on guest user accounts.

#### Retrieving the guest users owned by a provisioner

#### Procedure

1. From the Guest Manager Administrator Application, click **Guest Users** on the main toolbar. This shows all guest users provisioned in the system.

| Guest User Search Filters |                                |                               |             |               |  |
|---------------------------|--------------------------------|-------------------------------|-------------|---------------|--|
| All Guests                |                                |                               |             |               |  |
| Specify Filter:           |                                |                               |             |               |  |
| Apply Filter              |                                |                               |             |               |  |
| Guest Users               |                                |                               |             |               |  |
| Page size: 20 💌           | Page size: 20 🖵 1 - 1 of 1 🔩 🕨 |                               |             |               |  |
| Check All   Clear All     |                                |                               |             | Delete        |  |
| User Name                 | Start Time                     | End Time                      | Prov. Group | Provisioner   |  |
| 🔲 test                    | 2014/01/07 05:12:01 PM<br>PST  | 2014/01/08 01:12:01 AM<br>PST | default     | Internal/prov |  |
| ٠                         |                                |                               |             | •             |  |
| Check All   Clear All     |                                |                               |             | Delete        |  |

2. Select **Specify Filter** and select **Provisioner** from the drop-down menu.

- 3. Enter the operation (Start with, Equal, Not Equal, Contains, Ends With) and the name of the provisioner.
- 4. Click Apply Filter. A list of guest users provisioned by the selected Provisioner appears.

## Retrieving the guest users that belong to a provisioning group

#### Procedure

- 1. From the Guest Manager Administrator Application, click **Guest Users** on the main toolbar. This shows all Guest users provisioned in the system.
- 2. Select **Specify Filter** and select **Provisioning Group** from the drop-down menu.
- 3. Select the provisioning group from the drop-down menu of provisioning groups.
- 4. Click **Apply Filter**. A list of guest users that belong to the selected provisioning group appears.

### Deleting the guest users of a provisioner or provisioning group Procedure

- 1. Load the users as explained in <u>Retrieving the guest users owned by a provisioner</u> on page 100 or as explained in <u>Retrieving the guest users that belong to a provisioning group</u> on page 101.
- 2. Select the check box of each user you want to delete.
- 3. Click Delete.

The Guest Manager Log lists the users who were deleted.

## **Deleting expired guest users**

#### Procedure

- 1. From the Guest Manager Administrator Application, click **Provisioners** on the main toolbar.
- 2. On the Internal Provisioners screen, select the check box(es) of the provisioner(s) whose expired guest users you wish to delete.
- 3. In the Actions menu, click Delete Expired Guest Users.

The Guest Manager Log contains a list of the users who were deleted.

### Exporting guest user records to a file Procedure

- 1. From the Guest Manager Administrator Application, click **Provisioners** on the main toolbar.
- 2. On the Internal Provisioners screen, select **Export Guest Users** from the **Action** button.
- 3. Use your browser's **Save** interface to save the file.

## **Bulk operations on devices**

Generally, device records are managed by provisioners, but in some cases you (the administrator) may wish to carry out bulk operations on these records. This section explains the most common bulk operations.

## Retrieving the devices owned by a provisioner

#### Procedure

- 1. From the Guest Manager Administrator Application, click **Devices** from the main toolbar. This shows all devices provisioned in the system.
- 2. Select **Specify Filter** and select **Provisioner** from the drop-down menu.
- 3. Enter the operation (Start with, Equal, Not Equal, Contains, Ends With) and the name of the provisioner.
- 4. Click Apply Filter. A list of devices provisioned by the selected provisioner appears.

#### Retrieving the devices owned by a provisioning group Procedure

- 1. From the Guest Manager Administrator Application, click **Devices** from the main toolbar. This shows all devices provisioned in the system.
- 2. Select Specify Filter and select Provisioning Group from the drop-down menu.
- 3. Select the provisioning group from the drop-down menu of provisioning groups.
- 4. Click Apply Filter. A list of devices owned by the selected provisioning group appears.

## Exporting device records to a file

#### Procedure

- 1. From the Guest Manager Administrator Application, click **Provisioners** from the main toolbar.
- 2. On the Internal Provisioners screen, click the check box(es) of the provisioner(s) whose devices you wish to export.
- 3. Select Export Devices from Action button.
- 4. Use your browser's **Save** interface to save the file.

## Chapter 10: Provisioner application: Managing guests and devices

As an Avaya Identity Engines Ignition Guest Manager provisioner, you create and manage guest user accounts. Your provisioner account is part of one or more provisioner groups that establish your rights, such as the maximum lifetime of accounts you create, and what network rights you can give those accounts.

This chapter shows provisioners how to create and manage guest user accounts and device records. You use the Guest Manager Provisioner Application to perform these actions.

## Introduction to guest user accounts

A guest user is a visitor, or other temporary user, to whom you grant specific, limited rights to use your network. Guest user accounts expire automatically after a specified period of time. Creation of guest user accounts is done in the Guest Manager application by a provisioner. For a comparison of user types, see <u>Types of accounts in your Ignition Server installation</u> on page 13.

#### What limits you can set on a guest user account

Guest users are individuals needing network access at your facility. In Ignition, we refer to the creation of guest users as "guest user provisioning." When you create a guest user account, you are determining how and when the user can use your network.

- You set the *duration of access* for the guest user. The account can be valid for only a few minutes or for a number of weeks. Later, if the account expires, you can renew it if needed.
- You establish the set of *allowed connection mechanisms* a guest can use: 802.1X-secured wired connection, 802.1X-secured wireless connection, web-authenticated wireless connection, and so on. These are called "access types" in Ignition.
- You determine *which network ports or access points* the user can connect to. That is, you specify which access points or conference room network jacks will allow the user to connect. These are called "access zones" in Ignition.
- You specify *which segments of your network the user* can reach once connected. For example, you might give a user Internet access only, or you might give him or her access to the corporate intranet. These are called "network rights" in Ignition.

## Guest user account attributes

A guest user account is a temporary, automatically expiring network account with specific, limited rights to use the network. Create new accounts in the Create Guest User page of Guest Manager. The table below explains the attributes that define a guest user account. Note that the available access types, network rights, and access zones are customized for your site; your Ignition Server Administrator will have set up these fields in Ignition Dashboard.

| Field                    | Description                                                                                                    |
|--------------------------|----------------------------------------------------------------------------------------------------|
| Group Membership         | The provisioning group of which this user is a<br>member. You must choose the provisioning group<br>before you begin creating a user, because the<br>provisioning group limits what rights can be granted<br>to the user.                                                           |
| First Name               | First or given name of the guest user                                                                                                    |
| Last Name                | Family name of the guest user                                                                                                    |
| User Name                | Login name of the guest. Cannot contain spaces.<br>When the page opens, this field contains a unique<br>default user name. If you need to quickly create<br>many guest accounts, then you can use the default<br>name. Otherwise, you can replace it with a name of<br>your choice. |
| Password                 | Click the label, <b>Change</b> , to edit the password. <i>If the provisioning group does not allow the editing of passwords</i> , the <b>Change</b> label does not appear. In this case a password is generated by the Guest Manager application.                                   |
| Email                    | E-mail address of the guest user. When this account<br>is created, you can instruct Guest Manager to send a<br>notification to this or another address. (See <b>Send E-</b><br><b>Mail Notification to</b> below.)                                                                  |
| Cell Phone (digits only) | The cell phone number (digits only) of the guest<br>user. This is the number to which Guest Manager will<br>send account notification via SMS messaging. To the<br>right of this field, select the user's wireless <b>Carrier</b> .                                                 |
| Delete on Expire         | If <b>Yes</b> is selected, Guest Manager automatically deletes the guest account one week after it expires. If you wish to manually delete this guest account after it expires, select <b>No</b> here.                                                                              |
| Comments                 | Use this section to add any notes or specific log-in<br>instructions for the guest user. Important: The Guest<br>Manager administrator must add the "\$comment"<br>variable to the Email Template of the provisioning<br>group in order to allow this value to be e-mailed to       |

Table continues...

| Field                   | Description                                                                                                    |
|-------------------------|----------------------------------------------------------------------------------------------------|
|                         | the guest user. See <u>Writing SMS and Email</u><br>templates for account notifications on page 90.                                                                                                    |
| Activate Account on     | The date and time at which the guest user account<br>becomes active. The value in these fields defaults to<br>the current date and time on the Ignition Server<br>appliance.                                                                                                    |
|                         | <b>Date</b> : Enter the start date for activating guest user account. The date should be in yyyy/mm/dd format.                                                                                                    |
|                         | <b>Time</b> : Enter the time in hours and minutes based on a 12-hour setting. The time should be in hh:mm format.                                                                                                    |
|                         | AM/PM: Select AM for morning; PM for afternoon.                                                                                                    |
| Duration                | The duration of validity of this guest account. The account validity period starts at the Activate Account On time and lasts for the specified Duration. By default, the Guest Manager application sets the entry to 8 hours. Type the period as an integer and set the units by selecting minutes, hours, or days from the dropdown list. See <u>Guest user account validity</u> <u>period</u> on page 107 for more details. |
| Access Types            | Each check box here represents a mechanism by<br>which the guest user may connect to the network.<br>Select the check box for each access type you wish<br>to allow. For example, you might tick two check<br>boxes, one to allow the user to connect over a<br>secure wireless and one to allow her to connect over<br>secure wired connections.                                                                             |
|                         | The Guest Manager Administrator determines which Access Type check boxes are available to you.                                                                                                    |
|                         | These check boxes are present only if your site uses<br>Access Type constraints. The Ignition Server<br>Administrator defines the access type constraints in<br>Ignition Dashboard by creating internal groups of<br>type "accessType."                                                                                                    |
| Activate on First Login | This displays as "Yes" when the Guest has been<br>assigned the activate on first login. The Activate<br>account information on an non-assigned guest is<br>replaced by this information.                                                                                                    |
| Network Rights          | Each check box here represents a network realm to<br>which this guest user has access, such as, for<br>example, the Internet only or the southeast regional<br>sales department VLAN. Select the radio button for<br>the appropriate realm. You may choose only one.                                                                                                    |

Table continues...

| Field              | Description                                                                                                    |
|--------------------|----------------------------------------------------------------------------------------------------|
|                    | The Guest Manager Administrator determines which Network Rights check boxes are available to you.                                                                                                    |
|                    | These check boxes are present only if your site uses<br>Network Right constraints. The Ignition Server<br>Administrator defines the network right constraints in<br>Ignition Dashboard by creating internal groups of<br>type "networkRight."                                                   |
| Access Zones       | Each check box here represents a physical location<br>from which the guest user is permitted connect to the<br>network. Each is typically the location of a switch or<br>access point. Select the check box(es) for the<br>appropriate access zone(s). You may tick more than<br>one check box. |
|                    | The Guest Manager Administrator determines which Access Zones check boxes are available to you.                                                                                                    |
|                    | These check boxes are present only if your site uses<br>Access Zone constraints. The Ignition Server<br>Administrator defines the access zone constraints in<br>Ignition Dashboard by creating internal groups of<br>type "accessZone."                                                         |
| Associated Devices | To assign a laptop or other device to a user, so that<br>the user can only log in using his own device, use<br>the <b>Associated Devices: Add</b> button to assign the<br>device to the user you are editing.                                                                                   |
| Send Notification  | In this section, tick a check box for each address or<br>number to which you wish to send an account<br>notification. Guest Manager sends notifications via e-<br>mail or via SMS messaging. See <u>Sending guest</u><br><u>account notifications</u> on page 114 for details.                  |

## Guest user account validity period

A user account you create in Guest Manager has an account start time and account end time that define its period of validity (times marked in red indicate an expired guest account). At the conclusion of the validity period, the account will remain on the system as an expired account that can be renewed or deleted.

If you wish for an expired guest account to be deleted automatically from the system, select Yes under the Delete on Expire option from the Create Guest User or Edit Guest User pages.

|  | <u>afargnoli</u> | sqjATkX0 | afargnoli@idengines.com | 2007/02/23 02:33 PM | 2007/02/23 10:33 PM   |
|--|------------------|----------|-------------------------|---------------------|-----------------------|
|  | <u>mhingis</u>   | Dccr0YW0 | a@a.com                 | 2007/03/07 12:07 PM | (2007/03/15 01:07 PM) |
|  | <u>mmcbride</u>  | q74k3x24 | b@b.com                 | 2007/03/07 12:08 PM | 2007/03/07 08:08 PM   |
|  | ibapford         | v8eYv6LY | i@i.com                 | 2007/03/07 12:09 PM | 2007/03/07 08:09 PM   |

As the provisioner who owns the user account, you may edit the start and expiry dates at any time, such as, for example, when a user's account has expired and you wish to renew its validity. For information on managing account expiries see:

- <u>Checking validity of guest user account</u> on page 118
- Renewing a guest user account on page 119

#### How a guest user logs in

When guests have their temporary user name and password, they can connect in one of two ways:

- 1. **Standard login**: In most networks, the guest user plugs his or her laptop into the wired network or connects to an open wireless access point. The networking client (known as the "supplicant") on the user's laptop brings up a login dialog. The user types his or her credentials, clicks a button, and, in the typical configuration, is given a session on the appropriate VLAN or secure SSID/VLAN.
- 2. **Captive portal**: If you use a captive portal tool, the user plugs his laptop into the wired network, or connects to an open wireless access point and launches his browser. The captive portal intercepts the user's web traffic and displays a login page in the browser. The user types his or her credentials, clicks a button, and, in the typical configuration, is given a session on the appropriate VLAN or secure SSID/VLAN.

## Launching the provisioner application

#### Procedure

1. Open your web browser and type the URL of the Provisioner Application, which is

http://<Guest Manager machine>:8080/GuestManager/provisioner/

OR

https://<Guest Manager machine>:8443/GuestManager/provisioner/

where "Guest Manager machine" is the name of your Guest Manager server.

- 2. In the Login screen, enter your provisioner **Username** and **Password**. If you do not have a provisioner account, contact your Guest Manager Administrator.
- 3. Click Sign In. If your login attempt succeeds, the following message appears:

You have successfully signed in as <UserName>

#### Important:

When using Guest Manager, do not use your browser's **Refresh** command to update a page. Instead, click the appropriate command button on the left side of the window to reload the page.
If your login attempt fails see Problem: Provisioner cannot login on page 124.

### **Failed connection**

If Guest Manager has not been connected to the Ignition Server, your login attempt will fail with the following message:

Ignition Guest Manager is not connected to the Ignition<sup>™</sup> Server. Please contact the Administrator.

Figure 13: Example of a Failed Connection into Guest Manager

# **Application time-out**

Your Provisioner Application session will disconnect if you leave it inactive for a period of time. The Guest Manager Administrator sets this timeout threshold. When you attempt to use the Provisioner Application after it has disconnected, it prompts you to log in again. Re-enter your username and password.

#### A Warning:

Never allow the browser to remember your password.

# Main page of the provisioner application

When you successfully log in to the Provisioner Application, Guest Manager displays the following page:

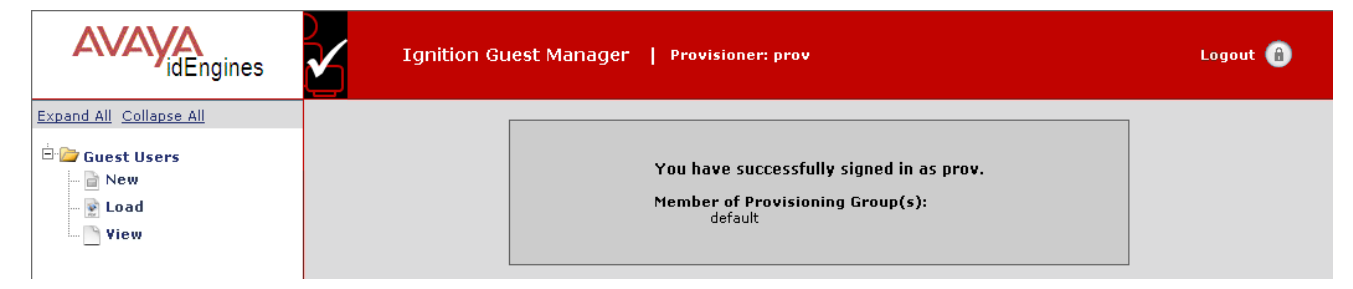

# **Managing guests**

### **Creating guest user accounts**

If you want to create many accounts at once, you may want to use the **Load Guest Users** command, instead, as explained on <u>Bulk importing guest user accounts from a file</u> on page 112. Device management is only available if all of provisioning groups that the provisioner is a member of have this privilege enabled.

Use the steps below to create a guest user account.

#### Procedure

- 1. Log in to the Provisioner Application. See <u>Launching the provisioner application</u> on page 108.
- 2. Click **Guest Users > New** in the toolbar on the main page of the Provisioner Application.

| Create Guest User              |                                                   |  |  |
|--------------------------------|---------------------------------------------------|--|--|
| Associated Provisioning Group: |                                                   |  |  |
|                                |                                                   |  |  |
| * Group Membership:            | SunnyvaleFrontDesk ¥                              |  |  |
| Guest User Info:               |                                                   |  |  |
| * First Name:                  | Ronnie                                            |  |  |
| * Last Name:                   | Taylor                                            |  |  |
| * User Name:                   | Ronnie_Taylor_3                                   |  |  |
| * Password:                    | schn1tz3lB4nk                                     |  |  |
| * Email:                       | rtaylor33@hotmail.com                             |  |  |
| Cell Phone (digits only):      | 4155556767 Carrier: AT&T Wireless 💙               |  |  |
| Delete on Expire:              | Yes ○ No     No                                   |  |  |
| Comments:                      |                                                   |  |  |
|                                | ~                                                 |  |  |
| * Activate Account On:         | 2008/05/06 01:41 AM 💙 Pacific Standard Time       |  |  |
| * Duration:                    | : 8 days 💌 (Max 8 days)                           |  |  |
| Access Types:                  | Web-Authentication 🗹 Secure-8021X-Authenctication |  |  |
| Network Rights:                | 🔿 Internet 💿 Campus-Intranet                      |  |  |
| Access Zones:                  | Building-1-Public-Areas 🗹 Building-2-Public-Areas |  |  |

#### Figure 14: Example of a Completed Create Guest User Form

- 3. In the Create Guest User screen, provide the account details. Do the following:
  - In the **Group Membership** drop-down list, choose the provisioning group this guest will belong to. Each provisioning group imposes certain account guidelines (max. validity period, allowable access zones, and so on), so the fields and defaults of the window may change after you choose a provisioning group.
  - Type the user's **First Name** and **Last Name**. The window creates a default user name that you can edit. The user name must be unique before you can save the user.
  - Depending on the rules of the provisioning group, you may be able to edit the user's **Password**.
  - See <u>Guest user account attributes</u> on page 105 for an explanation of the rest of the fields.
  - To reset the fields to their default values, click **Reset**.

- If you have login instructions for the user, type them in the **Comments** field. Later when you send the user a notification email, or print the user's login information sheet, the comments are included.
- 4. Click Submit. The Guest Manager application creates the guest user account and sends email notifications to the people you specified in the Send Notifications section. See <u>Sending</u> <u>guest account notifications</u> on page 114 for details. Guest Manager displays the Successful Guest Creation page to confirm the account was saved.
- 5. You may print the user's account details. In the Successful Guest Creation page, click the Printer Friendly Version button. In the Guest User Account page that appears, click the **Print** button. To find out how the user will log in to your network, see <u>How a guest user logs in</u> on page 108.

To view the guest user you created, click **Guest Users** > **View** from the main toolbar of the Provisioner Application.

Guest users you create belong to your provisioner account. Other provisioners cannot view or edit your guest users. The Guest Manager Administrator can view and delete your guest user accounts, but cannot edit them.

### Bulk importing guest user accounts from a file

Use these steps to create guest accounts for all the users listed in a file.

#### Procedure

- 1. Save your user data to a text file in comma-separated value (CSV) format. The format consists of one user per line.
  - If you wish to import passwords, then format the file as follows:

```
Username, FirstName, LastName, Email, Password
```

• *If you do not wish to import passwords*, then Guest Manager will generate a password for each user. Format the file as follows:

Username, FirstName, LastName, Email

Separate fields with a comma, and end each user line with a line break. Fields may not contain spaces. No space or tab character is permitted after the comma.

For example, a file containing the following lines would create three guest users.

```
vdavis, Vernon, Davis, vdavis@niners.com
```

mrobinson, Michael, Robinson, mrobinson@niners.com

pharalson, Parys, Haralson, pharalson@niners.com

#### Important:

Observe the following guidelines when bulk loading guest users:

- The maximum number of guest users you can import from a file is 1000.
- Avaya recommends that each Provisioner own no more than 1000 guests and devices.
- If possible, choose an off-peak time to bulk load guest users. Bulk loading users during times of heavy authorization traffic can result in the failure to save some users from the CSV file.
- 2. Run the Provisioner Application.
  - With the Guest Manager application running, open a web browser and navigate to the Provisioner Application URL.
  - Type your provisioner Username and Password.
- 3. In the toolbar on the left, click **Guest Users > Load**. The Load Guest Users screen appears.
- 4. In the **Group Membership** drop-down list, choose the provisioning group that will own the accounts.
- 5. To the right of the **Load Guest Users From File** field, click the **Browse** button and browse to find your CSV file. Click **Open** to select it.
- 6. To import passwords from the file, select the **Use Passwords Included in the Uploaded File** check box. This check box is only visible if your provisioner account has the right to edit guest user passwords. Contact your Guest Manager Administrator if you need this right.
- 7. In the **Activate Account On** field, enter the time when the accounts will become usable. Enter the date in the form, YYYY/MM/DD, and enter the time in the form, HH:MM:SS, and select AM for morning and PM for afternoon time.
- 8. In the Duration field, enter the length of time the accounts will remain valid. Use the dropdown list to set the units to minutes, hours, or days. The accounts' validity period starts at the Activate Account On time and lasts for the specified Duration. At the conclusion of the validity period, accounts remain on the system as expired accounts if the Auto Expiry Deletion option has not been selected. If the Activate on First Login has been assigned, the Activate Account is replaced by Activate on First Login "Yes" information.
- 9. Tick the appropriate **Send Notification** check boxes to send email with the new user names and passwords to your desired recipients:
  - Select **Guest User Email** to send each user his or her username and password. One email will be sent per guest user, and it will be sent to the guest's email address provided in the CSV file.
  - If you wish to send a notification email to an additional address, select the **Other Email** check box and provide an email address or a comma-separated list of email addresses. Send notifications only to people who you trust with the guest user password. One email will be sent to each address.

10. Click **Submit**. Guest Manager displays a progress bar while it imports the users. Under some conditions, the bulk loading of guest users may take several minutes to complete.

Once the users have been created, click **Guest Users > View** to view the users. To see a record of the success or failure of each user creation attempt, check your Guest Manager logs as explained in <u>Viewing the log files</u> on page 48.

## Sending guest account notifications

The check boxes in the **Send Notification** section of the Guest User pages allow you to instruct Guest Manager to send notification messages to the guest, the provisioner, and/or others to provide them with the new guest account details. Guest Manager sends the message automatically when you create or update a guest user account.

A notification email has the format of the email template configured in the provisioning group of which the guest user is a member. A notification SMS message has the format of the SMS Template configured in the provisioning group of which the guest user is a member.

These check boxes are present only if the Guest Manager Administrator has configured the application to send messages. For set-up instructions, see <u>Setting up E-mail notification</u> parameters on page 38 and <u>Setting up SMS notification parameters</u> on page 39.

#### Procedure

- 1. In the Edit Guest User or Create Guest User window, tick the appropriate check boxes in the **Send Notification** section of the page:
  - **Guest User Email** sends the guest an email with his account details. Only the fields specified in the guest's provisioning group's **Email template** are sent.
  - Other Email sends the guest's account details to the address you specify. Only the fields specified in the guest's provisioning group's Email template are sent.
  - **Password to guest user mobile phone** sends the guest an SMS message with his account details. Only the fields specified in the guest's provisioning group's **SMS template** are sent.
- 2. Click **Submit**. Guest Manager sends a notification to each person whose check box you selected.

To set up your templates see, <u>Writing SMS and Email templates for account notifications</u> on page 90.

### Viewing guest user accounts

As a provisioner of guest user access to your company's network, you manage the guest user accounts that you create using the **Guest Users > New/Load/View** buttons in the main toolbar of the Provisioner Application.

Each provisioner owns the guest user accounts that he or she creates; however, the Guest Manager Administrator can use the Administrator Application to view all guest users.

| Guest User Search Filters    |                                |                               |             |               |  |
|------------------------------|--------------------------------|-------------------------------|-------------|---------------|--|
| Provisioned By: prov -       |                                |                               |             |               |  |
| Guest Users:                 |                                |                               |             |               |  |
| All Guests                   |                                |                               |             |               |  |
| Specify Filter:              |                                |                               |             |               |  |
| Apply Filter                 |                                |                               |             |               |  |
| Guest Users                  |                                |                               |             |               |  |
| Page size: 20 💌              | Page size: 20 🖵 1 - 1 of 1 🍕 🕨 |                               |             |               |  |
| Check All   Clear All Delete |                                |                               |             |               |  |
| User Name                    | Start Time                     | End Time                      | Prov. Group | Provisioner   |  |
| test                         | 2014/01/07 05:12:01 PM<br>PST  | 2014/01/08 01:12:01 AM<br>PST | default     | Internal/prov |  |
| •                            |                                |                               |             |               |  |
| Check All   Clear All Delete |                                |                               |             | Delete        |  |

The Guest Users screen contains the following:

- a check box to select the row containing the guest user account data.
- the Username which you can click to edit the guest user account.
- the guest user's **Password** and **Email** address. The password is visible only if the Guest Manager Administrator has given you permission to view it.
- the **Start Time** at which the account becomes usable. This text will be red if the account is not yet usable. Edit the guest account if you need to activate it sooner.
- the **End Time** at which the account becomes unusable. This text will be red if the account has expired. Edit the guest account if you need to reactivate it.
- the Provisioning Group and Provisioner

To select or deselect all the user rows, use the **Check All** and **Clear All** links at the bottom of the list.

The **Delete** button deletes all guest user account(s) whose check box(es) are selected.

If your provisioner account manages a large number of guest user accounts, you may wish to adjust the viewing options of the Guest Users page. You can view your guest accounts in groups of 20, 30, 40, 50, 60, 70, 80, 90, or 100. To do so, select the page size from the drop-down box, located at the top of the **Guest Users** list. The new page size takes effect as soon as you load a page of users. Click the link on the right of the box to navigate through multiple pages of guest accounts.

You may also click on any of the column headings (Username, Password, and so on) to choose how you wish to sort the list of guest accounts. For example, clicking on the **End Time** column can sort the guest accounts by either oldest end time or most recent end time.

# Finding guest user account

#### Procedure

- 1. Click the **Guest Users > View** button in the main toolbar of the Provisioner Application. The Guest Users screen appears, displaying the list of guest user accounts currently authorized to gain guest access.
- 2. In the **Guest User Search Filters** section, in the **Provisioned By**, click the name of the provisioner or provisioning group that owns the guest account.
- 3. To add more filtering, click the **Specify Filter** radio button, choose a criterion type, a matching logic, and type a search criterion. Click **Apply Filter**.

Matching records are loaded into the table. If you wish to restore the view to show all users, click **All Guests** and click **Apply Filter**.

### Modifying guest user accounts Procedure

- Click Guest Users > View in the main toolbar of the Provisioner Application. The Guest Users screen appears, displaying the list of guest user accounts currently authorized to gain guest access.
  - 2. Locate the row containing the guest user whose account you wish to modify.
  - 3. Click on the entry in the Username column. The Edit Guest User screen appears.

For example, clicking on **apuser4** in <u>Managing provisioning groups</u> on page 96 displays the following:

| Edit Guest User: Claire_DeLuna_1 |                                                 |  |  |
|----------------------------------|-------------------------------------------------|--|--|
| Associated Provisioning Group:   |                                                 |  |  |
| * Group Membership:              | SunnyvaleFrontDesk 🗸                            |  |  |
| Guest User Info:                 |                                                 |  |  |
| * User Name:                     | Claire_DeLuna_1                                 |  |  |
| * First Name:                    | Claire                                          |  |  |
| * Last Name:                     | DeLuna                                          |  |  |
| Password:                        | Change                                          |  |  |
| * Email:                         | claire@idengines.com                            |  |  |
| Cell Phone (digits only):        | 4155550234 Carrier: AT&T Wireless 🔽             |  |  |
| Delete on Expire:                | Yes ○ No     No                                 |  |  |
| Comments:                        | Arboreal Adventurers Conference 2008            |  |  |
|                                  |                                                 |  |  |
| * Activate Account On:           | 2008/04/23 03:06 PM 💙 Pacific Standard Time     |  |  |
| * Duration:                      | 6 days 🖌 (Max 8 days)                           |  |  |
| Access Types:                    | Web-Authentication Secure-8021X-Authenctication |  |  |
| Network Rights:                  | ◯ Internet ◯ Campus-Intranet                    |  |  |
| Access Zones:                    | Building-1-Public-Areas Building-2-Public-Areas |  |  |

If at any time you wish to reset all fields to the state they were in when you opened the user record, click the **Reset** button.

- 4. Edit the fields as desired.
- 5. If you had previously configured a First Login account and it has expired you will find a **Reactivate Account** option appearing in this screen. Click **Yes** to reactivate the account.

| Reactivate Account: C Yes   | ( No                  |
|-----------------------------|-----------------------|
| Activate on First Login: No |                       |
| * Duration: 2               | hours • (Max 8 hours) |
| Access Types: 🔽 mt-         | access-grp            |
| Network Rights:             |                       |

 Click Submit. Guest Manager updates the guest user account and sends email notifications to the people that you specified in the Send Notifications section. See <u>Sending guest</u> <u>account notifications</u> on page 114 for details. Guest Manager displays the updated guest user account information in the Successful Guest Update page to confirm the account changes were saved.

7. You can print the user's account details. In the **Successful Guest Update** page, click the **Printer Friendly Version** button. In the **Guest User Account** page that appears, click the **Print** button.

### Checking validity of guest user account Procedure

- 1. Run the Provisioner Application.
- 2. Click Guest Users > View in the command bar on the left.
- 3. Find the user record you wish to check, and look at the **Start Time** and **End Time** columns. Red text indicates a not-yet-valid or expired account, as shown here:

|      |                   | G                   | uest Users              |                         | Bed te           |
|------|-------------------|---------------------|-------------------------|-------------------------|------------------|
| Page | size: 20 💌        |                     |                         | 1 - 2 of 2 🖣 📘          | indicates t      |
|      | UserName          | Ernail              | Start Time              | End Time                | account is       |
|      | Claire DeLuna 1   | daire@idengines.com | 2008/04/23 03:06 PM PDT | 2008/04/29 03:06 PM PDT | expired.         |
|      | itaylor           | jtaylor@company.com | 2008/05/07 01:24 AM PDT | 2008/05/12 01:24 AM PDT | 1.000            |
| ¢    |                   | 1.8                 |                         | 2                       |                  |
| Ch   | eck All Clear All |                     |                         | Delete                  |                  |
|      |                   |                     |                         |                         | 1                |
|      |                   |                     |                         |                         |                  |
|      |                   |                     |                         | Red text indicate       | es an account    |
|      |                   |                     |                         | start time in the futu  | re. The accou    |
|      |                   |                     |                         | will become usable :    | at the start tir |

- 4. If an account is currently not usable because its period of validity is in the future or past, you can make the account usable.
  - To make a not-yet-valid account usable now, open the user record and change the Activate Account On field to a time at or before the current time.
  - To renew an expired account, see <u>Renewing a guest user account</u> on page 119.

### Printing guest user account details

To print an account summary of a guest user account, do the following:

#### Procedure

- 1. Click the **Guest Users > View** button in the main toolbar of the Provisioners Application.
- 2. In the Guest Users screen, locate the row containing the guest user whose account details you wish to print.
- 3. Click on the user's entry under the **Username** column. The Edit Guest User screen appears.

- 4. Click **Submit**. Guest Manager re-saves the account.
- 5. In the Successful Guest Update page, click the Printer Friendly Version button.
- 6. In the **Guest User Account** page, click the **Print** button.

### Renewing a guest user account

Unless the Auto Expiry Deletion option has been set to Yes, expired accounts remain on the system after they have expired.

#### Procedure

- 1. Run the Provisioner Application.
- 2. Click **Guest Users > View** in the command bar on the left.
- 3. Open the user record you wish to renew.
- 4. Edit the **Duration** field, extending the period of validity, or edit the **Activate Account On** field to restart the period of validity at a desired time.
- 5. Click Submit.

### **Deleting guest user accounts**

You can also delete the guest user accounts that you own.

#### Procedure

- Click the Guest Users > View button in the main toolbar of the Provisioner Application. The Guest Users screen appears, displaying the list of guest user accounts currently authorized to gain guest access (Figure 12: List of Provisioning Groups on page 96).
- 2. Locate the row or rows containing the guest user(s) whose account(s) you wish to delete, and select the check box for each user to be deleted.
- 3. Click the **Delete** button.

Guest Manager deletes the selected guest user accounts.

# **Managing devices**

Device management is only permitted if your provisioning group allows it. If you are a member of more than one provisioning group, then you can only edit devices if *all of your provisioning groups* are set to allow device management.

### Creating a device record

Ignition Server can enforce rules that allow a guest to connect only using his or her own device. See <u>Device example</u> on page 17 for details.

To create many device records at once, use the "Load Devices" command.

#### Procedure

- 1. Log in to the Provisioner Application.
- 2. Click the **Devices > New** button in the toolbar on the main page of the Provisioner Application.
- 3. In the **MAC Address** field, specify the MAC address of the device. Enter the address as a string of six octets. You may write the twelve characters without separators, or you may separate the octets with period, colon, or hyphen characters. Do not mix separator characters.
- 4. In the **Name** field, type a name for the device. This name identifies the device in logs and when you associate it with a group or user.
- 5. In the **Type** drop-down list, you may optionally designate what sort of device this is, such as a laptop, printer, or handheld device. You may choose one of the preset values or type your own value.
- 6. If you wish to disallow this device from connecting to the network, select the **Record Enabled: No** check box.
- 7. Specify whether this is a temporary device. Do one of the following:
  - To create a permanent record for the device, click Permanent.
  - To create a temporary record for the device, click **Temporary** and **specify the Activate Account On** date and the **Duration** of validity. If the Guest has been assigned to **Activate on First Login**, the Activate Account is replaced with a Yes for the first login. If the device record should be deleted when it expires, click the **Delete on Expire: Yes** button.
- 8. Specify where and how the device can be used by clicking the appropriate **Access Type**, **Network Rights**, and **Access Zone** check boxes.
- 9. To assign the device to a user, click the **Add** button in the Associated Users section.
- 10. Click Submit.

The Guest Manager application creates the device record. To view the device record you created, click **Devices > View** from the main toolbar of the Provisioner Application.

|      |                     |                                     | Devices                             |            |                    |   |
|------|---------------------|-------------------------------------|-------------------------------------|------------|--------------------|---|
| Page | size: 50 🔻          |                                     |                                     |            | 1 - 2 of 2 🔣 🔍 🕨   | M |
| CH   | eck All   Clear All |                                     |                                     |            | export delete      |   |
|      | MAC Address         | Start Time                          | End Time                            | Asset Type | Provisioning Group | 1 |
|      | 0a:00:00:00:ae:01   | 2015/03/16 04:09:57 PM<br>GMT+00:00 | 1                                   | Permanent  | prov-user-device   |   |
|      | 0a:00:01:00:ab:02   | 2015/03/16 04:12:06 PM<br>GMT+00:00 | 2015/03/17 12:12:06 AM<br>GMT+00:00 | Temporary  | p-TL               |   |
|      |                     |                                     |                                     |            |                    |   |
| 4    |                     |                                     |                                     |            |                    | • |
| CH   | eck All   Clear All |                                     |                                     |            | export Delete      |   |

### Bulk importing device records from a file

Use these steps to create device records for all the devices listed in a file.

1. Save your device data to a text file in comma-separated value (CSV) format. The format consists of one device per line with the following field order:

```
MAC Address, Name, Type, VLAN Label, VLAN ID, Attribute 1,
Attribute 2, Attribute 3, Attribute 4, Attribute 5,
Attribute 6, Account Disabled
```

where Account Disabled is either "yes" or "no". (Default is "no".)

Separate fields with a comma, and end each record with a line break. Fields may not contain spaces. No space or tab character is permitted after the comma.

#### Important:

Observe the following guidelines when bulk loading:

- The maximum number of device records you can import from a file is 1000.
- Avaya recommends that each Provisioner own no more than 1000 guest and device records.
- If possible, choose an off-peak time to perform the bulk loading. Bulk loading during times of heavy authorization traffic can result in the failure to save some records from the CSV file.
- 2. Run the Provisioner Application.
  - With the Guest Manager application running, open a web browser and navigate to the Provisioner Application URL.
  - Type your provisioners Username and Password.

- 3. In the toolbar on the left, click **Devices > Load**. The Load Devices screen appears.
- 4. In the **Group Membership** drop-down list, choose the provisioning group that will own the records.
- 5. To the right of the **Load Devices From File** field, click the **Browse** button and browse to find your CSV file. Click **Open** to select it.
- 6. In the **Source** field, you may type a name as a reminder of the information source you used for this bulk import.
- 7. If your file has a heading row, select the **Skip the first line** check box to instruct Guest Manager to ignore the first row.
- 8. Specify whether the device records will be temporary or permanent. Do one of the following:
  - To create permanent records for the devices, click Permanent.
  - To create temporary records for the devices, click **Temporary** and specify the **Activate Account On** date and the **Duration** of validity. If the Guest has been assigned to **Activate on First Login**, the Activate Account is replaced with a Yes for the first login. If the device record should be deleted when it expires, select **Yes** for the **Delete on Expire** field.
- 9. Specify where and how the device can be used by clicking the appropriate **Access Type**, **Network Rights**, and **Access Zone** check boxes.
- 10. Click **Submit**. Guest Manager displays a progress bar while it imports the records. Under some conditions, bulk loading may take several minutes.

Once the devices have been created, you may view them by clicking **Devices > View** in the main toolbar on the left of the window. To see a record of the success or failure of each record creation attempt, check your Guest Manager logs as explained in <u>Viewing the log files</u> on page 48.

# Assigning a device to a guest user

Ignition Server can enforce rules that allow a guest to connect only using his or her own device. (See <u>Device example</u> on page 17).

#### Procedure

- Click the Guest Users > View button in the main toolbar of the Provisioner Application. The Guest Users screen appears, displaying the list of guest user accounts currently authorized to gain guest access (as shown above in <u>Figure 12: List of Provisioning Groups</u> on page 96).
- 2. Locate the row containing the guest user whose account you wish to modify, and click on the entry in the **User Name** column. The Edit Guest User screen appears.
- 3. In the Associated Devices section of the window, click Add. A list of devices appears.
- Locate the user's laptop or device record in the list. (If it's not there, see <u>Creating a device</u> record on page 120). Click the check box of the desired device and click Add Devices to User.

5. In the Edit Guest User screen, click **Submit**.

# **Chapter 11: Troubleshooting and FAQs**

This chapter provides answers to common questions and describes what to do if you encounter error while using Avaya Identity Engines Ignition Guest Manager.

# **Problem: Provisioner cannot login**

**Possible cause**: **Changed IP address**. If you are testing Guest Manager on a machine without a static IP address, then this problem crops up frequently.

**To fix this**: Check the Guest Manager entry in Ignition Dashboard to make sure it has the correct IP address and shared secret of your Guest Manager host machine. Follow the steps in <u>Making</u> <u>RADIUS Settings on the Ignition Server</u> on page 37 and follow the steps in <u>Making RADIUS settings</u> <u>in Guest Manager</u> on page 37.

**Possible cause**: Wrong account type. Make sure the account you are using to log in is a *provisioner account*. You cannot connect to the Guest Manager Provisioner Application with a *Guest Manager administrator account*.

# **Problem: Connection to appliance fails**

Connection to Appliance Fails When you restart the Guest Manager application (anytime you restart the Tomcat server), unless you have activated the Persist Connection to Appliance feature, you must reconnect Guest Manager to your Avaya Identity Engines Ignition Server appliance using the **Administration > Connection > Appliance** button of the Guest Manager Administrator Application. If your connection attempt fails, check the following and attempt to reconnect:

- Check the Ignition server is running correctly from Dashboard to verify that the appliance is running.
- Check Guest Manager's appliance connection settings: Click the Administration > Connection > Appliance button and check the settings for the desired appliance in the Login to Appliance screen.

- Check Ignition Dashboard's connection to the appliance: check whether the machine that hosts the Guest Manager appliance can ping the IP address of the SOAP port of the Avaya Identity Engines Ignition Server. If it cannot, check your network settings.
- Check to make sure the SOAP service is enabled on the appliance. Run Ignition Dashboard (see <u>Launching Ignition Dashboard</u> on page 127), connect to the appliance, click on **Configuration** tab, select the site, click on Services tab, click your node, and click the **SOAP** tab. See <u>Making SOAP settings on the Ignition Server</u> on page 34 for details.
- Check that the correct admin root certificate has been installed in Guest Manager. See Installing the SOAP certificate on page 32.
- Check that your Tomcat keystore is set up correctly. If your Guest Manager application runs on an HTTPS-enabled Tomcat server, or if your browser warns you that the server certificate has expired, you may need to update your Tomcat keystore configuration. See <u>SettingupTomcatHTTPSConnections</u> on page 21.

# **Problem: Installer gives errors and warnings**

The Guest Manager installer writes its error log to

<Tomcat Installation>\webapps \Ignition\_Guest\_Manager\_[version]\_InstallLog.xml

where "[version]" is your Ignition Server version number. Typically, this path looks similar to

C:\Program Files\Apache Software Foundation\Tomcat6.0\webapps \Ignition\_Guest\_Manager\_7.x.x\_InstallLog.xml.

You may ignore most warnings. If an error occurs, contact your Avaya support representative, and provide your representative with a copy of the Ignition\_Guest\_Manager\_[version]\_InstallLog.xml file.

# **Problem: Not sure whether Tomcat is running**

To find out whether Tomcat is running, open the Apache Tomcat Properties General window and look for the Service Status field. In Windows, you can launch this by clicking **Start: Programs: Apache Tomcat 6.0**:

**Configure Tomcat**. If the **Start** menu fails to launch the window, look in the system tray for an icon that looks like the one shown below. Double-click it to open the Properties window.

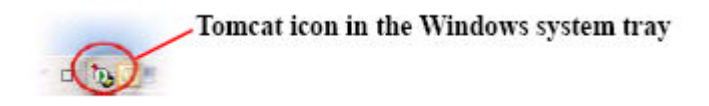

In the Apache Tomcat Properties General screen, the Service Status field indicates whether the Tomcat Server is running.

| 🏷 Apache Tomca           | t 6 Properties                                        | X  |
|--------------------------|-------------------------------------------------------|----|
| General Log On           | Logging Java Starbup Shutdown                         | _, |
| Service Name:            | Tomcat6                                               |    |
| Display name:            | Apeche Tomcet 6                                       |    |
| Description:             | Apache Tomcat 6.0.29 Server - http://tomcat.apache    |    |
| Pat <u>h</u> to executal | ble:                                                  |    |
| "C:\Program Fi           | es\Apache Software Foundation\Tomcat 6.0\bin\tomcat6. |    |
| Startup type;            | Automatic                                             |    |
|                          |                                                       |    |
| Enviro Etablica          | chulted.                                              |    |
| Service Status:          | Started                                               |    |
| Start                    | Stop Bouse Restort                                    |    |
|                          |                                                       |    |
|                          | OK Cancel Apply                                       |    |

You can also check the Windows Task Manager to verify that Tomcat is running. In the Task Manager, click on the Processes tab and look for tomcat6.exe in the processes list.

# **Problem: Errors reported during bulk saves and deletes**

When using any bulk save, update, or delete command in (for example, the Load Guest Users command or the Delete Guest Users check box in the Administrator Application), the Guest Manager application may report the error: java.net.SocketTimeoutException: Read timed out. You may safely ignore this error.

This error is reported because Ignition Server's SOAP-MTL server time-out interval expired before the Ignition Server finished the save or delete operation. The Ignition Server saves or deletes the

users as instructed. Wait until the Ignition Server finishes the operation, and reload your Guest User list to verify that the users were saved or deleted.

# Problem: No log file displayed

If the administrator's **View Log Files** fails to display log messages, make sure the path in *log4j.properties* is an absolute path. See <u>Changing the default location of the log file</u> on page 49.

# Launching Ignition Dashboard

Some Ignition Guest Manager settings must be made in Ignition Dashboard, the standalone user interface application that manages your Ignition Server. Dashboard is a desktop application, not a web-based application.

#### Procedure

- On the Windows PC where Ignition Dashboard is installed, double-click the Ignition Dashboard icon on the desktop or select the command Start:Programs: Ignition Dashboard: Ignition Dashboard. The login window appears.
- 2. Type the Ignition Server administrator **User Name** and **Password**. The default user name and password are admin and admin.
- 3. In the Connect To field, do one of the following:
  - To connect to an individual Ignition Server site, type the hostname or IP address of your Ignition Server.
  - To connect to a group of Ignition Server sites that you manage, choose the Site Group Name in the **Connect To** drop-down list.
- 4. Click **OK**. If you are unable to log in, see the section, "Problem: Cannot Connect to Ignition Dashboard" in the Avaya Identity Engines Ignition Server Administration Guide.

If the administrator's View Log Files fails to display log messages, make sure the path in log4j.properties is an absolute path. See the section, "Problem:Cannot connect to Ignition Dashboard" in the *Avaya Identity Engines Ignition Server Administration*, NN47280-600.